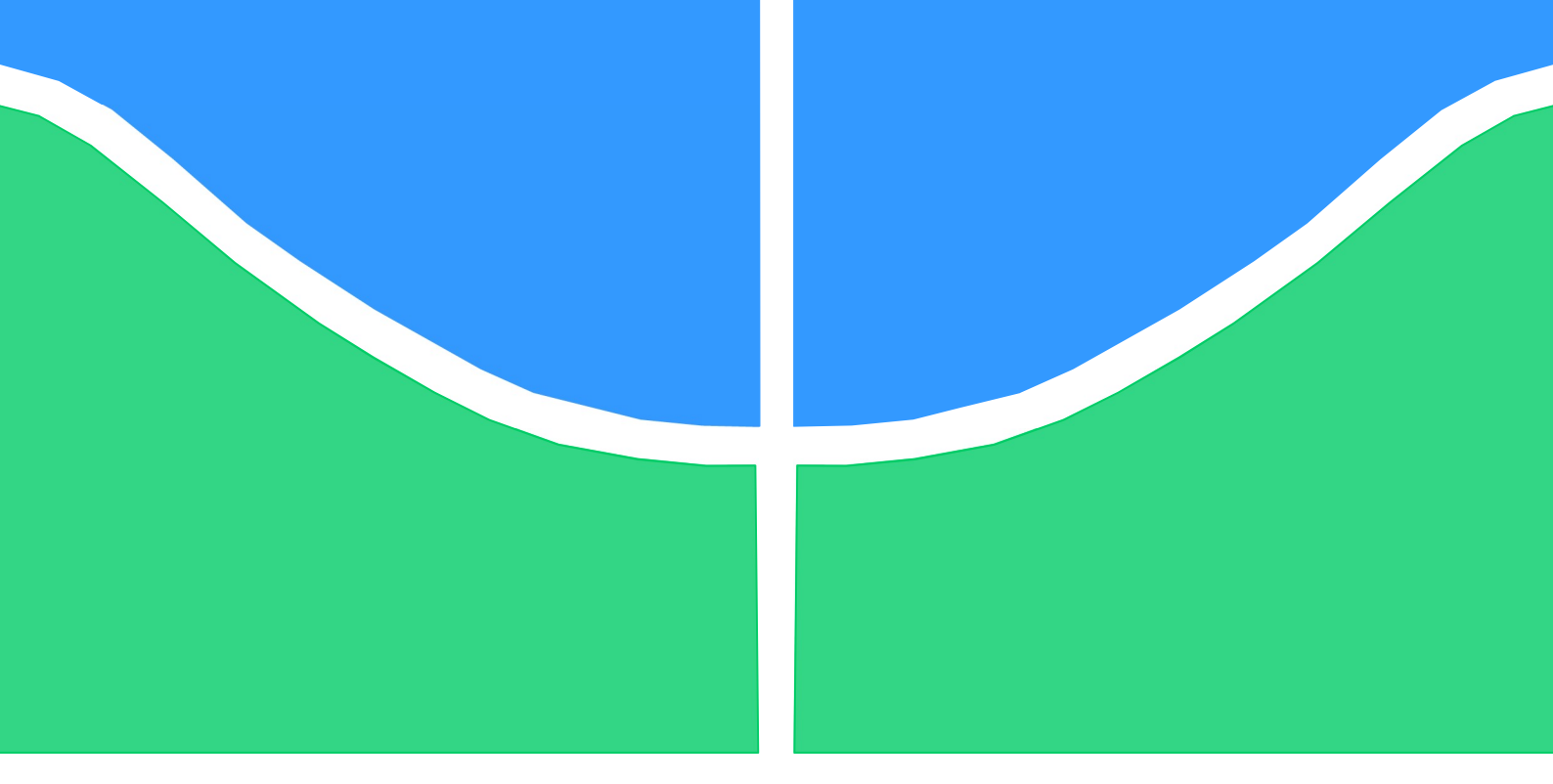

# TRABALHO DE GRADUAÇÃO

# AUTOMAÇÃO TÚNEL DE VENTO

Por

## Lucas de Souza Silva Entreportes

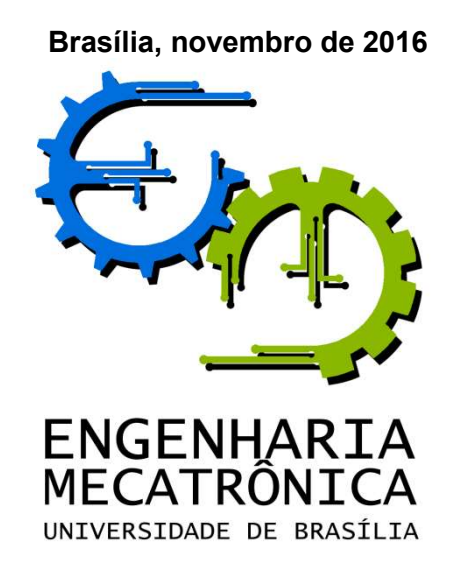

UNIVERSIDADE DE BRASILIA Faculdade de Tecnologia Curso de Graduação em Engenharia de Controle e Automação

# TRABALHO DE GRADUAÇÃO

# AUTOMAÇÃO TÚNEL DE VENTO

POR

Lucas de Souza Silva Entreportes

Relatório submetido como requisito parcial para obtenção do grau de Engenheiro de Controle e Automação.

#### Banca Examinadora

Prof. Eugênio Fortaleza, UnB/ ENM (Orientador)

Prof. Eduardo Stockler Tognetti, UnB/ENE

Prof. Paulo Celso dos Reis Gomes, UnB/EPR

Brasília, novembro de 2016

## FICHA CATALOGRÁFICA

| ENTREPORTES, LUCAS                                                                         |                                                              |
|--------------------------------------------------------------------------------------------|--------------------------------------------------------------|
| Automação Túnel de Vento,                                                                  |                                                              |
| [Distrito Federal] 2016.                                                                   |                                                              |
| x, 108p., 297 mm (FT/UnB, Engenheiro, Co<br>Graduação – Universidade de Brasília. Faculdad | ontrole e Automação, 2016). Trabalho de<br>de de Tecnologia. |
| 1.Automação                                                                                | 2.Túnel de vento                                             |
| 3.Sistema Supervisório                                                                     | 4.SCADA                                                      |
| I. Mecatrônica/FT/UnB                                                                      | II. Controle e Automação                                     |

## **REFERÊNCIA BIBLIOGRÁFICA**

Entreportes, LSS, (2016). Automação Túnel de Vento. Trabalho de Graduação em Engenharia de Controle e Automação, Publicação FT.TG-nº 18/2016, Faculdade de Tecnologia, Universidade de Brasília, Brasília, DF, 108p.

## **CESSÃO DE DIREITOS**

AUTOR: Lucas de Souza Silva Entreportes.

TÍTULO DO TRABALHO DE GRADUAÇÃO: Automação Túnel de Vento

GRAU: Engenheiro ANO: 2016

É concedida à Universidade de Brasília permissão para reproduzir cópias deste Trabalho de Graduação e para emprestar ou vender tais cópias somente para propósitos acadêmicos e científicos. O autor reserva outros direitos de publicação e nenhuma parte desse Trabalho de Graduação pode ser reproduzida sem autorização por escrito do autor.

SGAN 912 Bloco C apt 2 – Asa Norte.

Lucas de Souza Silva Entreportes

<sup>70790-123</sup> Brasília – DF – Brasil.

## AGRADECIMENTOS

Agradeço, primeiramente, a Deus, pela vida, oportunidades e mais esta conquista. A minha mãe, Janice, pela força, suporte, conselhos e exemplo por todos estes anos. A meu pai, Rogério, por sempre me encorajar em meus projetos. A meu amigo Filipe Barcellos pelo apoio nesse projeto e meus amigos, Renato e André, por fazer dias difíceis serem alegres. Agradeço aos meus mestres, em especial, Drª Aida Fadel e Drº Eugênio Fortaleza por acreditarem em mim e terem investido seu tempo em me ensinar.

Lucas de Souza Silva Entreportes

## RESUMO

A Automação do Túnel de Vento é um projeto de automação que consiste da obtenção de dados e proteção do sistema com um Controlador Lógico Programável (CLP – S7-1200 SIEMENS) e criação de um sistema supervisório (Indusoft Web Studio), integrando o equipamento aos experimentos realizados. O sistema permite visualizar e analisar os dados, controlar a velocidade do vento, gerar relatórios automáticos, receitas para os experimentos, controlar acesso de usuários e proteger os usuários e o equipamento. O presente trabalho aborda todo o desenvolvimento do projeto, da identificação dos problemas da planta, projeto com levantamento de requisitos, projeto de quadro de automação, programação do CLP, planejamento e desenvolvimento do sistema supervisório, comissionamento e testes. O mesmo foi implementado com sucesso e opera na Universidade de Brasília, campus Darcy Ribeiro, Faculdade de Tecnologia, Bloco G.

Palavras Chave: Automação; Túnel de vento; Sistema supervisório; SCADA; CLP S7-1200 SIEMENS.

## ABSTRACT

The Automation of the Wind Tunnel is an automation project that consists of obtaining data and system protection using a Programmable Logic Controller (PLC – S7-1200 SIEMENS) and creation of supervisory system (Indusoft Web Studio), integrating the equipment to experiments. Allowing viewing and analyzing the data, controlling the speed of the wind, generating automatic reports, recipes for the experiments, controlling user access and protecting users and equipament. This paper addresses the entire development of the project, identification of plant problems, project requirements, automation panel design, PLC programming, planning and development of the supervisory system, commissioning and testing. The same has been successfully implemented and works at the Universidade de Brasília, Darcy Ribeiro campus, Faculdade de Tecnlogia, Block G.

Keywords: Automation; Wind Tunnel; Supervisory System; SCADA; CLP S7-1200 SIEMENS

## SUMÁRIO

|    | FICHA  | CATAL   | OGRÁFICA                                            | iii |
|----|--------|---------|-----------------------------------------------------|-----|
|    | REFER  | RÊNCIA  | BIBLIOGRÁFICA                                       | iii |
|    | CESSÃ  | ÁO DE D | DIREITOS                                            | iii |
|    | AGRAD  | DECIME  | NTOS                                                | iv  |
|    | RESUN  | MO      |                                                     | v   |
|    | ABSTR  | RACT    |                                                     | v   |
|    | SUMÁF  | RIO     |                                                     | vi  |
| 1. | INTR   | ODUÇ    | ÃO                                                  | 1   |
|    | 1.1    | CONT    | EXTUALIZAÇÃO                                        | 1   |
| 2. | OBJE   | ΞΤΙνο   | S                                                   | 2   |
|    | 2.1    | OBJE    | TIVO GERAL                                          | 2   |
|    | 2.2    | OBJE    | TIVOS ESPECÍFICOS                                   | 2   |
| 3. | FUNE   |         | NTOS                                                | 3   |
|    | 3.1    | TÚNE    | L DE VENTO                                          |     |
|    | 3.2    | CONT    | ROLADOR LÓGICO PROGRAMÁVEL                          | 4   |
|    | 3.4    | LING    | JAGEM DE PROGRAMAÇÃO DO CLP - LADDER                | 6   |
|    | 3.5    | INVE    | RSOR DE FREQUÊNCIA – CFW 09                         | 9   |
|    | 3.6    | SISTE   | EMAS SUPERVISÓRIOS                                  | 10  |
|    | 3.6.1  | 1.      | SUPERVISÓRIO – INDUSOFT WEB STUDIO                  | 11  |
|    | 3      | 6.1.1.  | MODO DESENVOLVIMENTO                                | 11  |
|    |        | 3.6.1.  | 1.1. Tags (variáveis)                               | 12  |
|    |        | 3.6.1.  | 1.2. Botões                                         | 12  |
|    |        | 3.6.1.  | 1.3. Texto                                          | 13  |
|    |        | 3.6.1.  | 1.4. Formas                                         | 14  |
|    |        | 3.6.1.  | 1.5. Grid                                           | 15  |
|    |        | 3.6.1.  | 1.6. Trend                                          | 15  |
|    | 3      | 6.1.2.  | MODO RUNTIME                                        | 16  |
|    | 3.7 CO | NTROL   |                                                     | 16  |
| 4. | ESPE   | ECIFIC  | AÇAO DA SOLUÇAO                                     | 17  |
|    | 4.1    | ESPE    | CIFICAÇÕES DE HARDWARE                              | 18  |
|    | 4.2    | ESPE    | CIFICAÇÃO DE SOFTWARE                               | 21  |
| 5. | RESL   | JLTAD   | 00S                                                 | 22  |
|    | 5.1    | HARE    | WARE                                                | 23  |
|    | 5.2    | SOFT    | WARE                                                | 26  |
|    | 5.2.′  | 1       | PROGRAMAÇÃO LADDER                                  | 26  |
|    | 5.2.2  | 2       | SCADA                                               | 33  |
|    | 5      | 5.2.2.1 | ENTENDIMENTO DO PROCESSO ASER AUTOMATIZADO          | 33  |
|    | 5      | 5.2.2.2 |                                                     | 33  |
|    | 5      | 0.2.2.3 | PLANEJAMENTO DO ARMAZENAMENTO DOS DADOS             |     |
|    | 5      | .2.2.4  |                                                     |     |
|    | 5      | .2.2.5  | PLANEJAMENTU DA HIEKAKQUIA DE NAVEGAÇAU ENTRE TELAS |     |
|    | 5      | 0.2.2.0 |                                                     |     |

| 5.2.2.6.1        | Tela Cabeçalho                                        |    |
|------------------|-------------------------------------------------------|----|
| 5.2.2.6.2        | Tela Rodapé                                           |    |
| 5.2.2.6.3        | Tela Inicial                                          |    |
| 5.2.2.6.4        | Sinótico                                              |    |
| 5.2.2.6.5        | Tela Receita                                          | 41 |
| 5.2.2.6.6        | Telas Trends                                          |    |
| 5.2.2.6.7        | Tela Relatório                                        | 43 |
| 5.2.2.6.8        | Alarme                                                | 45 |
| 5.2.2.6.9        | Evento                                                | 46 |
| 5.2.2.6.10       | Driver                                                |    |
| 5.2.2.6.11       | Calibração                                            | 47 |
| 5.2.2.7 G        | RÁFICO DE TENDÊNCIAS (TRENDS)                         | 48 |
| 5.2.2.8 P        | LANEJAMENTO DO SISTEMA DE SEGURANÇA                   | 49 |
| 5.2.3 CON        | ITROLE DA VELOCIDADE DO VENTO                         | 49 |
| 6. CONCLUSÃO.    |                                                       | 53 |
| 7. BIBLIOGRAFIA  | ۹                                                     | 54 |
| APÊNDICE         |                                                       | 55 |
| Apêndice 1 – Pro | ojeto quadro de automação                             | 55 |
| Apêndice 2 – Pro | ogramação do Controlador S7-1200 SIEMENS              | 55 |
| ANEXOS           |                                                       | 58 |
| Anexo 1 – Datas  | heet Túnel de Vento                                   | 58 |
| Anexo 2 – Datas  | sheet CPU S7-1200 1212C DC/DC/DC                      | 58 |
| Anexo 3 – Datas  | sheet Módulo de Entrada Analógica –SM1231 AI x13BIT   | 58 |
| Anexo 4 – Datas  | sheet Módulo de Saída Analógica - SB 1232 AQ 1x12 BIT | 58 |
| Anexo 5 – Datas  | sheet Fonte – PM 1207                                 | 58 |

## LISTA DE FIGURAS

| Figura 1.1– Túnel de vento                                               | 1  |
|--------------------------------------------------------------------------|----|
| Figura 3.1 – Setores do túnel de vento                                   | 3  |
| Figura 3.2 - CLP SIEMENS linha S7-1200                                   | 5  |
| Figura 3.3– CLP ROCKWELL AUTOMATION linha ControlLogix                   | 5  |
| Figura 3.4 - Modo Startup em azul e Modo Run em verde (ciclo de scan)    | 6  |
| Figura 3.5– Circuito em ladder equivalente a lógica Sim                  | 7  |
| Figura 3.6– Circuito em ladder equivalente a lógica Não                  | 7  |
| Figura 3.7– Circuito em ladder equivalente a lógica E                    |    |
| Figura 3.8– Circuito em ladder equivalente a lógica OU                   |    |
| Figura 3.9 – bloco do timer TON                                          |    |
| Figura 3.10– Inversor de frequência CFW09                                | 9  |
| Figura 3.11 – Interface Homem Máquina (IHM)                              | 10 |
| Figura 3.12 – área de trabalho do supervisório Indusoft                  | 12 |
| Figura 3.13 - propriedades do objeto botão                               | 13 |
| Figura 3.14- propriedades do objeto texto                                | 14 |
| Figura 3.15- Linkando texto com tag                                      | 14 |
| Figura 3.16- Campo Animações                                             | 15 |
| Figura 3.17- objeto Grid                                                 | 15 |
| Figura 3.18- objeto Trend                                                | 16 |
| Figura 3.19 – Função de transferência                                    | 17 |
| Figura 4.1– Controlador Programável S7-1200 CPU 1212C DC/DC/DC           | 20 |
| Figura 4.2 – Módulo de saída analógica SB1232 AQ                         | 20 |
| Figura 4.3 – Módulo de entradas analógicas SM1231 AI                     | 20 |
| Figura 4.4 – Fonte PM 1207                                               | 21 |
| Figura 4.5– Tela inicial TIA (Totally Integrated Automation Portal) v13. | 22 |
| Figura 5.1 - Diagrama de Rede                                            | 23 |
| Figura 5.2 - Quadro de automação montado                                 | 24 |
| Figura 5.3 - Sensor de porta instalado                                   | 25 |
| Figura 5.4 - Botoeira de emergência instalada                            | 25 |
| Figura 5.5 - Planta com a estação de trabalho                            | 26 |
| Figura 5.6 - Network 1, desligar motor                                   | 27 |
| Figura 5.7 - Network 2, ativação modo manual                             | 27 |
| Figura 5.8 - Network 3, ativação modo automático                         | 27 |
| Figura 5.9 – Network 4, botão Desligado acionado                         | 28 |
| Figura 5.10 – Network 5, desabilitando temporizadores                    | 28 |
| Figura 5.11 – Network 6, ligando motor ventilador                        | 28 |
| Figura 5.12 - Network 7, entradas advindas do inversor                   | 29 |

| Figura 5.13 - Network 8, conversão vetor de inteiro para vetor de time                              | 29         |
|----------------------------------------------------------------------------------------------------|------------|
| Figura 5.14 – Network 9, temporizador para proteção no modo manual                                  | 30         |
| Figura 5.15 - Network 10, temporizadores em cascata                                                 | 30         |
| Figura 5.16 - Network 12, conversão e atribuição das velocidades à variável "float_Velocidade" no m | odo        |
| automático                                                                                          | 31         |
| Figura 5.17 - Network 11, reset dos temporizadores do modo automático                               | 31         |
| Figura 5.18 - Network 13, conversão da velocidade do tipo inteiro para real no modo manual          | 32         |
| Figura 5.19 - Network 14, transformação da referência de velocidade para inteiro a ser enviado para | o inversor |
|                                                                                                    | 32         |
| Figura 5.20 - Network 15, movendo velocidade para saída analógica                                   | 32         |
| Figura 5.21 - zerando saída analógica em casos de parada                                            | 33         |
| Figura 5.22 – Hierarquia das telas                                                                  | 36         |
| Figura 5.23– tela Cabeçalho                                                                         | 37         |
| Figura 5.24- tela Rodapé                                                                            | 37         |
| Figura 5.25 – tela inicial                                                                          | 38         |
| Figura 5.26– tela Sinótico com o seletor em manual.                                                 | 38         |
| Figura 5.27– tela Sinótico com o seletor em automático                                              | 39         |
| Figura 5.28– tela, tipo popup, informações do equipamento                                           | 40         |
| Figura 5.29 – limites de velocidade na entrada de dados                                             | 40         |
| Figura 5.30– tela Receita.                                                                          | 41         |
| Figura 5.31– tela Trend                                                                             | 42         |
| Figura 5.32– telas trend do tipo popup                                                              | 43         |
| Figura 5.33 – tela Relatório                                                                        | 43         |
| Figura 5.34 – tela Alarme                                                                           | 45         |
| Figura 5.35 – tela Evento                                                                           | 46         |
| Figura 5.36 – tela Driver                                                                           | 46         |
| Figura 5.37 – tela Calibração                                                                       | 47         |
| Figura 5.38 – Controle de entrada nos parâmetros de calibração                                      | 48         |
| Figura 5.39 – Script que calcula Alfas e Betas                                                      | 50         |
| Figura 5.40 – Resultado do controle de malha aberta                                                 | 51         |
| Figura 5.41- Velocidade do vento com referência de 12m/s                                            | 51         |
| Figura 5.42- Velocidade do vento com referência de 10m/s                                            | 52         |
| Figura 5.43 - Velocidade do vento com referência de 9m/s                                            | 52         |
| Figura 5.44- Velocidade do vento com referência de 8m/s                                             | 53         |
| Figura 5.45- Velocidade do vento com referência de 13m/s                                            | 53         |

## LISTA DE TABELAS

| Tabela 3.1- Contatos e bobinas no ladder (Contato Aberto e Fechado, Bobina, Set e Reset) | 6  |
|------------------------------------------------------------------------------------------|----|
| Tabela 4.1- Requisitos do projeto                                                        | 18 |
| Tabela 4.2– Especificação de Hardware                                                    | 19 |
| Tabela 5.1 - Dados de entrada – monitoradas continuamente                                | 34 |

## 1. INTRODUÇÃO

O presente trabalho refere-se à automação do Túnel de Vento da Universidade de Brasília, UnB, localizado no bloco G da Faculdade de Tecnologia, no intuito de trazer resultados mais eficazes, rápidos e preservar pela segurança dos usuários e do equipamento.

### 1.1 CONTEXTUALIZAÇÃO

O Túnel de Vento de circuito aberto modelo AA-TVSH50 (Figura 1.1– Túnel de vento), produzido e distribuído pela AeroAlcool, é um túnel de vento subsônico com baixo nível de turbulência e boa estabilidade de fluxo. Túneis como este são utilizados para testes de performance aerodinâmica de equipamentos e modelos como turbinas, geradores eólicos, aerofólios, aeronaves e testes aerodinâmicos de diversas outras estruturas (AEROALCOOL, 2015).

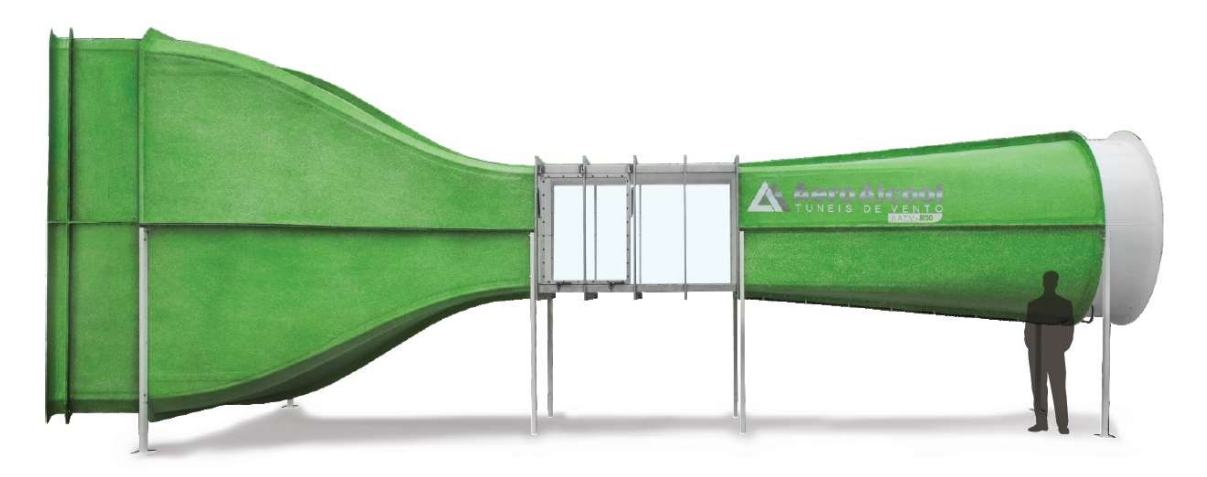

#### Figura 1.1- Túnel de vento.

Atualmente, o túnel é utilizado por professores e alunos de doutorado e mestrado da Universidade de Brasília para fazer testes aerodinâmicos de equipamentos de suas respectivas pesquisas. Os usuários relataram algumas dificuldades ao fazer seus ensaios. No sistema não tinha nenhuma instrumentação instalada, alguns sensores eram conectados a um microcontrolador voltado para prototipagem que não tinha robustez o suficiente e gerava várias falhas, o que despendia tempo e energia ao terem que sempre fazer ajustes e comissionamento no sistema. No decorrer do experimento, tinham que correr de um lado para o outro do laboratório para mudar a referência de velocidade (mudada pela Interface Homem Máquina – IHM – do inversor da Weg - CFW 09) para alcançar a velocidade do vento desejada e que não ultrapassasse os limites do motor, correndo-se o risco de danificá-lo. Não havia nenhum dispositivo de segurança e de fácil acesso que pudesse parar a máquina e, principalmente, faltava integração entre os comandos e visualização de dados entre o túnel e

o experimento, exigindo a abertura de diversos softwares e impossibilidade de acompanhar de maneira fácil e rápida tudo que estava acontecendo no sistema.

Esses problemas provocavam lentidão na obtenção de resultados e também a necessidade de mais de uma pessoa para operá-lo, em que uma ficava observando os dados em um computador conectado a um microcontrolador, e a outra, mudando a referência de velocidade no inversor. Foi identificada falta de segurança, pois não havia nenhum critério de parada de emergência caso houvesse algum problema na estrutura do túnel ou algum meio fácil em que qualquer pessoa pudesse desligar o sistema de maneira rápida e fácil. Falta de integração, ou seja, exigia a abertura de diversos softwares e impossibilidade de acompanhar de maneira fácil e rápida tudo que estava acontecendo no processo como um todo.

## 2. OBJETIVOS

### 2.1 OBJETIVO GERAL

Fazer a automação do Túnel de Vento atendendo as demandas dos usuários, trazendo mais comodidade, agilidade e segurança.

## 2.2 OBJETIVOS ESPECÍFICOS

Com o *feedback* dos usuários do túnel e aditivos que foram considerados importantes para agregar valor ao equipamento e facilitar a utilização do equipamento foram definidos os seguintes objetivos na automação do Túnel de Vento:

- 1. Integrar o Túnel de Vento com os experimentos, a partir de um sistema supervisório que supervisione as informações do túnel e dos experimentos;
- Automatizar a seleção de velocidade, criando, salvando e carregando receitas com referências de velocidades;
- Implementar lógicas de segurança e parada de emergência, intertravamentos e instalação de botoeira de emergência e sensores;
- 4. Criar relatórios automáticos;
- 5. Criar telas gráficas user-friendly que gerencie e monitorem todo o sistema;
- 6. Controlar o acesso de usuários por níveis de segurança e;
- 7. Controlar a velocidade do vento.

## **3. FUNDAMENTOS**

Os fundamentos do projeto serão divididos em tópicos para dar uma visão de cada componente integrante da planta e da solução.

## 3.1 TÚNEL DE VENTO

O Túnel de Vento modelo AA-TVSH50 possui as seguintes características técnicas (AEROALCOOL, 2015):

- Dimensões: 3 x 3 x 10,3 m;
- Dimensões câmara de ensaio: 2 x 1,2 x 1,2 m;
- Velocidade do ar: 0 a 19,5 m/s;
- Difusor 1,85:1;
- Corretor com duas telas uniformizadoras e colmeia;
- Motor ventilador: 12,5 HP, e 1,84m de diâmetro;
- Rotação máxima do ventilador: 1360 RPM;
- Hélice: 12 pás passo ajustável;
- Alimentação: 220 VAC;
- Peso: 1150 kg;
- Cor: Verde.

E é composto por Bocal de Entrada, Contração, Câmara de Testes, Difusor e Seção da Hélice (ver Figura 3.1).

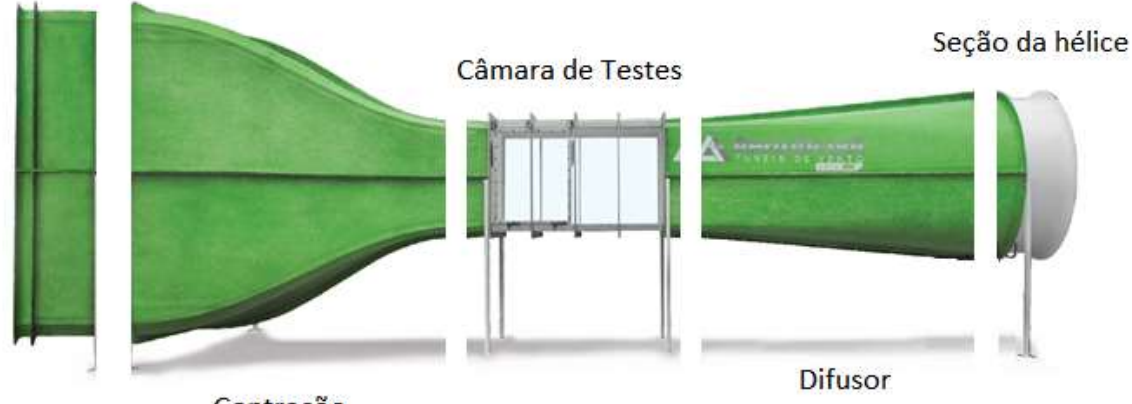

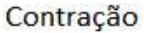

#### Figura 3.1 – Setores do túnel de vento

O bocal de entrada é o primeiro lugar onde passa o ar no túnel de vento, possuindo uma colmeia com duas telas cujo objetivo é direcionar, diminuir a turbulência e filtrar o escoamento do ar. O sistema de contração diminui a área transversal do escoamento do fluído acelerando o escamento e mantendo-o laminar. A câmara de testes - dimensões 2m x 1,2m

Bocal de Entrada

x 1,2m, com quinas chanfradas em 45° com revestimento em acrílico nas laterais, para facilitar a visualização do ensaio, e de madeira nas partes superior e inferior, com posicionamentos ajustáveis - é o local onde se coloca os equipamentos e/ou modelos para testes. Já o difusor tem como objetivo recuperar a pressão, diminuindo a carga na hélice, localizada na seção da hélice, onde ficam as pás (que podem ser ajustadas) e o motor, este ligado ao inversor, que controla a rotação e consequentemente a velocidade do ar na câmara de ensaio.

## 3.2 CONTROLADOR LÓGICO PROGRAMÁVEL

Segundo a *National Electrical Manufacture Association* (NEMA), o Controlador Lógico Programável (CLP, ou, em inglês, *Programmable Logic Controller* - PLC) é:

" um equipamento de lógica digital que, operando eletronicamente, usa memória programável para armazenamento interno das instruções de implementação específica, como: lógica sequencial, lógica combinatória, temporização, contagem, operações aritméticas, algoritmos PID para controle de máquinas e processos industriais com vários módulos de entradas e saídas digitais e analógicas"

(NATIONAL ELECTRICAL MANUFACTURE ASSOCIATION, 2013)

O CLP surgiu em detrimento das dificuldades das mudanças de lógicas nos painéis de comando da General Motors; liderado por Richard Morley, desenvolveu-se um equipamento versátil e de fácil implementação e manutenção, que não se restringiu às automobilísticas, mas vem invadindo todas as indústrias atendendo as necessidades de muitos usuários.

Ele é, também, um equipamento de tempo real no sentido de, dadas suas entradas e saídas, garantir o resultado correto dentro do seu tempo de *scan* (tempo que o CLP recebe as entradas, faz as operações programadas e atualiza as saídas), permitindo controle em malha fechada. É largamente utilizado na indústria em diversos processos de controle e automação, dos mais simples aos complexos. Possuindo diversas vantagens, como diz Bernardo Filho em seu curso de Controladores Lógicos Programáveis, entre eles:

- Menor espaço;
- Menor consumo de energia elétrica;
- Reutilizáveis;
- Programáveis;
- Maior confiabilidade;
- Maior flexibilidade;

- Maior rapidez na elaboração dos projetos;
- Interfaces de comunicação com outros CLPs e computadores.

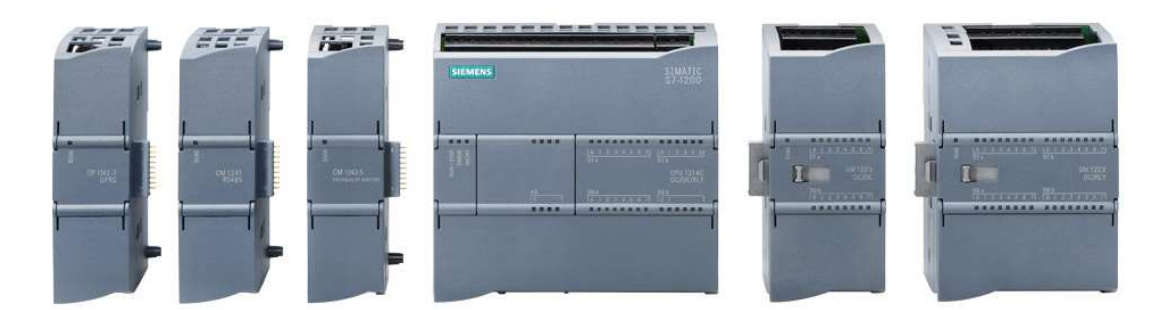

Figura 3.2 - CLP SIEMENS linha S7-1200.

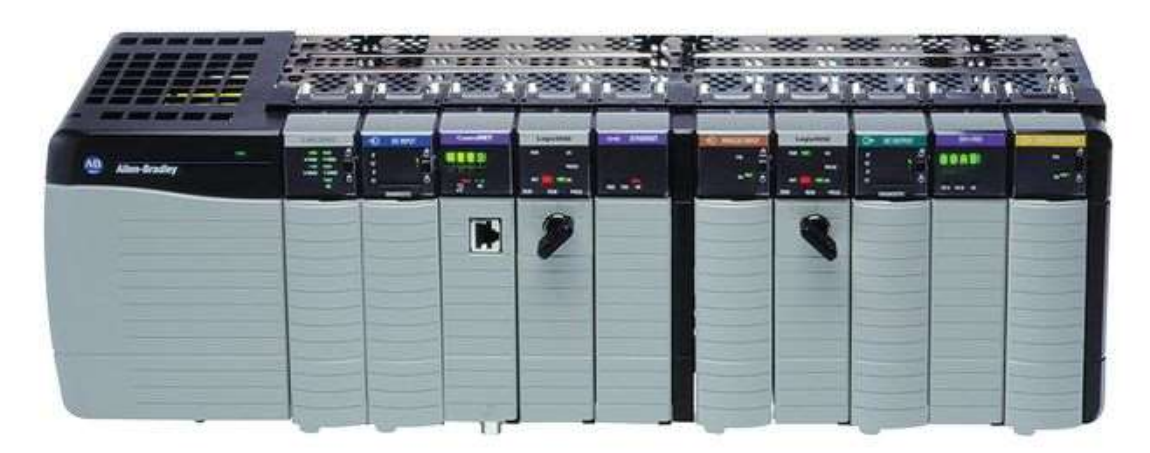

Figura 3.3– CLP ROCKWELL AUTOMATION linha ControlLogix.

O CLP será responsável por receber e processar os sinais analógicos e digitais do sistema como sensores, botoeiras, fins de curso, etc., comandar saídas digitais e analógicas e comunicar com o supervisório via *Ethernet* utilizando um dos diversos protocolos de comunicação (no caso deste sistema, da SIEMENS, *Profinet* que será abordado mais à frente).

Ele possui três modos de operação: STOP, START UP e RUN. O modo STOP não executa nenhuma programação e é o momento em que se pode fazer o *download* do projeto. O modo START UP executa a lógica de início (se programada), onde geralmente colocam os valores inicias das variáveis e operações que necessitam rodar uma única vez na inicialização do sistema. No modo RUN, o *ciclo de scan* é executado em um loop infinito que, como pode ser visto no diagrama da Figura 3.4, é composto das seguintes etapas: primeiramente, as saídas (*Analogic Output* ou *Digital Output*) são atualizadas por valores dos respectivos espaços de memória; logo depois, atualiza-se o estado das entradas (*Analogic Input* ou *Digital Input*), em seguida, a lógica escrita pelo usuário é executada e, por último, testes de diagnósticos são realizados e repetindo-se o ciclo.

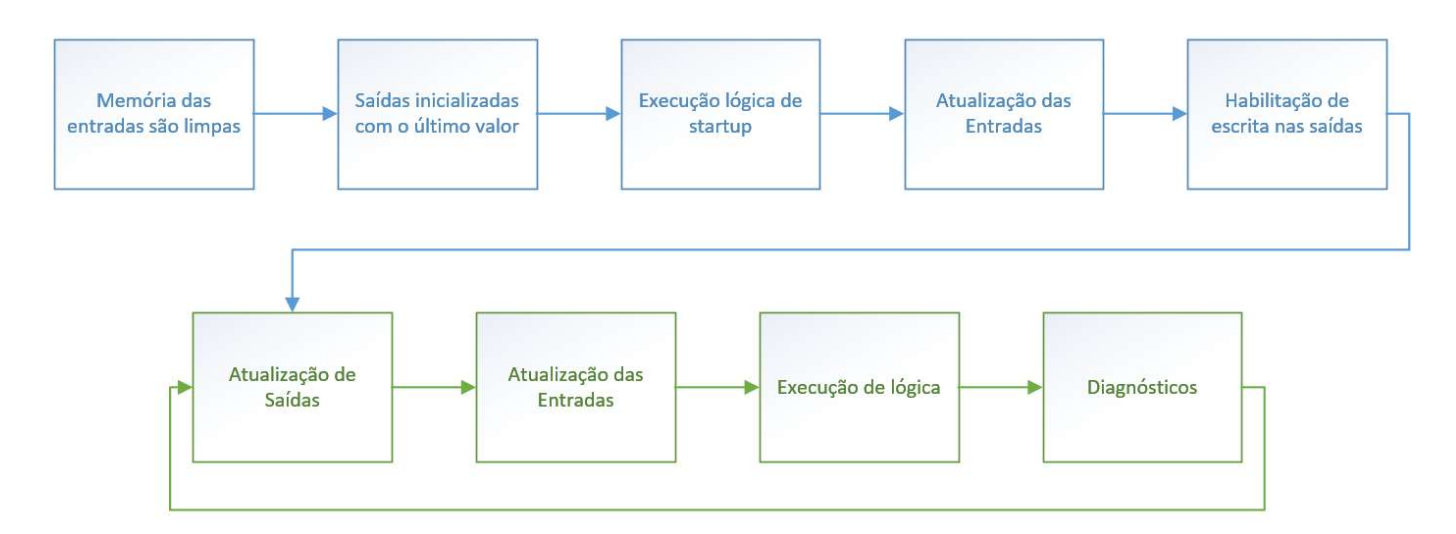

Figura 3.4 - Modo Startup em azul e Modo Run em verde (ciclo de scan).

### 3.4 LINGUAGEM DE PROGRAMAÇÃO DO CLP - LADDER

O CLP possui diversas linguagens de programação, entre elas, texto estruturado, SFC (*Sequential Flow Chart*), FBD (*Function Block Diagram*) e a mais antiga e mais utilizada, a linguagem *ladder*, a primeira a ser criada e sua base provêm da lógica relé que era a tecnologia utilizada antes da criação do CLP.

O CLP e a linguagem *ladder* vieram revolucionando a indústria, substituindo enormes painéis elétricos (que necessitavam de muita manutenção e montagem demorada e custosa) por pequenos equipamentos (CLP), onde sua lógica poderia ser criada em horas ou até mesmo minutos e mudadas rapidamente, o que aumentou a flexibilidade do chão de fábrica, tanto em quantidade, quanto em variedade de produção.

O *ladder* foi um grande facilitador da entrada do CLP no mercado pois os técnicos que eram responsáveis pela criação e manutenção dos antigos painéis puderam se adaptar rapidamente à linguagem, pois seguia a mesma lógica e simbologia dos projetos que eram feitos no passado, assemelhando-se com a lógica relé a que estavam acostumados.

Tabela 3.1- Contatos e bobinas no ladder (Contato Aberto e Fechado, Bobina, Set eReset)

| CONTATO<br>NORMALMENTE<br>ABERTO | CONTATO<br>NORMALMENTE<br>FECHADO | BOBINA                  | SET                   | RESET                    |
|----------------------------------|-----------------------------------|-------------------------|-----------------------|--------------------------|
| %M0.1<br>"Contato_Aberto"        | %M0.2<br>"Contato_<br>Fechado"    | %M0.3<br>"Bobina"<br>() | %M0.4<br>"Set"<br>{s} | %M0.5<br>"Reset"<br>—(R) |

Os contatos são como os contatos das contatoras que podem ser normalmente aberto ou fechado e o a bobina do *ladder* a mesma função da bobina da contatora. As funções *Set* e *Reset* são funções que tem embutidas um selo, ou seja, caso sejam acionadas elas mantêm o estado em nível alto (*Set*) ou em nível baixo (*Reset*).

Será visto, a seguir, alguns circuitos lógicos na linguagem ladder (NAKAGAWA, 2009).

#### 1- Lógica SIM

Quando a entrada é verdadeira (1, ou 24V), a bobina com endereço de memória é verdadeiro.

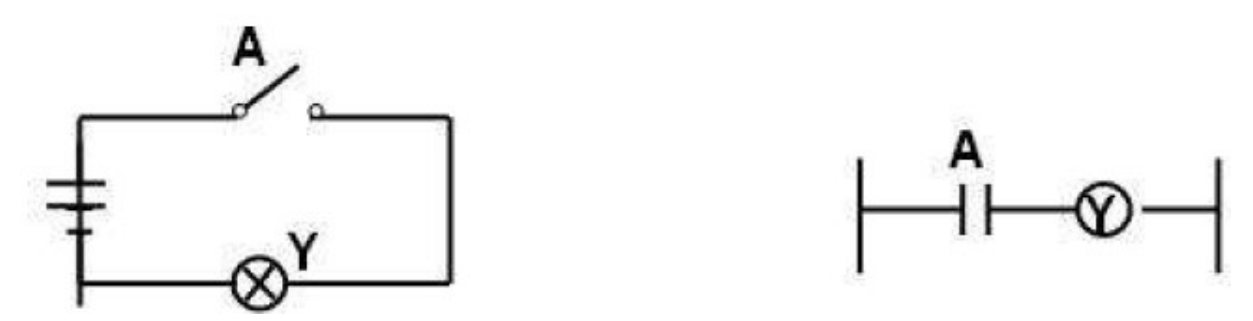

Figura 3.5– Circuito em ladder equivalente a lógica Sim

2-Lógica NÃO

Quando a entrada é verdadeira (1, ou 24V), a bobina com endereço de memória é falsa.

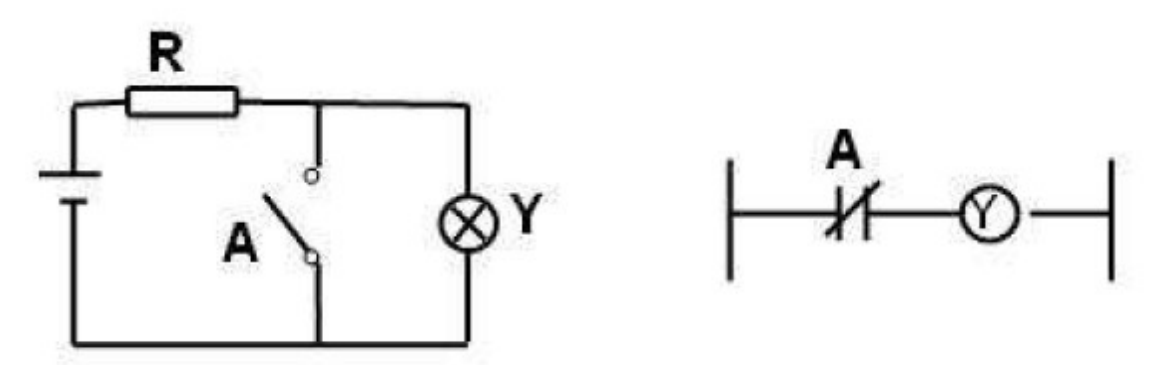

Figura 3.6– Circuito em *ladder* equivalente a lógica Não

#### 3-Lógica E

Quando a entrada 1 e a entrada 2 são verdadeiras (1, ou fisicamente 24V), a bobina com endereço de memória é verdadeira.

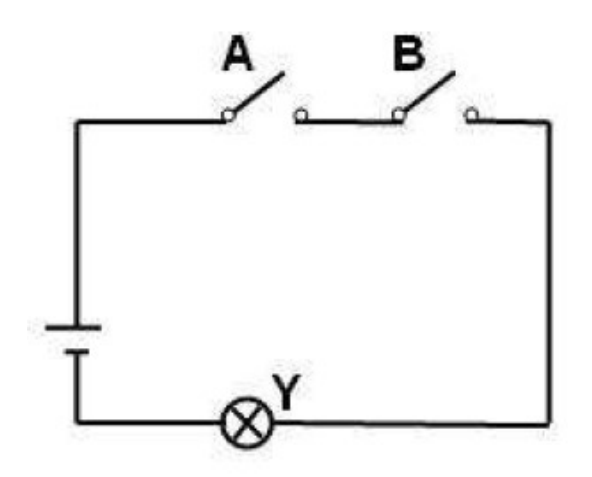

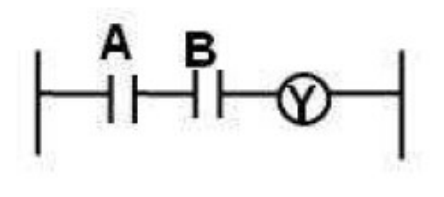

Figura 3.7- Circuito em ladder equivalente a lógica E

#### 4 - Lógica OU

Quando a entrada 1 ou 2 são verdadeiras (1, ou fisicamente 24V), a bobina com o endereço de memória é verdadeira.

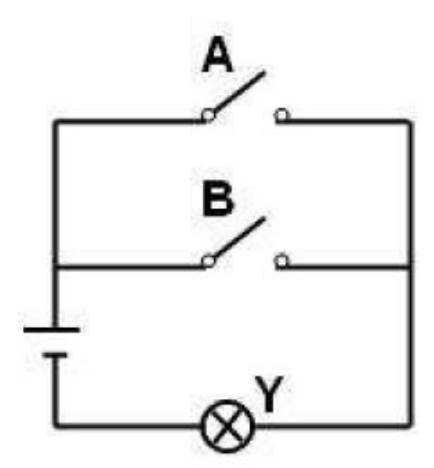

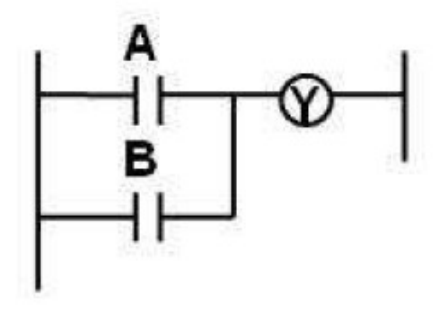

Figura 3.8– Circuito em *ladder* equivalente a lógica OU

#### 5- Temporizador TON

Os temporizadores do tipo TON (*Timer On Delay*) funcionam como a bobina, porém com retardo no tempo de comando, ou seja, após ser ativado, espera a quantidade de milissegundos especificada, para mudar a saída da função.

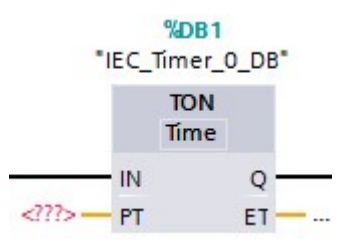

Figura 3.9 – bloco do timer TON

### 3.5 INVERSOR DE FREQUÊNCIA – CFW 09

O inversor de frequência é um equipamento largamente utilizado na indústria e tem como função principal controlar a rotação de motores. Ele faz modulação de frequência da rede elétrica alterando a rotação do motor.

Possui importantes funções: não se restringindo ao controle de velocidade, mas, possui diversas malhas que controlam a rampa de velocidade (tanto na aceleração quanto no freio), corrente do motor, torque, paradas de emergência, entre outros, permitindo, assim, uma maior eficiência energética e proteção do equipamento.

E para que todas as funções estejam conforme programadas é necessário que seja corretamente parametrizado, com informações sobre o motor utilizado, modos de operação desejados, variáveis a serem controladas (torque, velocidade, corrente), limites de velocidade (como a zona morta) e diversas informações necessárias para que o equipamento opere corretamente.

Neste trabalho, será utilizado o inversor da WEG, o CFW 09 versão 2.6, que possui uma placa de controle com entradas e saídas analógicas e digitais. As mesmas podem ser utilizadas como referência de parâmetros, como velocidade de referência, parada do motor, frenagem, sentido de giro, entre outros. Também possui uma Interface Homem Máquina (IHM) que está instalada na porta do painel elétrico do Túnel de Vento.

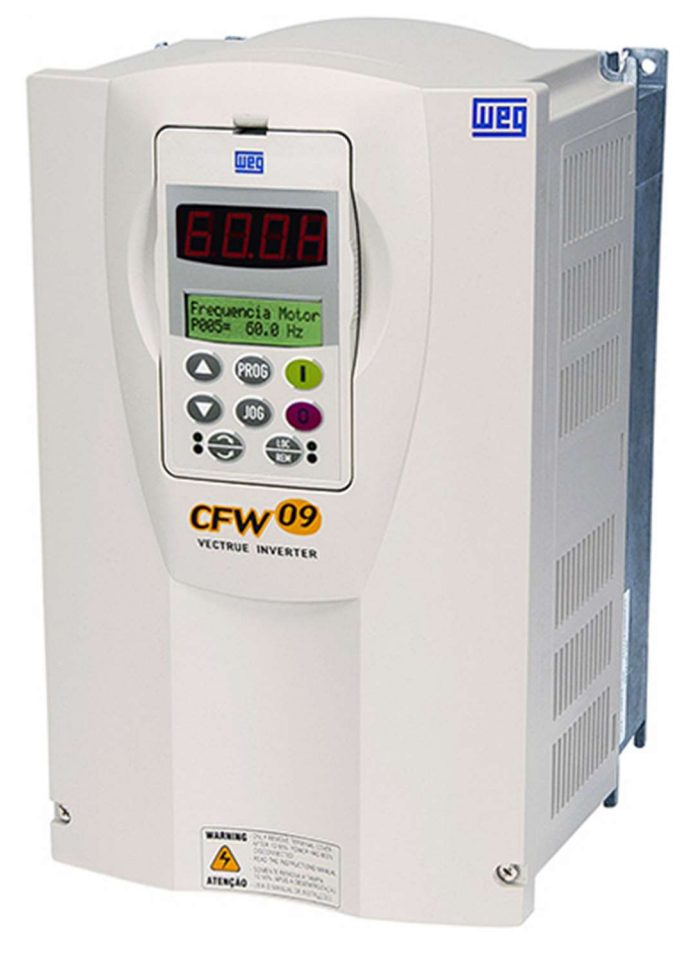

Figura 3.10- Inversor de frequência CFW09

#### 3.6 SISTEMAS SUPERVISÓRIOS

"Sistemas supervisórios são sistemas digitais de monitoramento e operação da planta que gerenciam variáveis de processo. Estas são atualizadas continuamente e podem ser guardadas em banco de dados locais ou remotos para fins de registro histórico."

(MORAES & CASTRUCCI, 2015).

Podem ser classificados em dois grupos, IHM (Interface Homem Máquina) e SCADA (*Supervisory Control And Data Acquisition*). A IHM é um hardware industrial e geralmente é voltado para supervisão de baixo nível, ou seja, máquinas, células, um processo, pois são construídas para chão de fábrica, ambiente agressivo, possuindo elevado IP (grau de proteção). Comunicam com CLP e disponibilizam as informações de forma gráfica, através de telas programáveis, e também possuem teclas programáveis e/ou telas *touch screen* que permitem parametrização, mudanças de estado, entre outros.

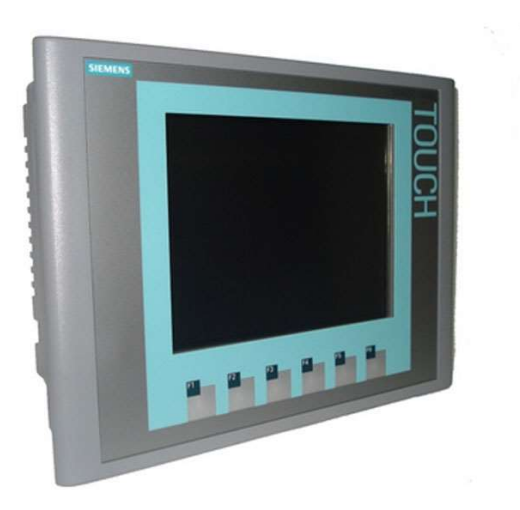

Figura 3.11 – Interface Homem Máquina (IHM)

Já o SCADA, sistema supervisório, é geralmente voltado para automação de mais alto nível, supervisiona e controla muitas variáveis distribuídas em diversos equipamentos (CLP, inversores de frequência, controladores indicadores de temperatura e banco de dados). A parte do hardware em sua maioria é um PC, pois é barato, permite integração com diversos softwares e tem interface amigável, e assim o sistema SCADA permite monitoramento do processo, visualização e reconhecimento de alarmes e eventos, visualizar relatórios, criar e carregar receitas, etc.

A implementação do sistema supervisório vem crescendo bastante nos últimos anos em virtude da diminuição dos custos de implementação e difusão da automação em ambientes industriais, comerciais e residenciais. Hoje em dia, a grande valorização da informação e a disponibilização destas em diferentes níveis e meios é mais um ponto que impulsiona o crescimento da utilização dos supervisórios, software do sistema SCADA, permitindo criar telas gráficas para visualizar estados de motores, válvulas, sensores, parâmetros, relatórios automáticos, e disponibilizar todas as informações do projeto para servidores que podem se integrar a produtos bastante utilizados pelas empresas como Excel, MatLab, servidores; também permite restringir o acesso de usuários a determinados processos ou informações. Dessa forma, o supervisório é uma ferramenta valiosa que intermedia a automação com o usuário de maneira simples e barata.

## 3.6.1. SUPERVISÓRIO – INDUSOFT WEB STUDIO

O software InduSoft Web Studio tem dois modos de funcionamento, o desenvolvimento e o *runtime*. O primeiro é responsável pela criação do supervisório, criação de telas gráficas, alarmes, *trends*, conexão com banco de dados, criar relatórios automatizados, configurar as variáveis das receitas, definição de IPs, entre outros. Já o modo *runtime* é responsável por rodar a aplicação criada em cada IHM ou estação de trabalho criada.

## 3.6.1.1. MODO DESENVOLVIMENTO

O modo desenvolvimento tem diversos recursos e ferramentas que auxiliam o engenheiro na criação do sistema SCADA. A Figura 3.12 mostra a interface do software, em que se tem, acima a barra de ferramentas, que exibe todos os recursos disponíveis, ou seja, ao mudar o objeto, alguns recursos são habilitados e outros desabilitados. Por exemplo, ao selecionar um retângulo no projeto, o campo das animações fica disponível, podendo adicionar comandos ao pressionar objeto, fazê-lo mudar de cor, tamanho, criar um hyperlink, rotacioná-lo, entre outros. A seguir, serão apresentados os objetos mais utilizados no software.

| 💫 🛯 🖉 · 🖷 🖬 · 😔 🖸 🕗 ·                                                                                                    | Ferra   | mentas Gráficas                  | 1 B + 5 + 8 + 8                                                                                   | InduSoft                | Web Studio - S | Screen1                                                                  |                                                           | - 0 - ×                          |
|----------------------------------------------------------------------------------------------------|---------|----------------------------------|---------------------------------------------------------------------------------------------------|-------------------------|----------------|--------------------------------------------------------------------------|-----------------------------------------------------------|----------------------------------|
| Inicio Visualizar Inserir Pr<br>Seleção<br>Atributos Script                                                                                                    | ojeto   | Gráficos     Ajuda       / Linha | A Texto     ♀ Botão de ação       □ Botão     □ Caixa de Texto       □ Botão     ● Botão de Opção | Objetos de S<br>Dados * | ímbolos        | <ul> <li>Comando</li> <li>HyperLink</li> <li>Gráfico de Barra</li> </ul> | ab Texto com Link de Dados<br>Cor<br>Visibilidade/Posição | 🗓 Redimensionamento<br>🖸 Rotação |
| Tela Edição                                                                                                    |         | Formas                           | Objetos Ativos                                                                                    |                         | Bibliotecas    |                                                                          | Animações                                                 |                                  |
| Explorador de Projeto 🛛 🕮 🗙                                                                                                    | Screen: | L ×                              |                                                                                                   |                         |                |                                                                          |                                                           | Ŧ                                |
| Projetozi Tánel de Vento - UnB - bloco (     Grupo de Telas     Grupo de Telas     G |         |                                  |                                                                                                   |                         |                |                                                                          |                                                           |                                  |
| Database Spy                                                                                                    |         |                                  |                                                                                                   |                         |                |                                                                          |                                                           | a ×                              |
|                                                                                                    |         |                                  | Avaliação                                                                                         | (0 segundos falta       | ando) CAP NU   | IM SCRL X                                                                | : 21, Y: 110                                              | Contagem de Tags: 168            |

Figura 3.12 – área de trabalho do supervisório InduSoft

## 3.6.1.1.1. Tags (variáveis)

A Tag é o nome dado as variáveis no sistema supervisório. Sua contagem é importantíssima pois define o custo do software. Hoje em dia, a maioria dos softwares são vendidos por número de variáveis necessárias para o projeto e a quantidade de drivers de comunicação.

### 3.6.1.1.2. Botões

Botões são bases para qualquer sistema supervisório, com ele é possível criar um botão virtual que pode ligar/desligar equipamentos, chamar alguma manutenção, salvar, carregar ou excluir receitas, navegar pelo projeto acessando outras páginas entre outros.

O botão possui alguns parâmetros, nos quais é possível modificar algumas propriedades, como legenda, onde se coloca o nome do botão; estilo, que possui 4 modelos básicos (3D sharp, Apecto OS, Padrão, Soft 3D), que mudam o efeito visual do mesmo para ficar mais próximo do sistema operacional onde irá rodar o programa.

|                                 | ∷iii∎ Botá | io teste              |             |
|---------------------------------|------------|-----------------------|-------------|
|                                 |            |                       |             |
|                                 |            |                       |             |
|                                 |            |                       |             |
|                                 |            | - Andrew State        |             |
|                                 | 11111      |                       |             |
|                                 |            | and a state state and |             |
| ropriedades do                  | Objeto     |                       |             |
| Substil                         | uir Dica:  | Botão                 |             |
| 11 No.                          |            |                       |             |
| Leasender                       |            |                       |             |
| Legenda:                        |            |                       |             |
| <u>L</u> egenda:<br>Botão teste |            |                       |             |
| Legenda:<br>Botão teste         |            |                       |             |
| Legenda:<br>Botão teste         |            |                       |             |
| Legenda:<br>Botão teste         |            |                       |             |
| Legenda:<br>Botão teste         | Sharn      | Car de funda:         | Alinhar 🔲 🗸 |
| egenda:<br>3otão teste          |            |                       |             |

Figura 3.13 - propriedades do objeto botão

Também é possível mudar a fonte da legenda, bastando clicar no botão 'Fontes...' e selecionar a fonte, tamanho, estilo que desejar. O botão 'Imagens...' permite carregar uma imagem de fundo no botão. 'Avançado...' muda configurações sobre quebra de linha, autoformatação, se permite tradução, entre outros. E o botão 'Comando...', o mais importante, que permite dar funcionalidade ao botão, podendo escolher diversos tipos de comando (como linguagem interna, VBScript, Abrir Tela, Fechar Tela, Tag Set, Tag Reset, Tag Toggle). Os tipos de comando mais utilizados são o de abrir tela, principalmente para criação dos menus de navegação, que será mais detalhado no item Tela Rodapé, e VBScript (acrônimo de Microsoft Visual Basic Scripting Edition) que é uma linguagem de programação interpretada pelo *wscript*.exe da própria da Microsoft, onde se pode criar diversas funções que acessam os recursos do sistema operacional Windows.

#### 3.6.1.1.3. Texto

O objeto texto também é de suma importância. Com ele é possível escrever títulos, textos, avisos, indicações e mostrar os valores das variáveis de todos os tipos como inteiras, reais, strings, booleanas.... Para tal basta colocar cerquilha na quantidade de caracteres máximos que se pretende ocupar com a variável que iremos associar.

|                 | Propriedades do Objeto   |                      |
|-----------------|--------------------------|----------------------|
|                 | Substituir Dica:         | Texto                |
|                 | Legenda: TESTE: ######## | Txt c/Link de Dados  |
| TESTE: ######## | Alinhar: Esquerda 🗸      | Fontes               |
|                 | 🔄 Borda:                 | 🔲 Segundo Plano: 📃 🔻 |
|                 | 🔽 Permitir tradução      |                      |

#### Figura 3.14- propriedades do objeto texto

Para linkar (associar), basta acessar as propriedades da forma (clicando duas vezes na mesma ou apertar 'Enter' ou se a caixa de propriedades estiver aberta, selecionar o objeto) que irá aparecer a tela mostrada na Figura 3.14. E clicar no botão "Txt c/ link de Dados..." e escrever o nome da tag que deseja mostrar no lugar da cerquilha, ou então selecionar o botão "..." que acessa todas as tags do projeto e do sistema (ver Figura 3.15).

|                 | Propriedades do Objeto                      |                                |                    | ٤                         |
|-----------------|---------------------------------------------|--------------------------------|--------------------|---------------------------|
|                 | Substituir                                  | Dica:                          | Texto ci           | om Link de Dados 👻        |
|                 | Tag/Expressão:                              |                                |                    |                           |
|                 | Formato                                     | Auto 👻 🕅                       | Entrada Habilitada | Voltar para texto         |
| TESTE: ######## | Valor M ínimo:<br>Valor Máximo<br>Decetivar |                                | 2                  |                           |
|                 | Diesolivor.                                 |                                |                    |                           |
|                 | 🗌 Senha                                     | Dimensionar<br>Automaticamente | 🔲 RTL              | Segurança: 0              |
|                 | 🔲 Assinatura Eletrônica                     | 🗌 Requer Confirmação           | Teclado Virtual:   | <usar padrão=""> 📼</usar> |
|                 |                                             |                                |                    |                           |

#### Figura 3.15- Linkando texto com tag

Da mesma forma, é possível permitir a entrada de dados, deixando ticado o campo "Entrada Habilitada", e ajustar o tipo de formato da variável (auto – que se ajusta ao mesmo tipo da variável inserida no campo Tag/Expressão, decimal, hexadecimal ou binário) e também os valores máximos e mínimos aceitáveis para a tag, que expressam números (inteiros ou reais). Ou seja, ao rodar o programa, o usuário pode clicar no campo onde inseriu o texto com a cerquilha e preenchê-lo (respeitando as restrições colocadas nos valores mínimos e máximos escolhidos pela engenharia), sendo salvo automaticamente na tag escolhida.

#### 3.6.1.1.4. Formas

O Indusoft Web Studio fornece formas como linha, retângulo, retângulos arredondados, elipse e polígonos abertos ou fechados. Essas formas podem ter suas

propriedades alteradas como tamanho, cor, inserção de legenda e, da mesma forma que o botão, podemos adicionar animações, mostrados no campo Gráficos->Animações.

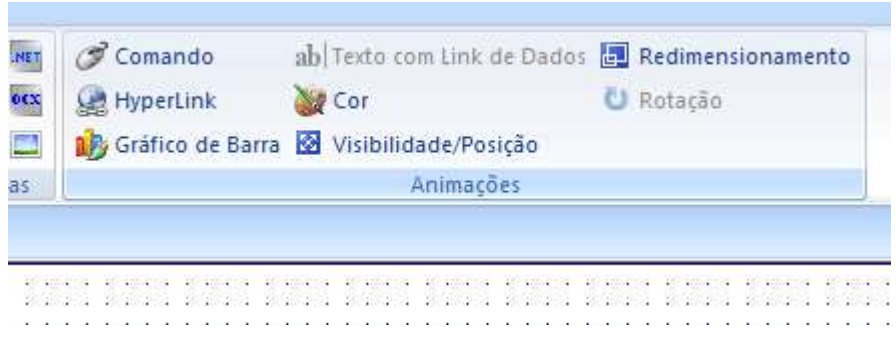

Figura 3.16- Campo Animações

## 3.6.1.1.5. Grid

O objeto *grid* serve para mostrar e editar tabelas. Pode-se adicionar linhas e colunas e associá-las a tags do projeto e/ou associar a um arquivo no formato .txt ou mesmo um banco de dados externo.

| ID | Dado   |  |
|----|--------|--|
| 1  | MMM 1  |  |
| 2  | MMM 2  |  |
| 3  | MMM 3  |  |
| 4  | MMM 4  |  |
| 5  | MMM 5  |  |
| 6  | MMM 6  |  |
| 7  | MMM 7  |  |
| 8  | MMM 8  |  |
| 9  | MMM 9  |  |
| 10 | MMM 10 |  |
| 11 | MMM 11 |  |
| 12 | MMM 12 |  |

Figura 3.17- objeto Grid

## 3.6.1.1.6. Trend

O objeto trend é um objeto de controle de tendência, muito utilizado, pois é simples e agrega muito ao projeto, basta inserir a quantidade e as tags que se deseja monitorar alterando informações de legenda e formato da linha como cor e espessura; pode-se escolher mostrar ou não os recursos do objeto (indo em Barra de Ferramentas) e escolher a taxa de atualização (botão Avançado).

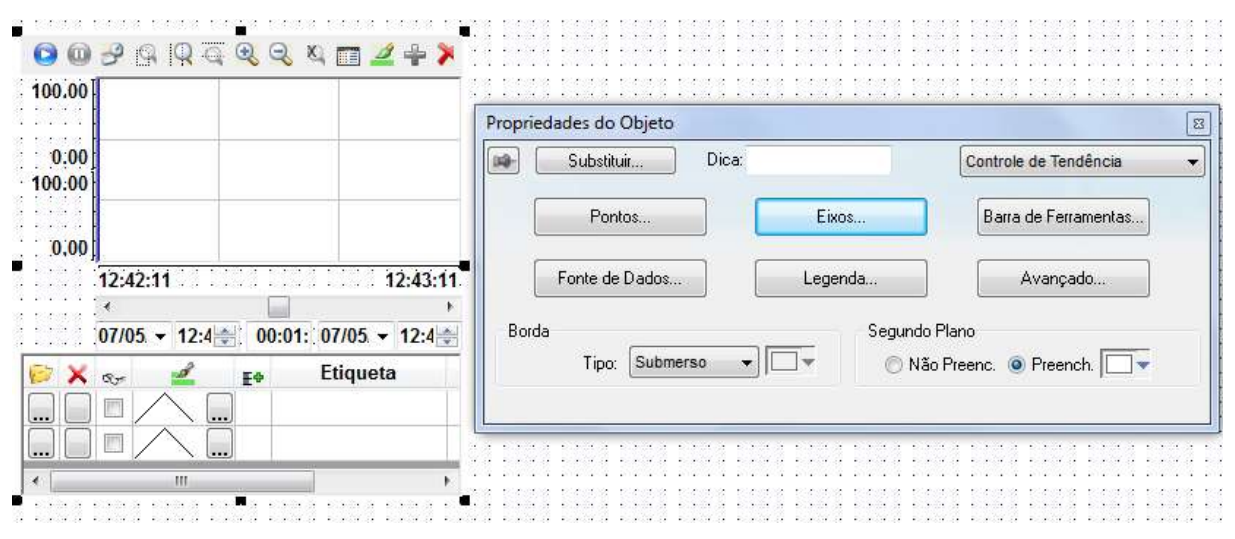

Figura 3.18- objeto Trend

## 3.6.1.2. MODO RUNTIME

O modo *Runtime*, como foi dito, é o modo responsável por rodar a aplicação criada. Cada IHM, estação de trabalho, acessos remotos (celular ou tablete) necessitam de um modo *runtime*, e na maioria dos supervisórios é necessária a compra de uma licença para cada dispositivo que se deseja rodar ao mesmo tempo; seu preço varia também, de acordo com a quantidade de tags utilizadas no projeto.

## 3.7 CONTROLE DA VELOCIDADE DO VENTO

Sabe-se que a velocidade do vento depende de diversas variáveis como temperatura, umidade, pressão, carregamento (qual equipamento está instalado na câmara de testes) e a velocidade do motor (medida em rpm). Foram feitos ensaios para descobrir a função de transferência do processo em relação apenas a rotação do motor e obtivemos curvas lineares que oscilaram em relação a mudança climática e dos equipamentos no túnel.

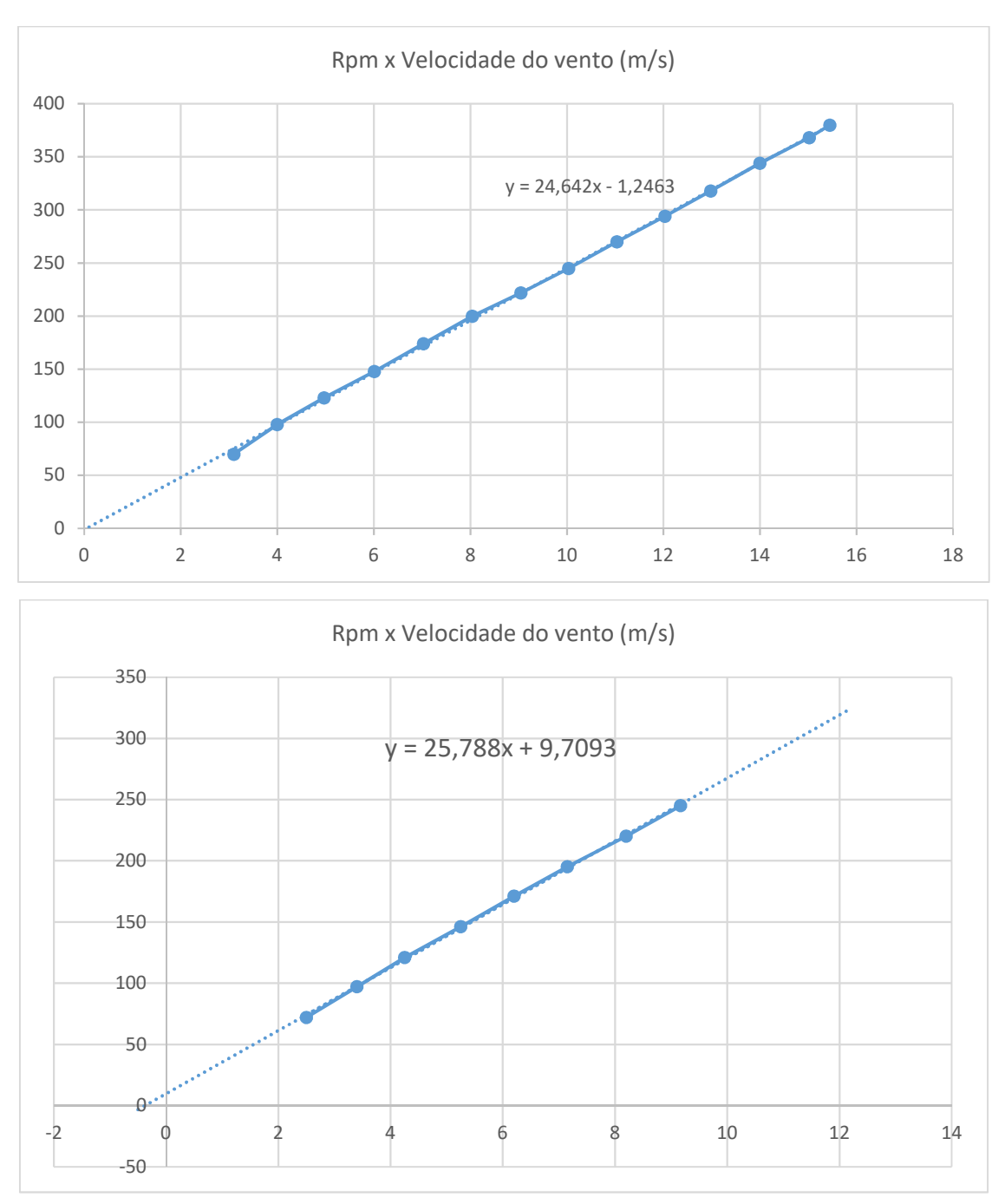

Figura 3.19 - Relação velocidade do motor (rpm) e velocidade do vento

Como pode ser ver na Figura 3.19, a relação depende de mais variáveis mas oscila entre valores próximos (as funções foram obtidas fazendo regressão linear com o software Excel).

# 4. ESPECIFICAÇÃO DA SOLUÇÃO

Para definição de uma solução de engenharia, deve-se ter duas bases: conhecimento do processo e conhecimento técnico, que foi abordado nos itens anteriores. A seguir, serão abordadas as especificações da solução proposta com os modelos dos equipamentos.

### 4.1 ESPECIFICAÇÕES DE HARDWARE

Para realizar a automação de um sistema, deve-se, primeiramente, conhecer o sistema, como observado nos itens anteriores. Conhecendo as entradas e as saídas do sistema, deve-se especificar o CLP, de forma que haja compatibilidade entre os equipamentos de campo e as entradas do CLP, compatibilidade de tipo e forma de endereçamento e tipo dos sinais e suas quantidades. A Tabela 4.1, a seguir, mostra os requisitos do projeto em relação à quantidade de pontos de entrada e saída, com a listagem de equipamentos a serem monitorados e controlados, diferenciando os tipos de entrada e saídas. As especificações do projetista foram pensadas no aspecto de segurança (botoeira de emergência e sensor de porta) e para a automação da velocidade para se conectar ao inversor ( comando e referência de velocidade). Já as especificações do cliente se referem aos futuros sensores que serão conectados nas respectivas portas.

| Requisitos de Projeto                 |                                          |          |           |         |           |  |
|---------------------------------------|------------------------------------------|----------|-----------|---------|-----------|--|
| · · · · · · · · · · · · · · · · · · · |                                          | Entradas |           | Saídas  |           |  |
|                                       |                                          | Digital  | Analógica | Digital | Analógica |  |
| Especificação<br>projetista           | Botoeira de Emergência                   | 1        |           |         |           |  |
|                                       | Sensor de porta                          | 1        |           |         |           |  |
|                                       | Inversor comando<br>Ligar/Desligar Motor |          |           | 1       |           |  |
|                                       | Inversor referência de velocidade        |          |           |         | 1         |  |
| Especificação cliente                 | Sensor 1                                 |          | 1         |         |           |  |
|                                       | Sensor 2                                 |          | 1         |         |           |  |
|                                       | Sensor 3                                 |          | 1         |         |           |  |
|                                       | Sensor 4                                 |          | 1         |         |           |  |
|                                       | Sensor 5                                 |          | 1         |         |           |  |
|                                       | Sensor 6                                 |          | 1         |         |           |  |
|                                       | Sensor 7                                 |          | 1         |         |           |  |
|                                       | Sensor 8                                 |          | 1         |         |           |  |
| TOTAL                                 |                                          | 2        | 8         | 1       | 1         |  |

Tabela 4.1- Requisitos do projeto

Dados as quantidades mínimas de entradas e que o sistema deveria ter comunicação Ethernet para facilitar a comunicação com o supervisório e os equipamentos mobile, foram cotados equipamentos que satisfaçam, tecnicamente, a solução e que permitam futuras expansões. Foram cotados CLPs das marcas SIEMENS e ROCKWELL AUTOMATION e, por questões financeiras, foi selecionado o da marca SIEMENS, que apresentou um preço muito menor, sendo uma marca que atendia aos requisitos técnicos e de documentação, assistência técnica e distribuidores locais.

Os requisitos do projeto foram enviados aos representantes da SIEMENS no DF, que passaram a lista dos seguintes equipamentos (mais detalhes estão presentes nos *datasheets* em anexo):

- 1. Módulo CPU S7-1200 (CPU 1212C DC/DC/DC código 6ES7 212-1AE40-0XB0);
- Módulo de 8 entradas analógicas 13 bits (SM1231 Al x13 BIT código 6ES7 231-4HF32-0XB0);
- 3. Módulo de saída analógica (SB 1232 AQ 1x12 BIT código 6ES7 232-4HA30-0XB0);
- 4. Fonte de 24 V/2,5 A (PM 1207 código 6EP1332-1SH71);

| Especificação de Hardware |           |                        |                                  |                                        |                                               |            |  |  |  |
|---------------------------|-----------|------------------------|----------------------------------|----------------------------------------|-----------------------------------------------|------------|--|--|--|
|                           |           |                        | Entradas Disponíveis             |                                        |                                               |            |  |  |  |
|                           |           | Requisistos de projeto | S7-1200 CPU<br>1212C<br>DC/DC/DC | Módulo saída<br>Analógica<br>SB1232 AQ | Módulo<br>Entradas<br>analógicas<br>SM1231 Al | Saldo      |  |  |  |
| Entrada                   | Digital   | 2                      | 8                                | 0                                      |                                               | 0 <b>6</b> |  |  |  |
|                           | Analógica | 8                      | 2                                | 0                                      |                                               | 8 <b>2</b> |  |  |  |
| Saída                     | Digital   | 1                      | 6                                | 0                                      |                                               | 0 5        |  |  |  |
|                           | Analógica | 1                      | 0                                | 1                                      |                                               | 0 <b>0</b> |  |  |  |

#### Tabela 4.2- Especificação de Hardware

Como se pode verificar (Tabela 4.2– Especificação de Hardware), a solução SIEMENS atende as especificações do projeto e dão folga para possíveis expansões. Também foi selecionado a fonte que serve tanto para proteção do equipamento quanto para transformar 220/110 VAC em 24VDS, alimentando a CPU, módulos, sensores e demais equipamentos. As imagens a seguir mostram os equipamentos selecionados.

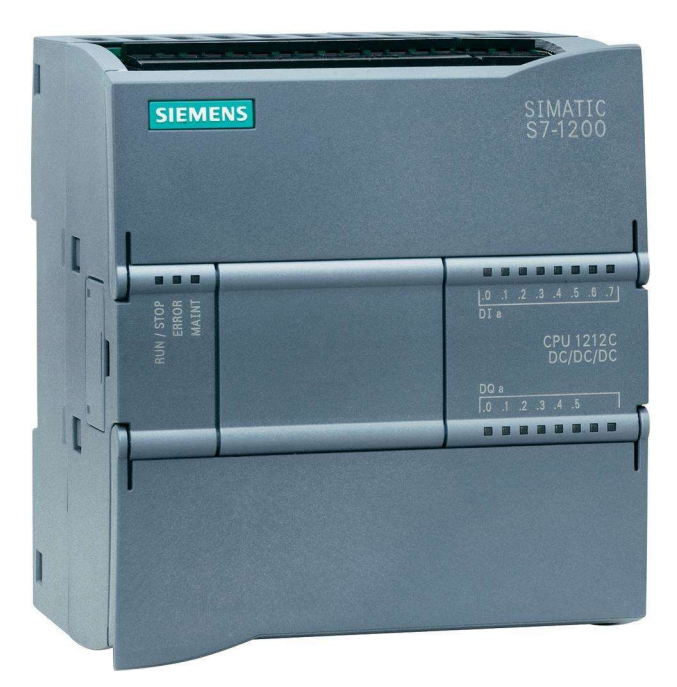

Figura 4.1– Controlador Programável S7-1200 CPU 1212C DC/DC/DC

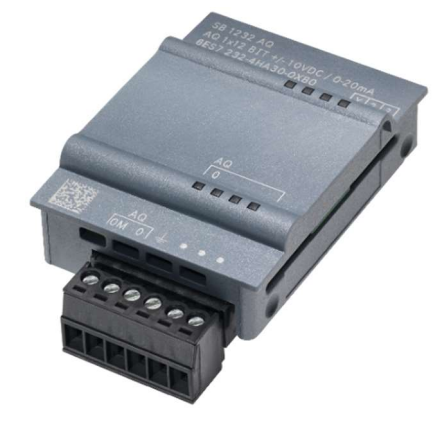

Figura 4.2 – Módulo de saída analógica SB1232 AQ

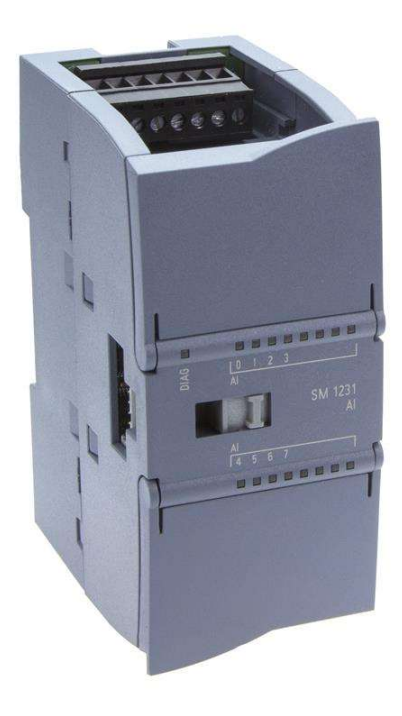

Figura 4.3 – Módulo de entradas analógicas SM1231 Al

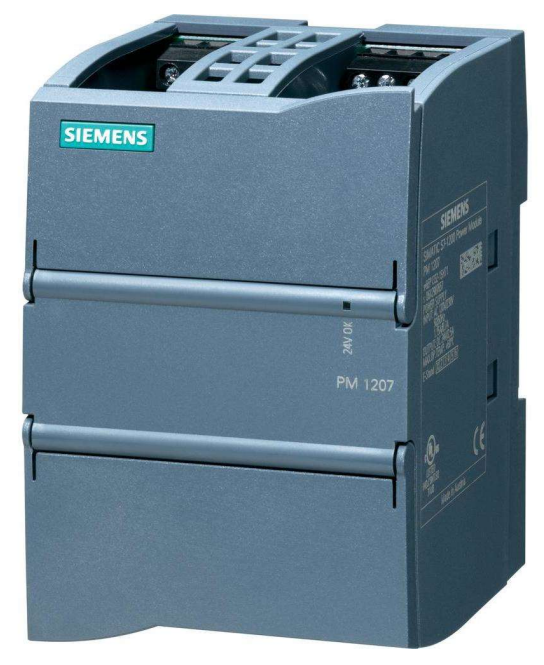

Figura 4.4 – Fonte PM 1207

## 4.2 ESPECIFICAÇÃO DE SOFTWARE

Com o propósito de fazer a programação do CLP, não houve problema, só existia uma solução que não estava descontinuada e que permitisse a programação do mesmo, o *Totally Integrated Automation Portal* versão 13 (TIA Portal v13 – integração dos antigos softwares da SIEMENS WinCC e STEP 7). Um software que permite a configuração do CLP SIEMENS, criação de programas em *ladder*, texto estruturado e blocos, também permite a configuração da rede de controladores, *scan* de rede para identificar equipamentos SIEMENS, drivers, IHMs, entre outros.

| 26 Servers - D1My TA             | Fortal Projectily | ау так малан марал                                    |                                                                                                    | Totally integrated Autoestation<br>PORTAL |
|----------------------------------|-------------------|-------------------------------------------------------|----------------------------------------------------------------------------------------------------|-------------------------------------------|
| 5041                             |                   |                                                       | For any                                                                                                    |                                           |
| Design A                         | :0                | 💭 Com mining project                                  | Project: "May Tak Portal Project" was opened successfully. Please select the next step:                                                                                                    |                                           |
| -                                |                   | Countermeet project                                   | start 🖌                                                                                                    |                                           |
| Muster &                         | -                 | Class project                                         |                                                                                                    |                                           |
| .00er                            |                   |                                                       | -2 Street State Adver                                                                                                    |                                           |
| patameter                        | 4                 |                                                       |                                                                                                    |                                           |
| Original Street                  |                   |                                                       | -> Writteller                                                                                                    |                                           |
| Oberroom .                       |                   | <ul> <li>Websers Tour</li> <li>First steps</li> </ul> |                                                                                                    |                                           |
|                                  |                   |                                                       |                                                                                                    |                                           |
|                                  |                   |                                                       |                                                                                                    |                                           |
|                                  |                   |                                                       |                                                                                                    |                                           |
|                                  |                   | Contraction automation                                |                                                                                                    |                                           |
|                                  |                   |                                                       | A CONTRACT MANAGEMENT                                                                                                    |                                           |
|                                  |                   |                                                       | A CONTRACTOR OF A CONTRACTOR OF |                                           |
|                                  |                   |                                                       |                                                                                                    |                                           |
|                                  |                   |                                                       |                                                                                                    |                                           |
|                                  |                   |                                                       |                                                                                                    |                                           |
|                                  |                   |                                                       |                                                                                                    |                                           |
|                                  |                   |                                                       |                                                                                                    |                                           |
| <ul> <li>Project view</li> </ul> |                   | Opered project. D:tMy TiA Partal                      | I Projectivy TIA Portal Disject                                                                                                    |                                           |

Figura 4.5– Tela inicial TIA (Totally Integrated Automation Portal) v13.

Para realizar a especificação de software, foi definido o atendimento dos seguintes pontos: primeiro, que fosse compatível com os hardwares selecionados, ou seja, ter driver de comunicação para o S7 1200; segundo, que atendesse aos requisitos do cliente, geração de relatórios, acesso via browser, e, por último, que fosse economicamente viável e fornecesse uma boa assistência técnica.

Foram identificadas diversas opções no mercado do software supervisório como ECLIPSE, ScadaBR, LAquis, FactoryTalk e Indusoft. A maioria possuía drivers de comunicação dedicados para o S7-1200 da SIEMENS, em virtude da grande utilização do mesmo no mercado, o que facilitaria bastante a engenharia na programação. Então, o fator decisivo para a escolha do supervisório foi a parceria firmada entre a UnB e a Indusoft, que forneceu licença educacional que atendesse a aplicação e curso de certificação do **InduSoft WebStudio** (software de desenvolvimento e *runtime* que incorpora todas as ferramentas necessárias para criar aplicações IHM/SCADA, dashboards e interfaces OEE – InduSoft, 2016 -site), o que gerou economia e atendia as demandas do projeto.

## **5. RESULTADOS**

O capítulo dos resultados será divido em duas frentes: hardware e software. A primeira abordará assuntos relacionados às modificações realizadas nas plantas, esquema elétrico e o diagrama da solução. A segunda frente abordará a programação do CLP e o sistema supervisório criado.

#### 5.1 HARDWARE

Especificados o hardware e o software para a automação do Túnel de Vento, foram desenvolvidos documentos com o objetivo de conduzir os trabalhos. Com diagrama definições das tags do projeto (variáveis do projeto), com o propósito de facilitar a integração do supervisório com o CLP e, assim, o desenvolvimento do projeto. A Figura 5.1 mostra o diagrama de rede da solução. No nível base, os instrumentos, sensores, instalados no Túnel de Vento. Em seguida, vê-se o inversor de frequência e, mais acima, gerenciando a planta o controlador da SIMENS S7-1200 e seus módulos, que se conecta a um roteador que por sua vez se conecta ao nível de supervisão com PC, *tablet* e banco de dados.

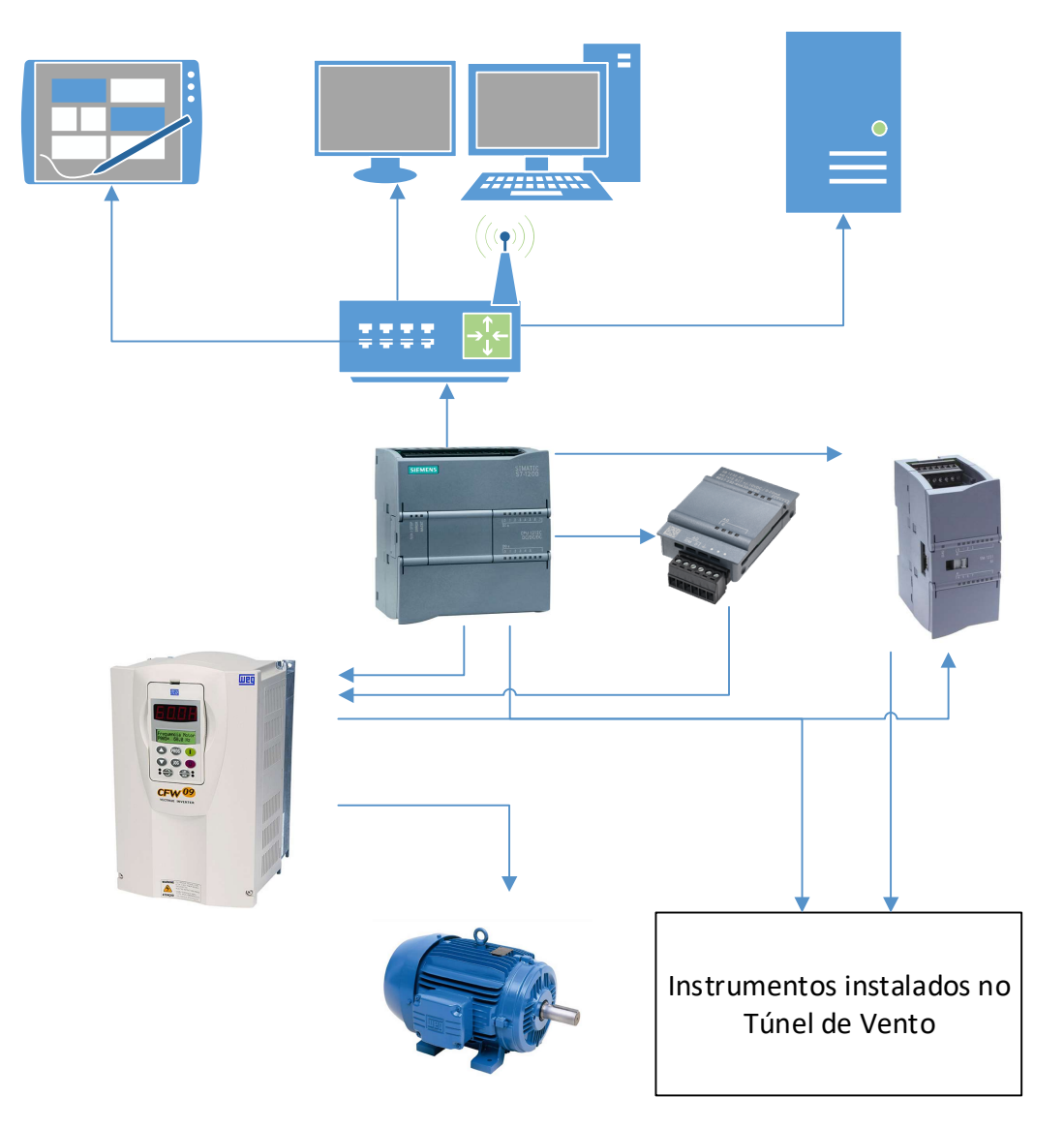

Figura 5.1 - Diagrama de Rede

Também foi produzido um projeto de renovação do quadro de automação, presente no Apêndice 1 que mostra o diagrama de conexão, define os nomes das tags tanto no projeto do supervisório quanto da programação em ladder. O projeto foi montado pelo técnico do laboratório e supervisionado pelo aluno/colaborador Filipe Marinho Barcellos. Com isso, obteve-se o quadro que pode ser visto na Figura 5.2.

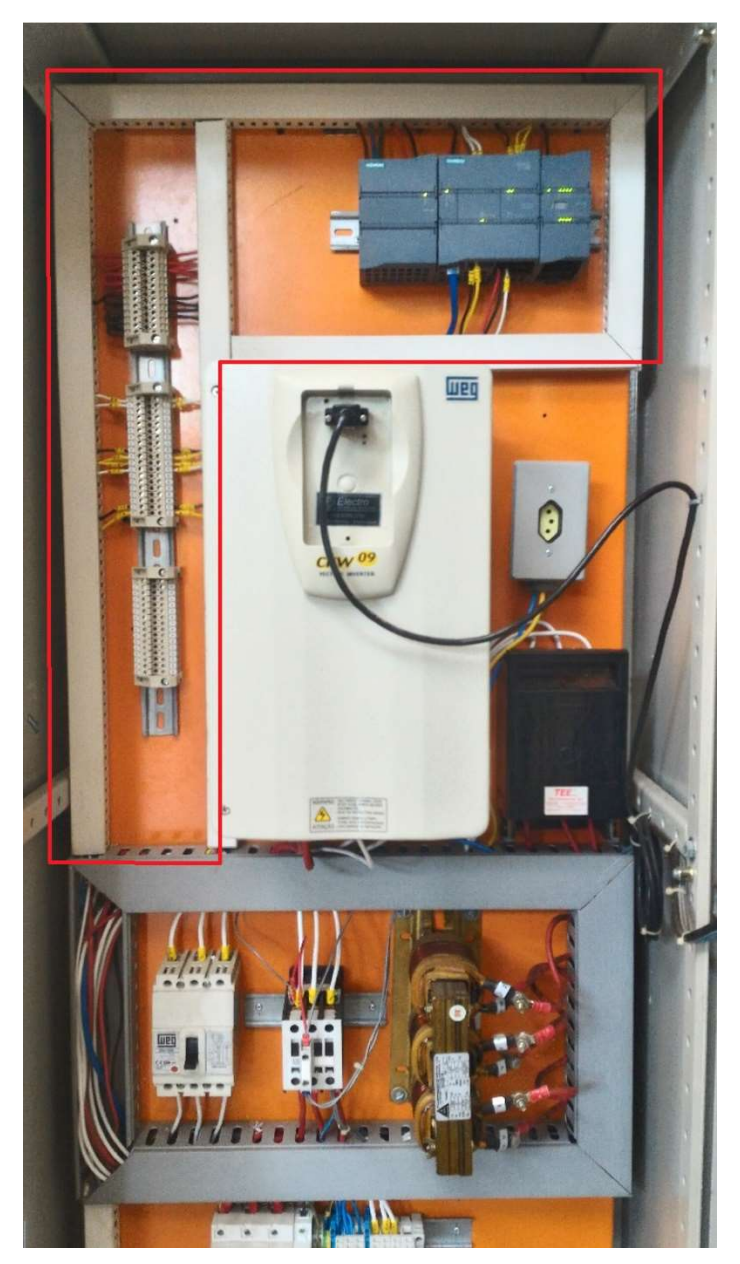

Figura 5.2 - Quadro de automação montado. Parte acrescida no quadro existente destacada em vermelho.

Como o inversor de frequência gera muita interferência o cabo de comunicação para o CLP foi um STP cat 6 (par trançado blindado).

Para aperfeiçoar a segurança do sistema, foi instalada uma botoeira de emergência para que, em caso de qualquer situação de risco, o usuário tenha um meio mais próximo do equipamento para parar o ventilador instantaneamente (por isso instalado próxima a porta da câmera de testes). Também foi instalado o sensor magnético (a priori de embutir, mas não havia ferramenta para furar o aço da estrutura) na porta da câmera de teste para monitorar se a porta está aberta e se pode dar a partida ao sistema (ver Figura 5.3 e Figura 5.4).

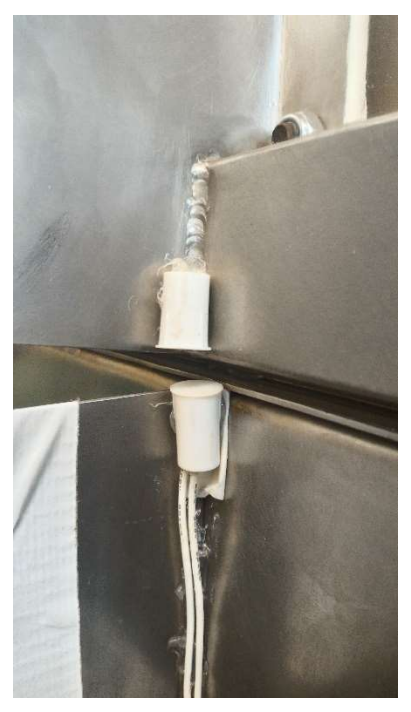

Figura 5.3 - Sensor de porta instalado

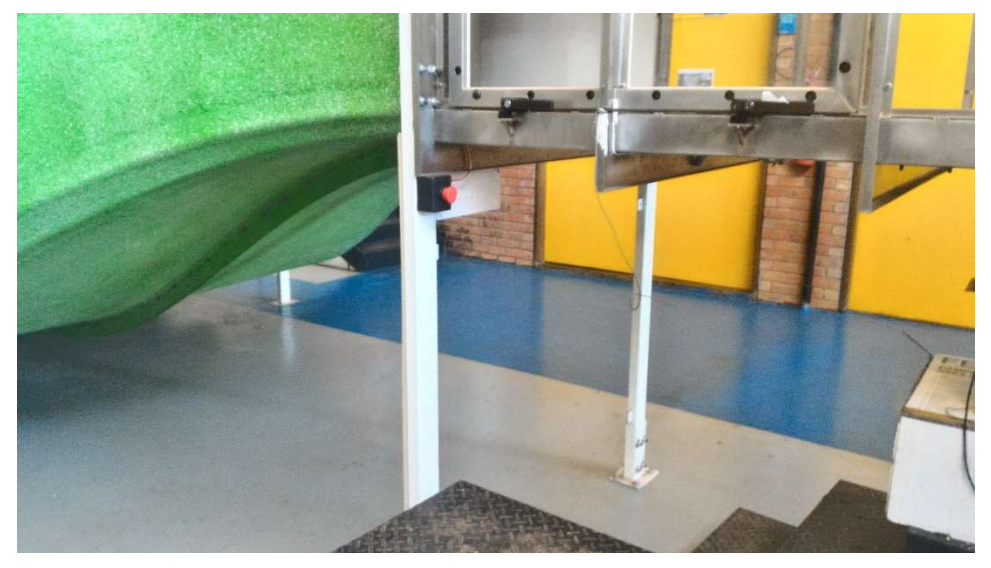

Figura 5.4 - Botoeira de emergência instalada

Também foi instalado, ao lado do Túnel de Vento, um PC com dois monitores de 21 polegadas como estação de trabalho do sistema. Foi instalado o Windows 7 no sistema, dado que o sistema roda em ambiente Windows e a versão 7 é uma versão estável, que não sofre mais tantas atualizações.

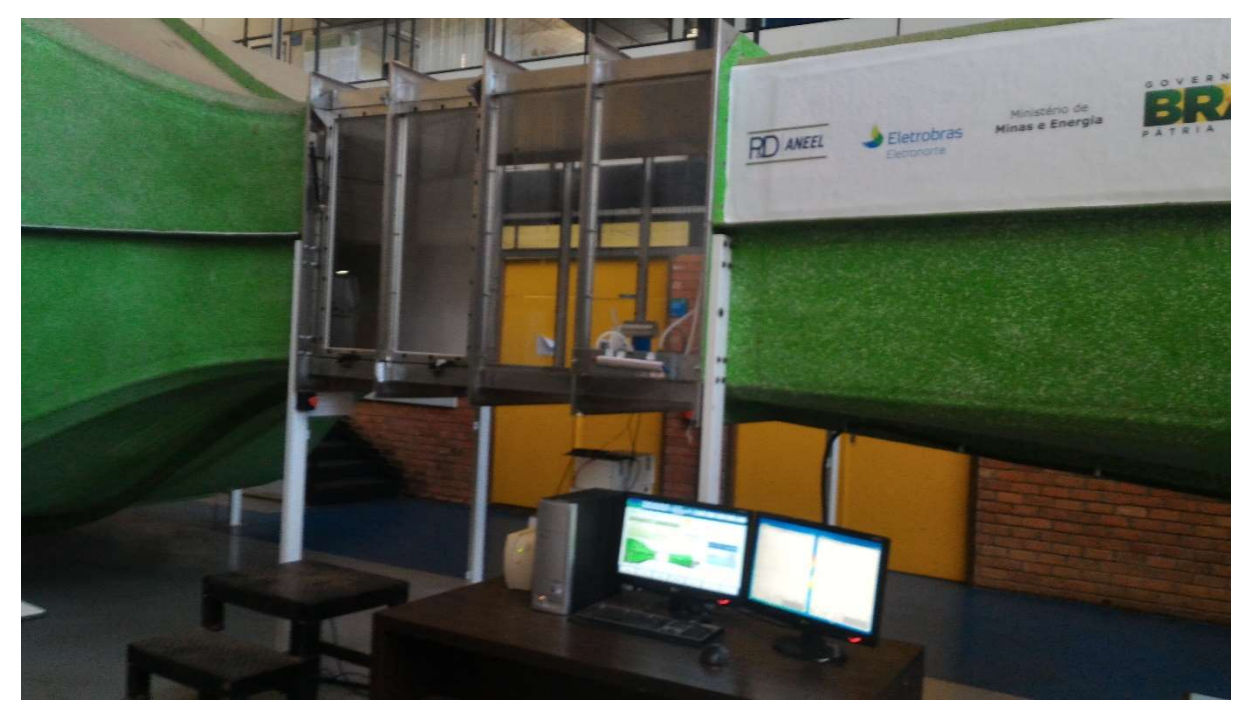

Figura 5.5 - Planta com a estação de trabalho

### 5.2 SOFTWARE

## 5.2.1 PROGRAMAÇÃO LADDER

Toda a lógica de segurança, automação e controle de velocidade é realizada e controlada pelo CLP. Para tanto, é de grande importância a robustez e a consistência da lógica na programação do CLP. A seguir, a descrição sobre os Networks do programa (divisão definida pelo programador feita para organizar melhor cada trecho do código em ladder do programa). Toda a programação do CLP desenvolvida em parceria com Filipe Barcellos encontra-se no Apêndice 2, documento gerado automaticamente pelo TIA v13.

Os Networks 1 ao 6 tratam da partida e parada do motor ventilador. O primeiro mostra as diversas maneiras de parada do motor, entre as quais, o usuário apertando o botão "Desligar" pelo supervisório (%DB1.DBX0.2), ou a botoeira de emergência (I0.0) ou a porta do túnel de vento aberta (I0.1).
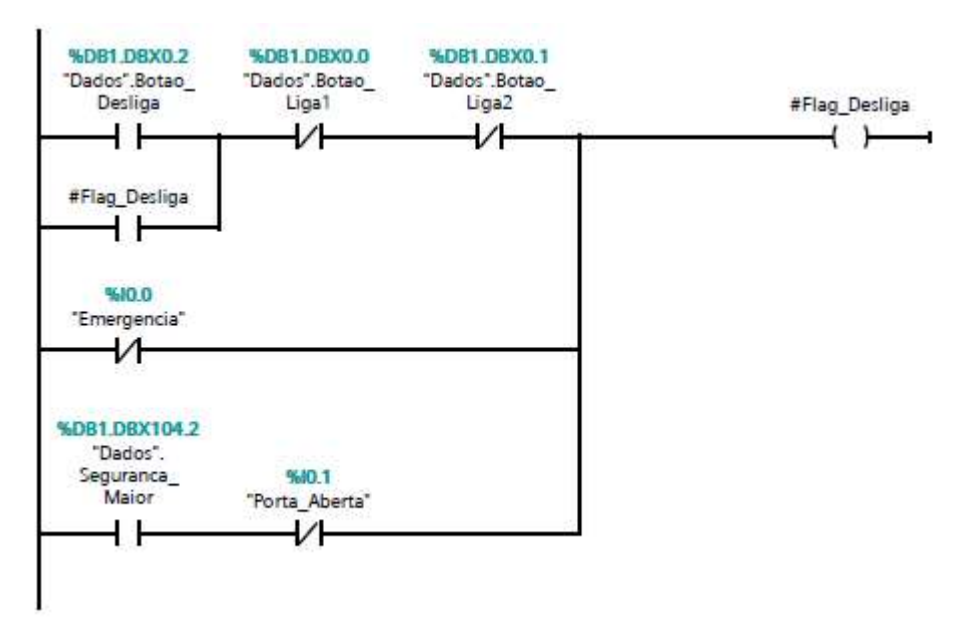

Figura 5.6 - Network 1, desligar motor

O Network 2 mostra a ativação do modo manual (Ligado 1 - acionando "Dados.Botao\_Liga1") e desativação do modo automático. O Network 3 é o contrário: ativação do modo automático e desativação do modo manual.

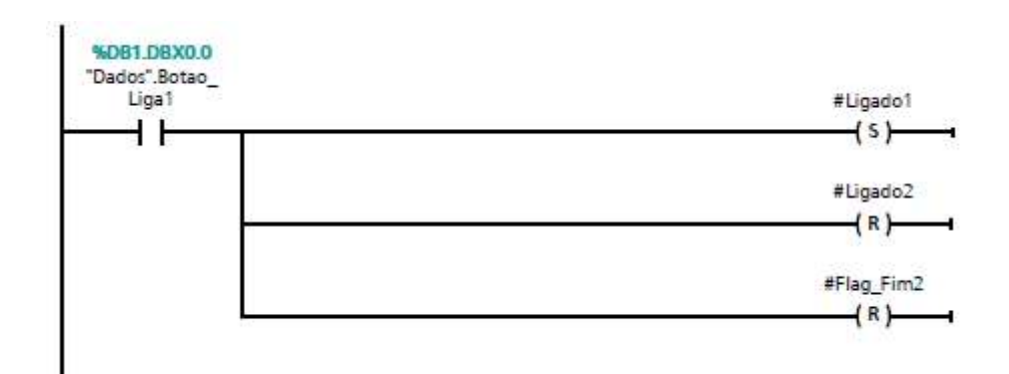

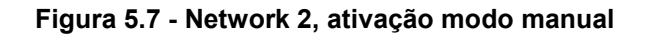

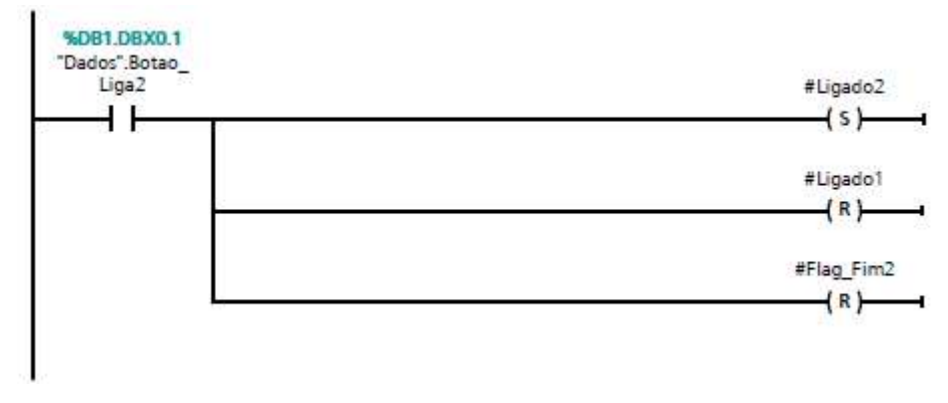

Figura 5.8 - Network 3, ativação modo automático

A operação do botão Desliga aparece no Network 4 onde são desativados os dois modos de ligado (automático e manual), e o modo automático é resetado também, pela mesma condição, no Network 6, desabilitando os temporizadores (ver Figura 5.10), que serão detalhados a frente.

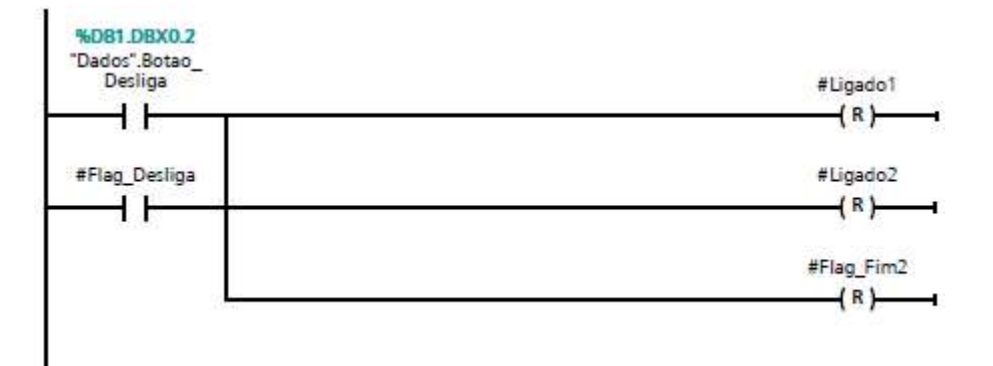

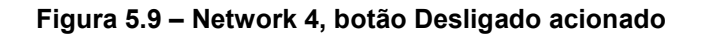

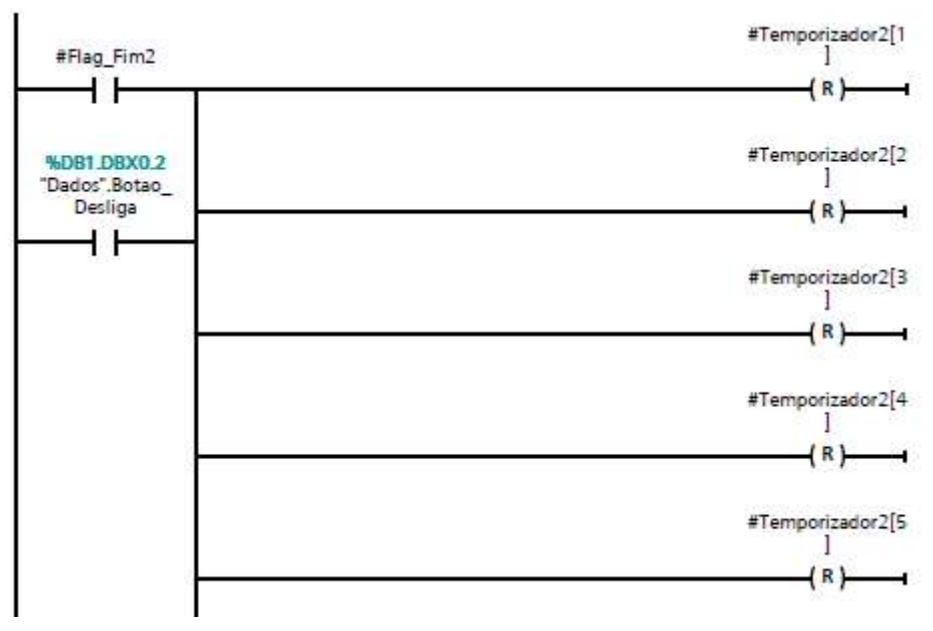

Figura 5.10 – Network 5, desabilitando temporizadores

O Network 5, de fato, liga o motor ventilador colocando a saída digital (Q0.0) para nível lógico 1 caso um dos modos de operação esteja ligado.

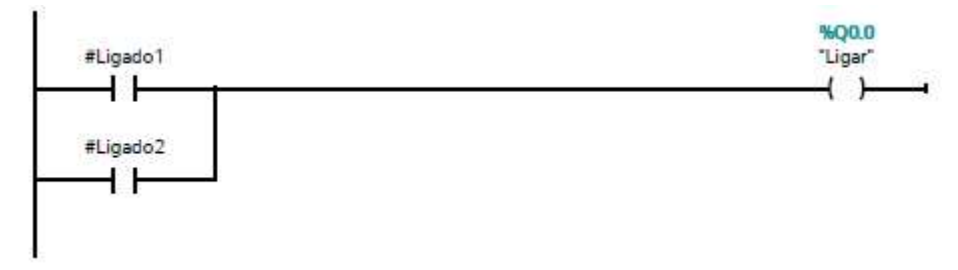

Figura 5.11 – Network 6, ligando motor ventilador

Como o inversor de frequência possuía duas saídas analógicas disponíveis, foram configuradas para que transmitissem a estimação da velocidade do motor e o valor da corrente do mesmo. Estes valores foram lidos pelas entradas analógicas do CLP (IW64 e IW66), onde foram normalizadas e colocadas na escala de cada variável de 0 ao valor máximo da mesma, sendo, para a velocidade, a velocidade máxima parametrizada e, para a corrente, o valor de 45A.

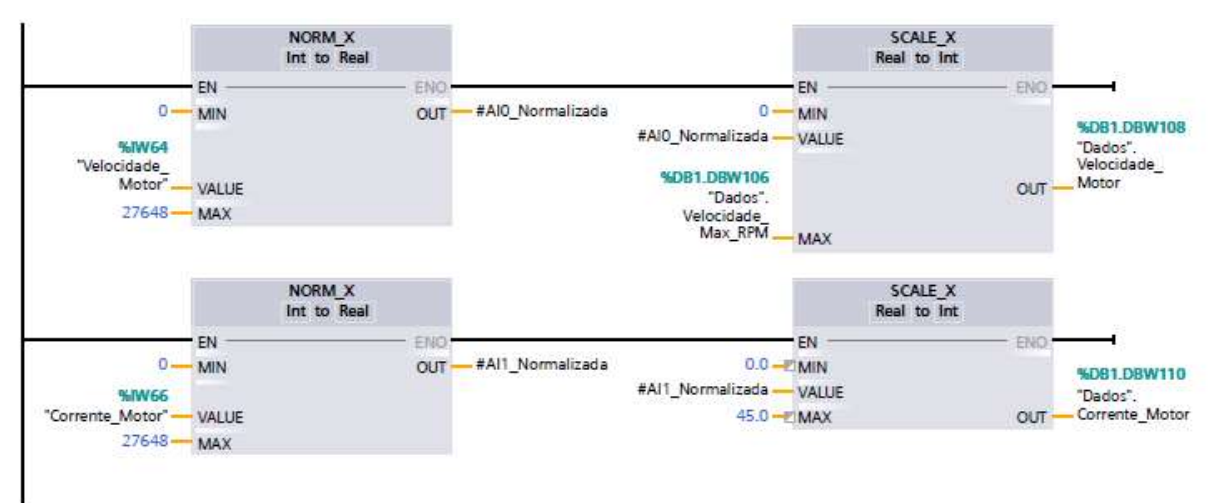

Figura 5.12 - Network 7, entradas advindas do inversor

Os valores de velocidade de referência advindos do supervisório no formato de inteiros tiveram de ser convertidos para uma estrutura padrão do TIA, no formato *time*. Logo, o Network 8 faz a conversão do vetor de velocidades em inteiro para o tipo vetor de *time* (ver Figura 5.13).

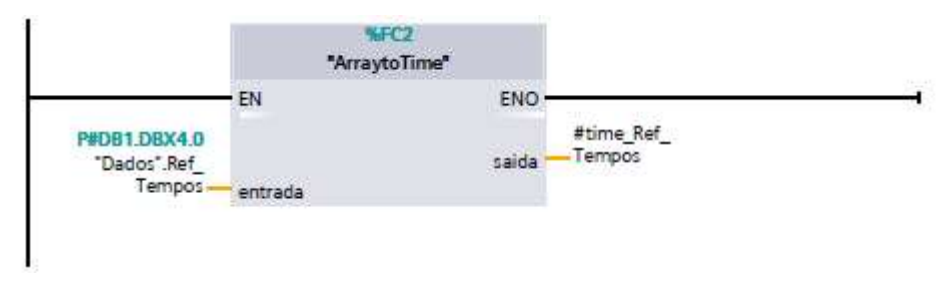

Figura 5.13 - Network 8, conversão vetor de inteiro para vetor de time

O Network 9 é um temporizador de segurança para o funcionamento em modo manual, que, ao ligar, habilita um temporizador que contabiliza o tempo do motor ligado sem desligar, onde há um tempo pré-determinado (padrão ajustado para 2 horas) e, ao alcançá-lo, desliga o motor automaticamente com o intuito de proteger o equipamento e evitar que o Túnel de Vento seja acionado por engano local ou remotamente e esquecido ligado.

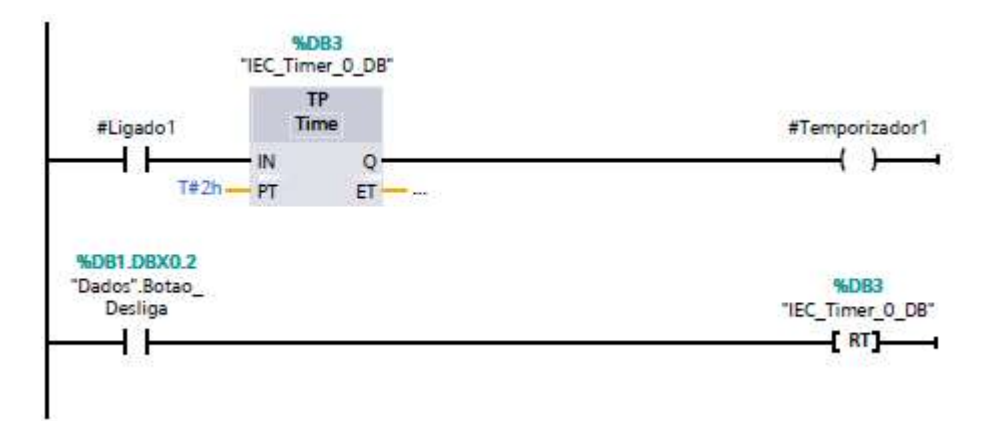

Figura 5.14 – Network 9, temporizador para proteção no modo manual

O Network 10 é responsável por receber o vetor de referências de tempos e fazer a contagem de cada um. Para isso, foram utilizados temporizadores em cascata, como pode ser verificado na Figura 5.15. E, em conjunto, o Network 12 utiliza essas informações para atribuir a uma variável intermediária, "float\_Velocidade", os valores de cada variável correspondente ao temporizador corrente, já convertendo os valores inteiros advindos do supervisório para real no modo automático.

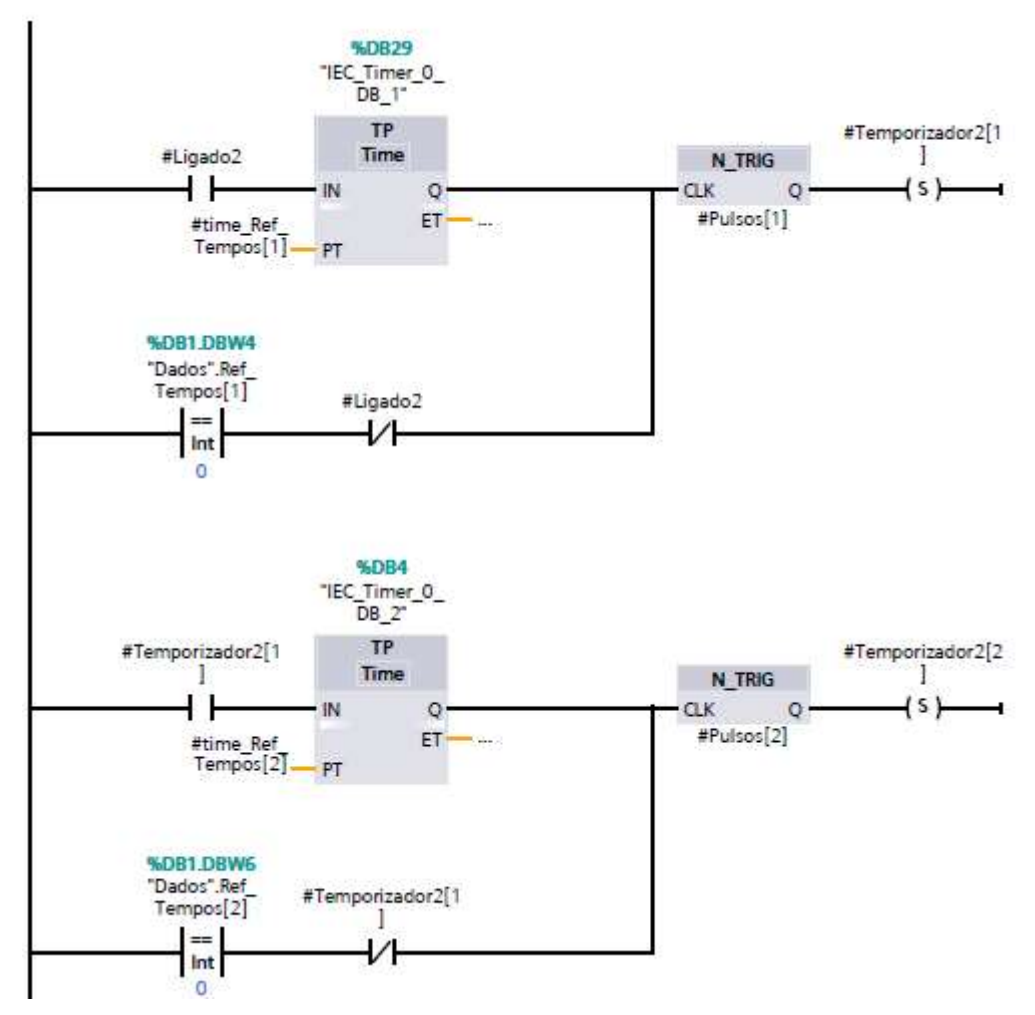

Figura 5.15 - Network 10, temporizadores em cascata

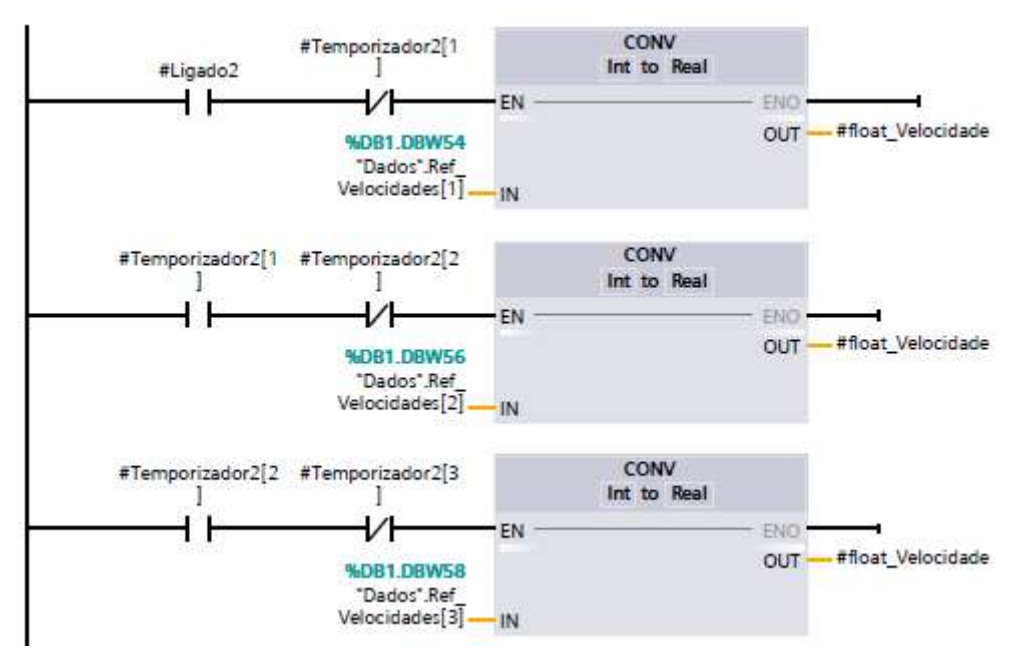

Figura 5.16 - Network 12, conversão e atribuição das velocidades à variável "float\_Velocidade" no modo automático

Assim, ao finalizar os temporizadores do modo automático, os temporizadores são resetados como pode ser verificado na Figura 5.17 - Network 11, reset dos temporizadores do modo automático.

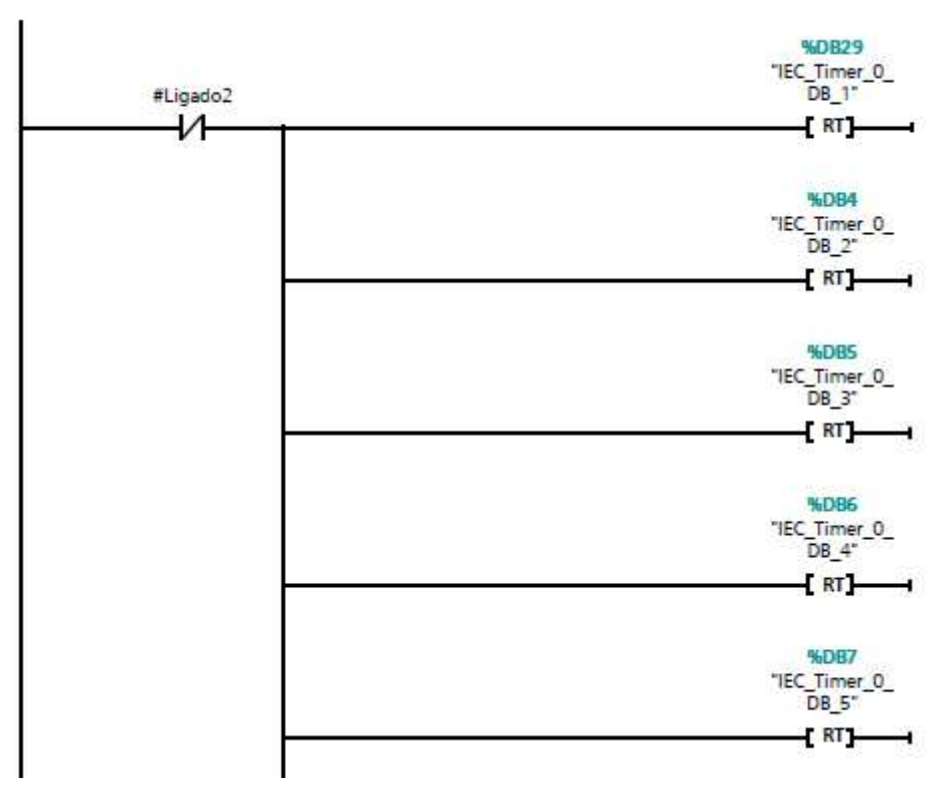

Figura 5.17 - Network 11, reset dos temporizadores do modo automático

Voltando para o modo manual, a referência de velocidade é convertida para real no Network 13, como se vê na Figura 5.18.

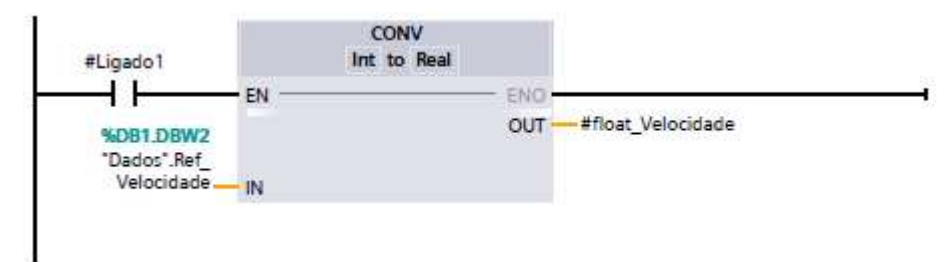

Figura 5.18 - Network 13, conversão da velocidade do tipo inteiro para real no modo manual

O Network 14 mostra o ajuste da velocidade de referência em rpm (no formato real) para a saída analógica enviada para o inversor. Para tanto, foi necessário ver a velocidade mínima e máxima de operação do motor configurada no inversor CFW09 e foi observado que a velocidade estava programada para ser de 60 a 1200 rpm. Sabendo destes valores e sabendo que 10V corresponde, em real, ao valor de 27648,0, foi realizada a normalização da velocidade entre 60 e 1200 e, depois, colocado em escala e transformado para inteiro entre 0 e 27648. O Network 15 move esse dado para a saída analógica (QW80).

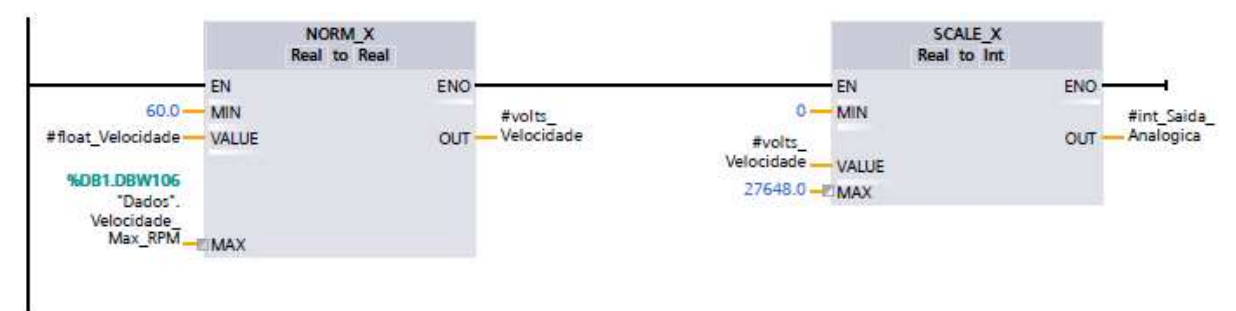

Figura 5.19 - Network 14, transformação da referência de velocidade para inteiro a ser enviado para o inversor

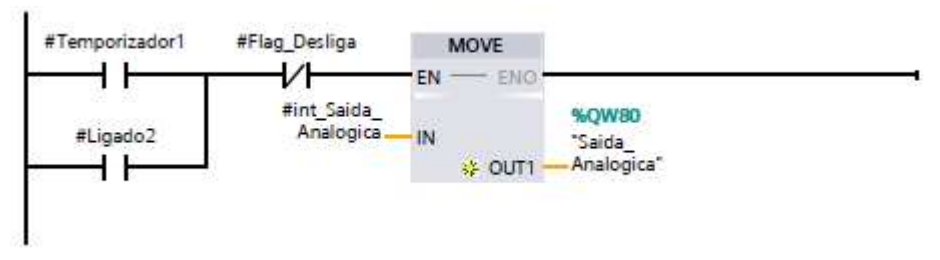

Figura 5.20 - Network 15, movendo velocidade para saída analógica

E, por último, o Network 16 zera a entrada analógica nos casos de paradas.

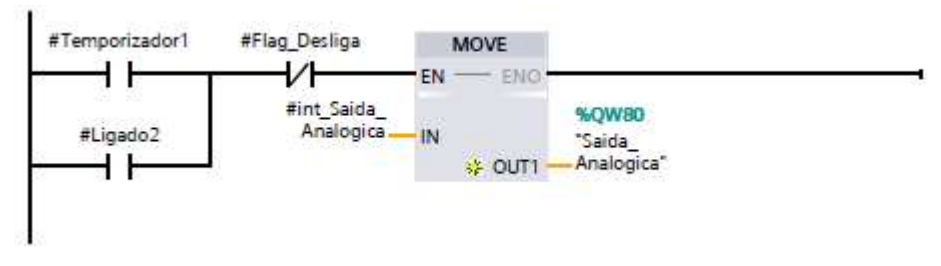

Figura 5.21 - zerando saída analógica em casos de parada

#### 5.2.2 SCADA

Antes de desenvolver as telas gráficas, foi realizado um planejamento do sistema supervisório como indica a apostila Automação Elétrica de Processos Industriais (EPUSP, ROCKWELL AUTOMATION) o planejamento foi divido em 9 etapas:

- 1. Entendimento do processo a ser automatizado;
- 2. Tomada de dados;
- 3. Planejamento do armazenamento dos dados;
- 4. Planejamento dos alarmes;
- 5. Planejamento da Hierarquia de navegação entre telas;
- 6. Desenho das telas;
- 7. Gráfico de tendências;
- 8. Planejamento do sistema de segurança.

Será tratado, a seguir, de cada etapa e o que foi desenvolvido em cada uma.

#### 5.2.2.1 ENTENDIMENTO DO PROCESSO A SER AUTOMATIZADO

O entendimento do processo já foi detalhado anteriormente nos tópicos da planta e modelagem do sistema, porém, resumindo, o processo é um túnel de vento equipado de diversos instrumentos (sensores de temperatura, pressão, umidade, rotação, torque) que coletam informações ambientais e dos equipamentos testados que deverão ser armazenados para posterior análise dos usuários, pesquisadores da Universidade de Brasília.

A automação tem de ser capaz de criar e rodar receitas com velocidades e tempos com intuito de padronizar os experimentos e também gerar relatórios, gráficos de tendências (trends), prezar pela segurança do usuário e do equipamento, controlar acesso de usuários e monitorar eventos e alarmes.

#### 5.2.2.2 TOMADA DE DADOS

Os dados serão adquiridos pelo CLP da Siemens, linha S7-1200, que transferirá essas informações a partir da rede Ethernet onde estará conectando o computador com o supervisório. O planejamento da base de dados foi levado em conta, porém, como há

pouquíssimas variáveis no processo, poucas em relação ao tráfego que a rede permite, não havendo restrição devido a problemas de comunicação, apenas foi separado o que deveria ter monitoramento contínuo (variáveis de sensores, velocidade do motor) do que não precisava ser trafegado na rede continuamente – apenas quando a tag mudar, por exemplo, comandos ligar e desligar e parametrização dos tempos e velocidades de referência da receita.

Os dados que serão coletados do processo estão na tabela a seguir, com os respectivos nomes que serão representados no supervisório (tags), tipo de variável e endereço.

| Item | Descrição                         | Тад                | Тіро    | Estação         | Endereço<br>S7-1200 |
|------|-----------------------------------|--------------------|---------|-----------------|---------------------|
| 1    | Botoeira de Emergência            | bEmergencia_aux    | boleana | 192.168.0.2:0:1 | 10.0                |
| 2    | Dados Ambiente - Pressão          | rPressao           | real    | 192.168.0.2:0:2 | IW96                |
| 3    | Dados Ambiente - Temperatura      | rTemperatura       | real    | 192.168.0.2:0:2 | IW100               |
| 4    | Dados Ambiente - Umidade          | rUmidadeDoAr       | real    | 192.168.0.2:0:2 | IW104               |
| 5    | Dados Ambiente - Velocidade do ar | rVelocidadeVento   | real    | 192.168.0.2:0:2 | IW106               |
| 6    | Dados Equipamento - Rotação       | rRotacao           | real    | 192.168.0.2:0:2 | IW98                |
| 7    | Dados Equipamento - Torque        | rTorque            | real    | 192.168.0.2:0:2 | IW102               |
| 8    | Espaço para expansão dos sensores | rSensor7           | real    | 192.168.0.2:0:2 | IW108               |
| 9    | Espaço para expansão dos sensores | rSensor8           | real    | 192.168.0.2:0:2 | IW110               |
| 10   | Motor Ligado                      | bEstadoMotorLigado | boleana | 192.168.0.2:0:1 | Q0.0                |
| 11   | Porta Aberta                      | bPortaAberta_aux   | boleana | 192.168.0.2:0:1 | 10.1                |
| 12   | Velocidade do Motor               | nVelocidadeMotor   | inteira | 192.168.0.2:0:1 | IW64                |

Tabela 5.1 - Dados de entrada – monitoradas continuamente.

Observa-se que, no campo Estação (que se organiza da seguinte maneira IP\_equipamento:rack:slot), apenas o último campo muda, isto em função de o equipamento serem os mesmos, ou seja, possuírem o mesmo IP (192.168.0.2), estarem na mesmo rack (0); contudo, estão em slots diferentes (1 ou 2), onde o 1 é o slot da CPU e o 2 é o slot do módulo de entradas analógicas.

#### 5.2.2.3 PLANEJAMENTO DO ARMAZENAMENTO DOS DADOS

O Indusoft Web Studio tem diversas opções de armazenamento de dados, como banco de dados como Access, OPC Server, SQL, entre outros, porém, a pedido dos usuários, foi solicitado que os dados fossem armazenados em documentos de texto, pela facilidade de visualização e por ser o meio que os pesquisadores já estavam acostumados a utilizar. Entretanto, sugere-se que, futuramente, seja implementado o servidor OPC pois este se comunica com programas como Excel e Matlab, bastante utilizados pelos pesquisadores.

#### 5.2.2.4 PLANEJAMENTO DOS ALARMES

Os alarmes foram pensados em prol da segurança do sistema e na segurança do equipamento. Há duas variáveis que coletam possíveis problemas: a botoeira de emergência e o sensor de abertura de porta. Também temos a informação de velocidade do motor. Logo, temos quatro alarmes, descritos a seguir:

1-Perigo! Velocidade Muito Elevada – caso a velocidade do motor ultrapasse X rpm (definido pelo usuário);

*2-Atenção! Porta aberta* – caso a porta do túnel esteja aberta e o motor esteja sendo acionado;

3-Perigo! Porta aberta – caso a porta do túnel esteja aberta e o motor esteja ligado;
 4-Emergência! Botoeira de emergência acionado – caso a botoeira seja acionada.

# 5.2.2.5 PLANEJAMENTO DA HIERARQUIA DE NAVEGAÇÃO ENTRE TELAS

As telas do Túnel de Vento foram criadas para se ter o acesso mais rápido possível para qualquer tela do supervisório. Dessa forma, a tela foi dividida em 3 partes: cabeçalho, rodapé e corpo.

O cabeçalho ficaria responsável pelas informações do sistema, como a *logo*, informações do usuário (nome, grupo de usuário e nível de segurança, log on), e informações gerais como data e hora. Também daria acesso à abertura do bloco de notas e botão de sair da aplicação. O cabeçalho fica sempre visível e fixo.

O rodapé seria o menu de navegação onde dar-se-ia entrada às demais telas do sistema como sinótico, receita, trend, relatórios, alarmes, eventos e driver. Essas telas entrariam no espaço do corpo onde seriam demonstradas as informações de cada. Vale ressaltar que a tela sinótico também dá acesso às telas com mais informações do equipamento testado (futuramente, visualização da câmara de testes em tempo real).

Abaixo, fluxograma com a hierarquia das telas. As telas em verde serão fixas e mostradas continuamente em suas respectivas posições cada uma. As telas em azul têm sempre uma, e apenas uma dessas telas aberta, ao se abrir outra tela (pelo menu de navegação – rodapé) fecha a tela anterior e é substituída pela nova tela. Já as telas na cor de laranja, são telas do tipo *popup*, onde abrem sobre a aplicação numa outra janela, porém menor e pode ser fechada posteriormente.

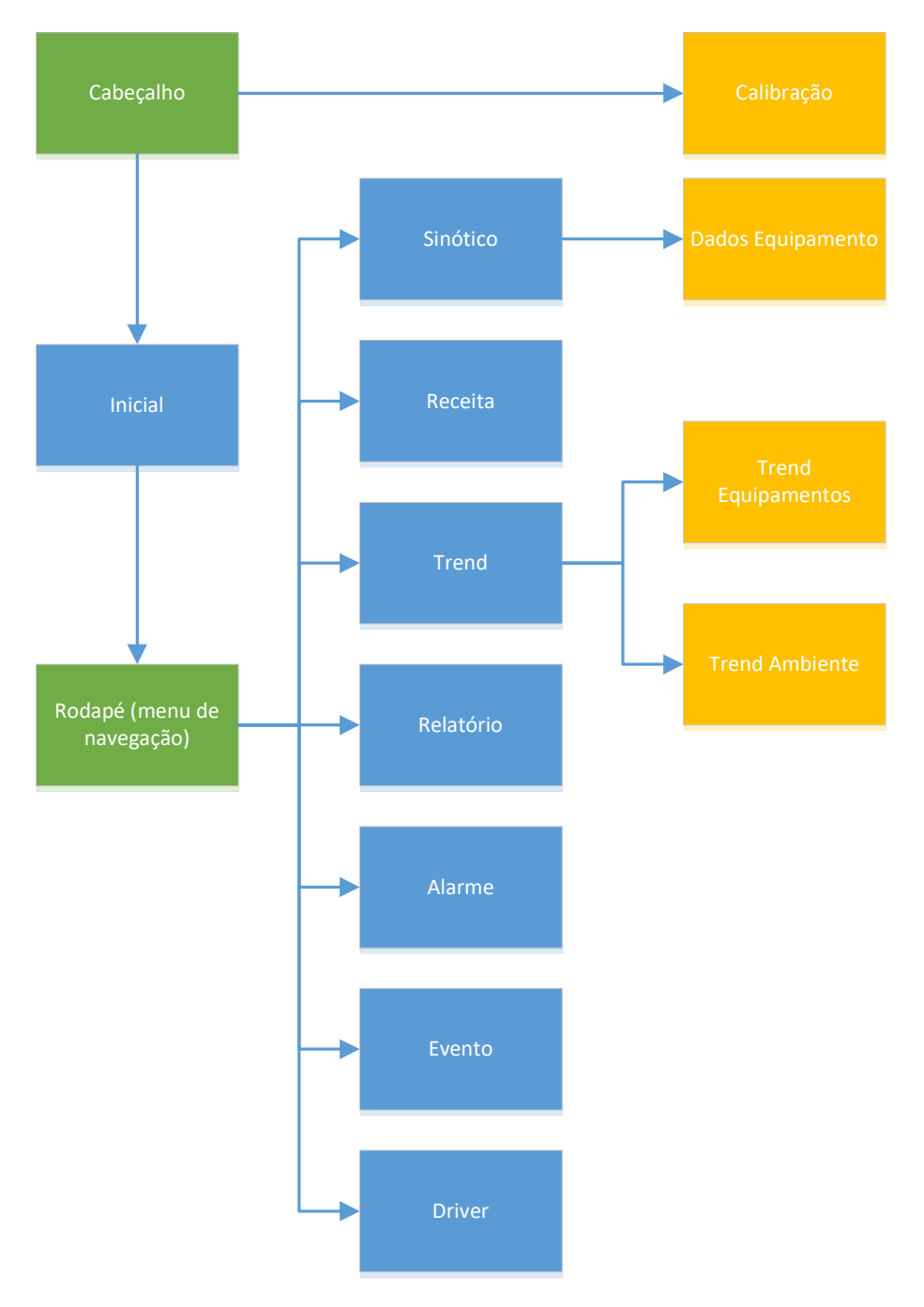

Figura 5.22 – Hierarquia das telas

## 5.2.2.6 DESENHO DE TELAS

A partir da determinação das telas e a hierarquia de cada uma, começamos, de fato, a criação das telas gráficas. Primeiramente começamos com a base, criando as telas de cabeçalho, rodapé (menu de navegação) e inicial (que serviria de base para as outras telas). Tendo a tela inicial com as dimensões corretas e cor de fundo, a utilizamos de base para as demais telas.

# 5.2.2.6.1 Tela Cabeçalho

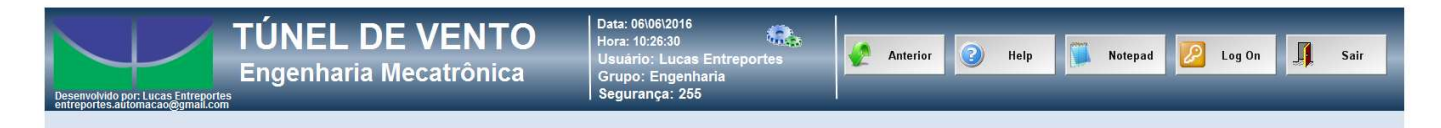

#### Figura 5.23- tela Cabeçalho

A tela Cabeçalho possui a *logo* do cliente, Universidade de Brasília, informações gerais como data e hora, como também informações do usuário logado (nome, grupo do usuário e nível de segurança do mesmo). A tela também conta com botões para auxiliar na navegação: botão "Anterior", que retorna para a última tela acessada; botão "Ajuda", que abre informações sobre como utilizar o supervisório; botão "Notepad", que abre o bloco de notas do Windows; botão "Log on", que permite o usuário "deslogar" do sistema e/ou "logar", podendo ter outros privilégios, dependendo da conta de usuário "logada"(será abordado em detalhes a seguir em Planejamento do sistema de segurança); e o botão "Sair", que mostra a seguinte frase quando o motor está desligado: "Tem certeza que deseja sair da aplicação do túnel de vento?". Caso a resposta seja positiva, a aplicação é fechada, caso contrário, nada acontece, e, se o motor estiver ligado, e aperte o botão é mostrada a frase "Antes de sair, desligue o motor!". A seguir, código em VBScript que executa a função descrita (bdesligarMotor é a tag que guarda o status do motor, caso esteja desligado o valor é 1).

Dim res If \$bDesligarMotor = 1 Then res = MsgBox(\$Ext("Tem certeza que deseja sair da aplicação do túnel de vento?"), vbYesNo + vbQuestion, \$Ext("Sair da Aplicação")) If res=vbYes Then \$Shutdown() Else MsgBox("Antes de sair, desligue o motor!") End If

## 5.2.2.6.2 Tela Rodapé

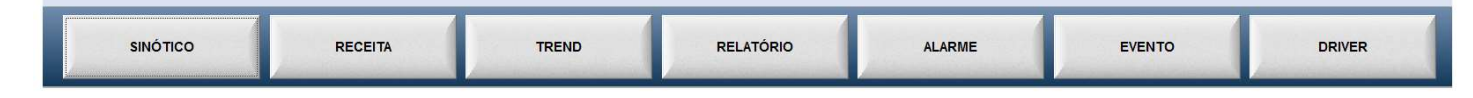

#### Figura 5.24- tela Rodapé

A tela Rodapé é uma tela simples, um menu de navegação com 7 botões em que cada um dá acesso às respectivas telas: Sinótico, Receita, Trend, Relatório, Alarme, Evento e, por último, Driver.

# 5.2.2.6.3 Tela Inicial

| Desenvolvido por: Lucas Entreportes<br>entreportes automacadigmal.com | ÚNEL DE VI<br>ngenharia Meca | ENTO<br>trônica | 06/06/2016<br>10:26:30<br>rio: Lucas Entreportes<br>D: Engenharia<br>rança: 255 | Anterior 🥑 I | lelp 🚺 Notepad 💋 | Log On 🧾 Sair |
|-----------------------------------------------------------------------|------------------------------|-----------------|---------------------------------------------------------------------------------|--------------|------------------|---------------|
|                                                                       |                              |                 |                                                                                 |              |                  |               |
|                                                                       |                              |                 |                                                                                 |              |                  |               |
|                                                                       | ΤĹ                           | NEL             | L DE                                                                            | VE           | <b>NTO</b>       |               |
|                                                                       |                              |                 |                                                                                 |              |                  | •             |
|                                                                       |                              |                 |                                                                                 |              |                  |               |
| SINÓTICO                                                              | RECEITA                      | TREND           | RELATÓRIO                                                                       | ALARME       | EVENTO           | DRIVER        |

Figura 5.25 – tela inicial

A tela Inicial, da mesma forma, é simples e apenas mostra o nome do equipamento "Túnel de Vento".

| TÚNEL DE VE<br>Engenharia Mecatr                                                                                                    | NTO<br>ônica Data: 3110/2016<br>Hora: 11:42:32<br>Grupo: Engenh<br>Segurança: 255 | Entreportes<br>aria    | Anterior 🗿         | Help Notepad   | 🖉 Log On 🎵 Sair |
|----------------------------------------------------------------------------------------------------|-----------------------------------------------------------------------------------|------------------------|--------------------|----------------|-----------------|
| Ligar                                                                                                    |                                                                                   | Manual                 | Automático         |                |                 |
| DADOS DO AMBIENTE EQUI                                                                                                    | PAMENTO TESTADO                                                                   | CARR                   | EGAR               |                |                 |
| Temperatura: 710.00 °C     Rotage       Umidade do ar: 27.000 %     Rotage       Pressão Atmosférica: 11.000 Pa     Torque       Velocidade do Vento: 4.93 m/s     Velocidade do Motor: 0 rpm | äo: 2278.0 rpm<br>ue: 168.00 Nm                                                   | Velocidade r<br>294.00 | referência:<br>rpm | VELOCIDADE M   | ANUAL           |
|                                                                                                    |                                                                                   |                        | 870                | VELOCIDADE: 11 | m/s             |
| SINÓTICO RECEITA                                                                                                    | TREND                                                                             | RELATÓRIO              | ALARME             | EVENTO         | DRIVER          |

# 5.2.2.6.4 Sinótico

Figura 5.26- tela Sinótico com o seletor em manual.

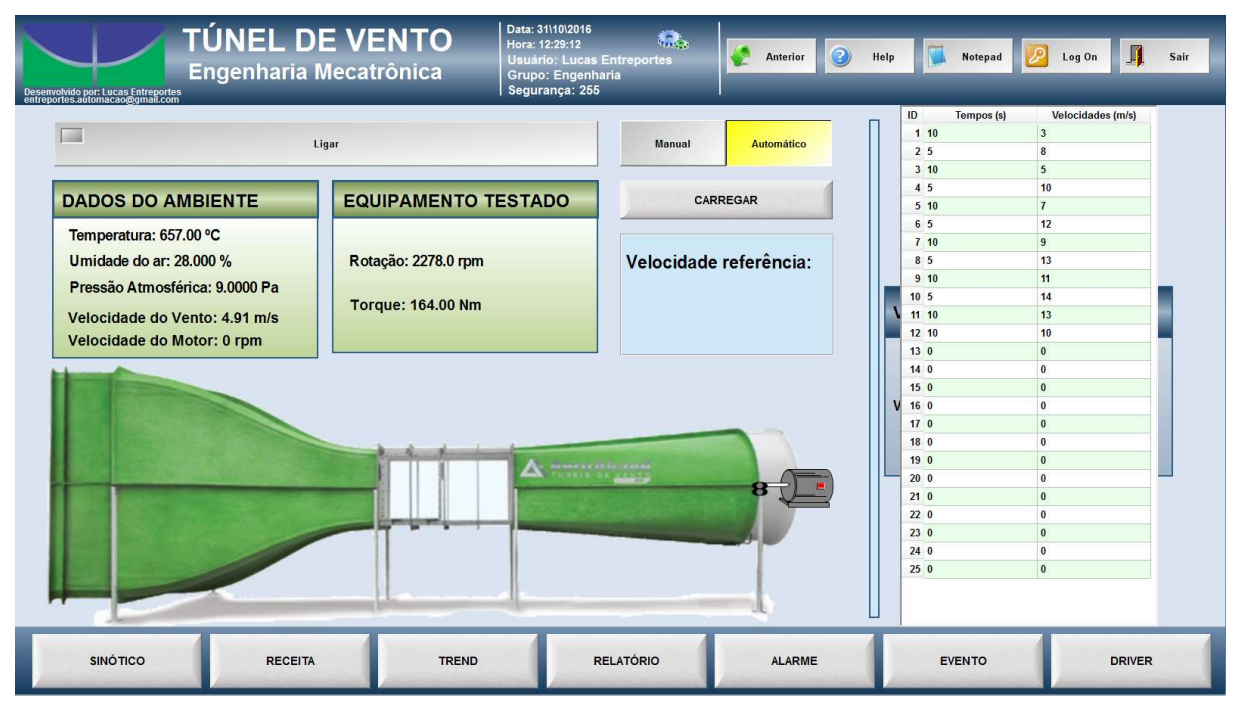

Figura 5.27- tela Sinótico com o seletor em automático.

A tela Sinótico é uma tela de visão geral, ou seja, é uma tela que apresenta ao operador uma visão global do processo, sob visualização imediata na operação da planta (Castrucci Plínio, p.147 cap 5).

Na parte superior esquerda, há o botão "Ligar". Ao pressioná-lo, a tag *bLigarMotor* é setada e o motor passa a seguir a referência de velocidade definida pelo usuário ou ao utilizar alguma receita. Logo abaixo, há dois campos: "DADOS DO AMBIENTE" e "EQUIPAMENTO TESTADO". Os dois mostram os valores dos sensores instalados na planta como pode ser visto na Figura 5.26 e Figura 5.27. Na parte inferior, há a imagem do túnel de vento, onde, ao se clicar na região da câmara de ensaio, abre-se uma tela, tipo popup, que mostra informações do equipamento testado – em trabalhos futuros, mostrará, em tempo real, a imagem de dentro da câmara ao vivo, bastando conectar uma câmera IP.

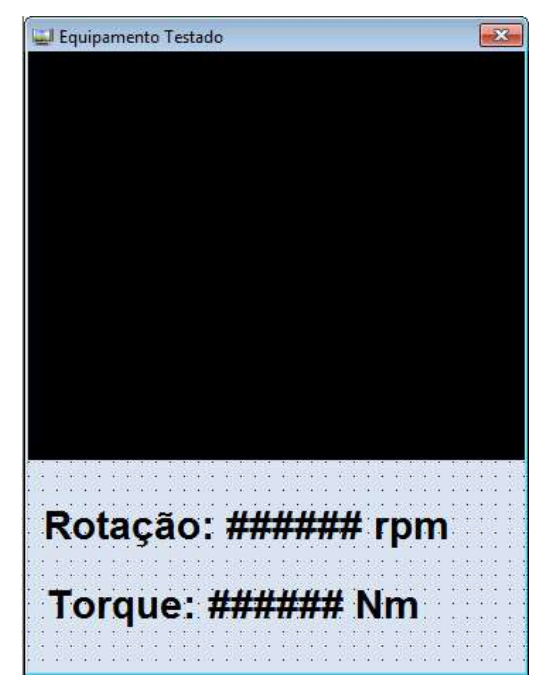

Figura 5.28- tela, tipo popup, informações do equipamento.

Na região do ventilador, pode-se visualizar o desenho de um motor que mostra o status do motor da planta, o qual fica verde quando ligado e vermelho quando desligado.

Há dois modos de operação, o manual e o automático, que podem ser escolhidos pelo usuário a partir do seletor "Manual/Automático". O modo manual permite que o usuário insira a velocidade do motor de forma escrita (pela caixa de texto ao lado do "Velocidade:") ou utilizando o *slider*, selecionando a velocidade desejada que respeite os limites máximos e mínimos definidos pela Engenharia (ver figura a seguir), que precisa apenas ajustar os valores das tags *nVelocidadeMinimaInversor* e *nVelocidadeMaximaInversor*.

| Tag/Expressão: nReferenciaVelocidadeMotor_aux<br>Formato Decimal 	✔ I Entrada Habilitada Voltar para<br>Valor Mínimo: nVelocidadeMinimaInversor | texto |
|----------------------------------------------------------------------------------------------------|-------|
| Formato Decimal  Formato Voltar para Valor M (nimo: nVelocidadeMinimaInversor                                                                   | texto |
| Valor M (nimo: nVelocidadeMinimaInversor                                                                                                    |       |
| Website Contraction and the second                                                                                                    |       |
| valor maximo nvelocidadeMaximaInversor                                                                                                    |       |
| - Dimensionar                                                                                                    | _     |
| Senha Latomaticamente RTL Segurança:                                                                                                    | 0     |
| Assinatura Eletrônica 🔲 Requer Confirmação Teclado Virtual. <usar padrão<="" th=""><th>&gt; *</th></usar>                                       | > *   |

Figura 5.29 – limites de velocidade na entrada de dados.

O valor selecionado (textual ou pelo *slider*), por medidas de segurança, é passado como referências para o CLP apenas se o usuário clicar no botão "CARREGAR" ou apertar a tecla F5.

O modo automático permite que o usuário, ao clicar no botão "CARREGAR", escolha uma das receitas já salvas e a carregue. Os valores dos tempos e velocidades podem ser visualizados na tabela (a direita da tela) e, visto que a receita está correta, o usuário pode apertar o botão ligar e a receita é encaminhada para o CLP, o qual começa a rodar os valores programados na receita.

O botão "Carregar" verifica se a entrada é automática ou manual, recebe as velocidades de vento escolhidas pelo usuário (em m/s) e transforma em rpm enviando as rotações para o CLP utilizando os Alfas e Betas (parâmetros de calibração) que serão abordados no item 5.2.3 CONTROLE DA VELOCIDADE DO VENTO.

| Conserved oper: Leve Entreporte<br>Conserved oper: Leve Entreporte<br>Entreporte conserved oper: Leve Entreporte<br>Entreporte conserved oper: Leve Entreporte conserved oper: Leve Entreporte c | DE VENTO<br>Mecatrônica | 06/06/2016<br>10:27:22<br>rio: Lucas Entreportes<br>o: Engenharia<br>rança: 255 | Anterio | r 📀                                                                                                    | Help       | Notepad                                                                                                    | 🕗 Log | On 🥠   | Sair |
|----------------------------------------------------------------------------------------------------|-------------------------|---------------------------------------------------------------------------------|---------|----------------------------------------------------------------------------------------------------|------------|----------------------------------------------------------------------------------------------------|-------|--------|------|
| RECEITAS<br>Nome Receita: Receita Ter<br>SALVAR PROCU                                                                                                    | ste<br>RAR CARREGAR DE  | LETAR                                                                           |         | ID           1         0           2         0           3         0           4         0           5         0           6         0           7         0           8         0           9         0           10         0           11         0           12         0           13         0           14         0           15         0           16         0           17         0           18         0           19         0           22         0           23         0           23         44 | Tempos (s) | Velocidades (r           0           0           0           0           0           0           0           0           0           0           0           0           0           0           0           0           0           0           0           0           0           0           0           0           0           0           0           0           0           0           0           0           0           0           0           0           0           0           0           0           0           0           0 | pm)   |        |      |
| SINÓTICO RECEIT                                                                                                    | A TREND                 | RELATÓRIO                                                                       | ALAR    | 25 0<br>ME                                                                                                    |            | 0<br>EVENTO                                                                                                    |       | DRIVER |      |

# 5.2.2.6.5 Tela Receita

Figura 5.30- tela Receita.

Para que seja possível carregar programas que realizem o mesmo experimento, é necessária a tela receita. A receita armazena as velocidades de referência e os tempos que essas deverão ficar. Com isso, é possível melhorar a comparação dos resultados por ter as mesmas condições nos experimentos.

A tela de receita tem uma tabela onde é possível visualizar receitas, editá-las ou criálas. Para criá-las, basta preencher a tabela com as informações de tempo e velocidade, colocar um nome para receita e apertar o botão "Salvar". Caso os valores sejam válidos e o nome da receita seja diferente das outras receitas, a receita é salva. Caso já exista o nome, pergunta-se se o usuário deseja sobrescrever a receita; se a resposta for sim, a receita é sobrescrita; caso contrário, nada acontece e a receita não é salva. Já o botão "Procurar" busca na pasta onde as receitas são salvas todas as receitas e as mostra ao usuário, que seleciona, abre e carrega a receita de seu interesse. Já o botão "Carregar" procura a receita que está escrita no campo "Nome Receita:". Caso a encontre, a carrega, se não, não faz nada. Já o botão "Deletar" busca todas as receitas, mostra para o usuário a receita que ele seleciona, pergunta se deseja realmente deletá-la; em caso afirmativo, a receita é deletada.

| Desenvolved port Lucas Entreportes<br>entreportes adformaciong | EL DE VE<br>haria Mecatr | NTO<br>rônica                                                 | 06\06\2016<br>10:27:36<br>irio: Lucas Entreportes<br>bo: Engenharia<br>ırança: 255 | Anterior          | Help 🚺 Notepad 💋 | Log On 🧾 Sair         |
|----------------------------------------------------------------|--------------------------|---------------------------------------------------------------|------------------------------------------------------------------------------------|-------------------|------------------|-----------------------|
| TENDÊNCIAS                                                     | PRACOO                   | Q Q X 🖬 🗹 🕂 🕅 🗖                                               |                                                                                    |                   |                  |                       |
|                                                                | 0.00                     |                                                               |                                                                                    |                   |                  |                       |
|                                                                | 0.00                     |                                                               |                                                                                    |                   |                  |                       |
| EQUIPAMENTO TESTADO                                            | 0.00<br>100.00           |                                                               |                                                                                    |                   |                  |                       |
|                                                                | 100.00                   |                                                               |                                                                                    |                   |                  |                       |
| DADOS DO AMBIENTE                                              | 0.00                     |                                                               |                                                                                    |                   |                  |                       |
|                                                                | 0.00                     |                                                               |                                                                                    |                   |                  |                       |
|                                                                | 0.00                     |                                                               |                                                                                    |                   |                  | 10-27-36              |
|                                                                | 4                        | 10-26-36                                                      |                                                                                    | Duração: 00:01:00 |                  | 06\06\2016 + 10-27-36 |
|                                                                |                          | E Etiqueta Atual<br>Pressão Atmosf 0.00<br>Umidade do ar 0.00 | Cursor<br>0.00<br>0.00                                                             | parayan, series   |                  |                       |
| SINÓTICO                                                       | RECEITA                  | TREND                                                         | RELATÓRIO                                                                          | ALARME            | EVENTO           | DRIVER                |

# 5.2.2.6.6 Telas Trends

Figura 5.31- tela Trend.

A tela Trend possui um gráfico de tendência onde podem ser visualizadas todas as variáveis monitoradas do ambiente e do sistema. Essas informações são salvas e atualizadas online, o que permite visualizar o processo em tempo real quanto voltar e verificar o histórico das variáveis.

A tela também possui dois botões, onde cada um abre uma página popup com apenas as informações do equipamento testado e a outra com os dados do ambiente. Essas páginas estão configuradas para serem abertas no segundo monitor, o que permite abri-las e mudar de tela e continuar acompanhando os gráficos das variáveis simultaneamente.

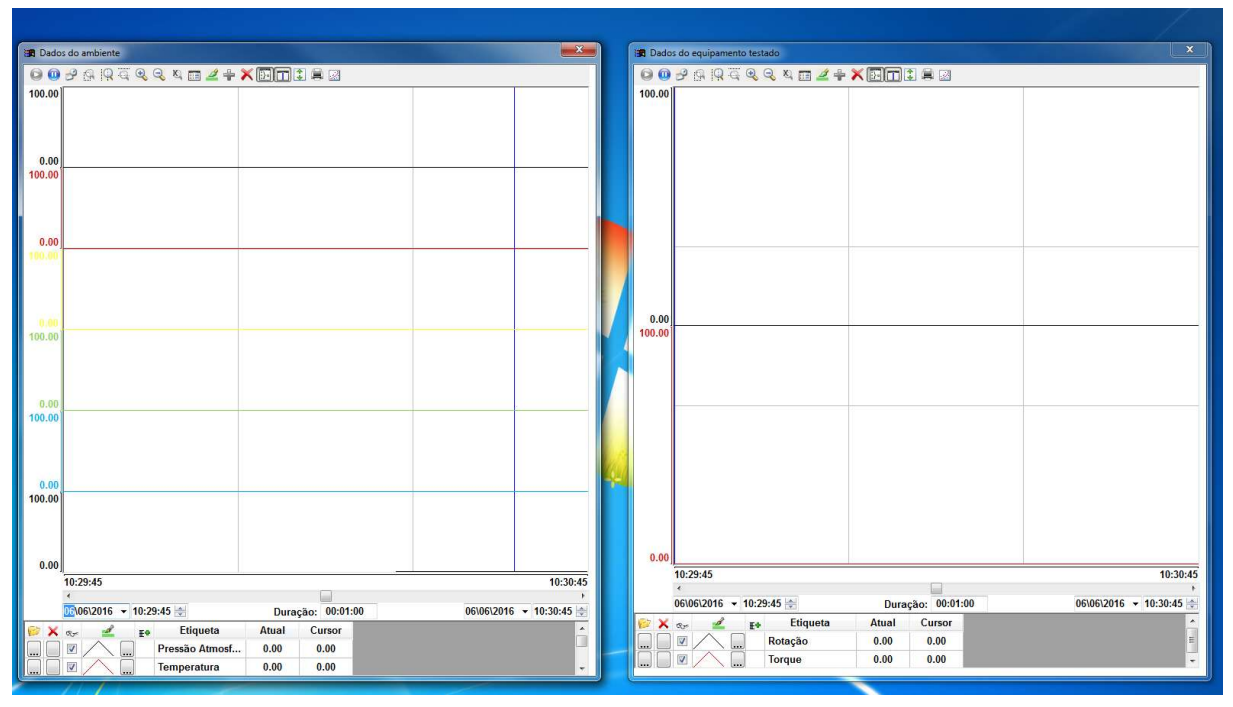

Figura 5.32- telas trend do tipo popup.

| Desenvolvedo por Lucas Entreportes<br>entreportes ationacaegimial.com | ÚNEL DE VI<br>ngenharia Meca | ENTO<br>trônica              | 6\06\2016<br>0:27:46<br>0: Lucas Entreportes<br>: Engenharia<br>ança: 255 | Anterior 🥑 H    | lelp 🚺 Notepad 💋 | Log On 🧾 Sair |
|-----------------------------------------------------------------------|------------------------------|------------------------------|---------------------------------------------------------------------------|-----------------|------------------|---------------|
|                                                                       |                              |                              |                                                                           |                 | _                |               |
|                                                                       |                              | Relatório<br>Nome relatório: |                                                                           |                 |                  |               |
|                                                                       |                              | Gravar Relai                 | torio                                                                     | Abrir Relatório |                  |               |
|                                                                       | L                            |                              |                                                                           |                 |                  |               |
|                                                                       |                              |                              |                                                                           |                 |                  |               |
| SINÓTICO                                                              | RECEITA                      | TREND                        | RELATÓRIO                                                                 | ALARME          | EVENTO           | DRIVER        |

5.2.2.6.7 Tela Relatório

Figura 5.33 – tela Relatório.

O relatório é de suma importância para o projeto, pois é o resultado do experimento. A tela é bem simples, composto de dois botões e um campo texto. O campo texto é onde deve ser colocado o nome do relatório a ser salvo. O botão "Gravar Relatório" gera um arquivo texto e começa a gravar os dados; ao mesmo tempo, o botão muda, fica vermelho e com a frase "Parar Gravação"; basta clicar novamente para a gravação parar. O botão "Abrir Relatório" mostra todos os relatórios salvos na pasta a ele destinada; ali o usuário pode selecionar o que lhe interessa e assim abrir, no bloco de notas, o relatório salvo. A seguir, um relatório gerado automaticamente.

| =======    |                                              |            |                      |  |  |  |  |  |
|------------|----------------------------------------------|------------|----------------------|--|--|--|--|--|
|            | RELATÓRIO DADOS EQUIPAMENTO - TÚNEL DE VENTO |            |                      |  |  |  |  |  |
|            |                                              |            |                      |  |  |  |  |  |
| Usuário: L | ucas Entreportes                             | ;          | Dia/Hora: 02/10/2015 |  |  |  |  |  |
|            |                                              |            |                      |  |  |  |  |  |
|            |                                              |            |                      |  |  |  |  |  |
| Hora       | Rotação To                                   | orque      |                      |  |  |  |  |  |
| 11:58:02   | 65520.0000                                   | 65510.0000 |                      |  |  |  |  |  |
| 11:58:03   | 65520.0000                                   | 65510.0000 |                      |  |  |  |  |  |
| 11:58:04   | 65520.0000                                   | 65510.0000 |                      |  |  |  |  |  |
| 11:58:05   | 65520.0000                                   | 65510.0000 |                      |  |  |  |  |  |
| 11:58:07   | 65520.0000                                   | 65510.0000 |                      |  |  |  |  |  |
| 11:58:08   | 65520.0000                                   | 65510.0000 |                      |  |  |  |  |  |
| 11:58:09   | 65520.0000                                   | 65510.0000 |                      |  |  |  |  |  |
| 11:58:10   | 65520.0000                                   | 65510.0000 |                      |  |  |  |  |  |
| 11:58:11   | 65520.0000                                   | 65510.0000 |                      |  |  |  |  |  |

RELATÓRIO DADOS DO AMBIENTE - TÚNEL DE VENTO

 Usuário: Lucas Entreportes
 Dia/Hora: 02/10/2015

| ======== | ======================================= | ======================================= |             |              |
|----------|-----------------------------------------|-----------------------------------------|-------------|--------------|
| Hora     | Temperatura                             | Umidade                                 | Pressão     | Velocidade   |
|          | ·                                       | do Ar                                   | Atmosférica | do Vento     |
|          |                                         |                                         |             |              |
| 11:58:02 | 7.000000                                | 65512.000000                            | 0.000000    | 65528.000000 |
| 11:58:03 | 7.000000                                | 65512.000000                            | 0.000000    | 65528.000000 |
| 11:58:04 | 7.000000                                | 65512.000000                            | 0.000000    | 65528.000000 |
| 11:58:05 | 7.000000                                | 65512.000000                            | 0.000000    | 65528.000000 |
| 11:58:07 | 7.000000                                | 65512.000000                            | 0.000000    | 65528.000000 |
| 11:58:08 | 7.000000                                | 65512.000000                            | 0.000000    | 65528.000000 |
| 11:58:09 | 7.000000                                | 65512.000000                            | 0.000000    | 65528.000000 |
| 11:58:10 | 7.000000                                | 65512.000000                            | 0.000000    | 65528.000000 |
| 11:58:11 | 7.000000                                | 65512.000000                            | 0.000000    | 65528.000000 |

# 5.2.2.6.8 Alarme

| Desenvolvido por: Lucas Entreportes<br>entreportes.automac.orggimail.com | ÚNEL DE VI<br>ngenharia Meca | ENTO<br>trônica     | 0610612016<br>10:27:55<br>rio: Lucas Entreportes<br>o: Engenharia<br>rança: 255 | Anterior 🥥 H              | lelp 🚺 Notepad 💋          | Log On Sair             |
|--------------------------------------------------------------------------|------------------------------|---------------------|---------------------------------------------------------------------------------|---------------------------|---------------------------|-------------------------|
| ALARMES                                                                  |                              |                     |                                                                                 |                           |                           |                         |
| ALARME ONLINE                                                            |                              | ATIVAR FILTRO       |                                                                                 | E HISTÓRICO               |                           | ATIVAR FILTRO HISTÓRICO |
| 👍 Hora de ativ 🔻 Nome da Tag                                             | g Mensagem                   | Seleção Valor Grupo | A Hora de reco                                                                  | onhe Tempo de norm Hora d | e ativ 🔨 Nome da Tag Mens | agem Seleção            |
|                                                                          |                              |                     |                                                                                 |                           |                           |                         |
|                                                                          |                              |                     |                                                                                 |                           |                           |                         |
|                                                                          |                              |                     |                                                                                 |                           |                           |                         |
|                                                                          |                              |                     |                                                                                 |                           |                           |                         |
|                                                                          |                              |                     |                                                                                 |                           |                           |                         |
|                                                                          |                              |                     |                                                                                 |                           |                           |                         |
|                                                                          |                              |                     |                                                                                 |                           |                           |                         |
|                                                                          |                              |                     |                                                                                 |                           |                           |                         |
|                                                                          |                              |                     |                                                                                 |                           |                           |                         |
|                                                                          |                              |                     |                                                                                 |                           |                           | ,                       |
|                                                                          |                              |                     |                                                                                 |                           |                           |                         |
| SINÓTICO                                                                 | RECEITA                      | TREND               | RELATÓRIO                                                                       | ALARME                    | EVENTO                    | DRIVER                  |

Figura 5.34 – tela Alarme.

Os alarmes são importantes, tanto para verificar o histórico do equipamento quanto para notificar o usuário sobre possíveis problemas, como porta da câmara de ensaio aberta ou botoeira de emergência acionada.

O alarme online mostra os alarmes em tempo real. À medida que acontece algum problema, o usuário é notificado, permitindo que reconheça cada um dos alarmes e tome as medidas necessárias.

O alarme histórico mostra todos os alarmes ocorridos e dá mais detalhes, como hora de normalização, reconhecimento, usuário que estava conectado na hora do alarme. Isso é importante para identificar quando ocorreu, quem estava presente na hora do alarme, quais medidas foram tomadas ou não.

# Image: Strategie Strategie Strategi

5.2.2.6.9 Evento

Figura 5.35 – tela Evento.

A tela de evento é similar à tela de alarme, porém ela notifica diversas ações, de perigo ou não, como por exemplo: abrir ou criar uma receita, gerar um relatório, abrir ou fechar tela, horários em que o motor foi ligado e desligado, usuários que "logaram", falhas de comunicação, entre outros.

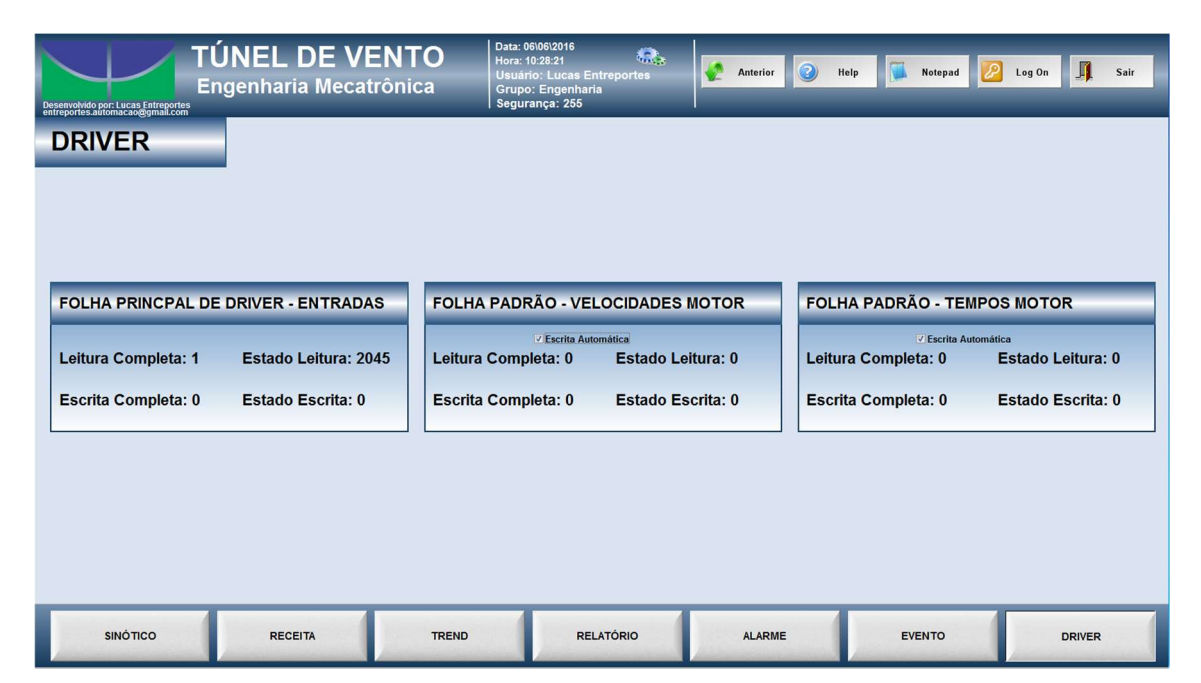

## 5.2.2.6.10 Driver

Figura 5.36 – tela Driver.

A tela Driver foi criada para verificar a comunicação com o CLP da Siemens e o supervisório através do driver de comunicação SIETH. Como se tem 3 folhas padrão (será abordado em mais detalhes quando se discorrer sobre a comunicação), foram criados 3 grupos para verificar se a comunicação tanto para ler quanto para escrever estão sendo realizadas ou não, e, caso contrário, qual o código do erro que pode ser verificado no manual da driver de comunicação SIETH (Anexo X), como pode ser verificado na Figura X – tela Driver a folha principal no Estado Leitura está com o código 2045, que significa *timeout* – o cabo de rede não estava conectado, então, não foi possível fazer as leituras.

# 5.2.2.6.11 Calibração

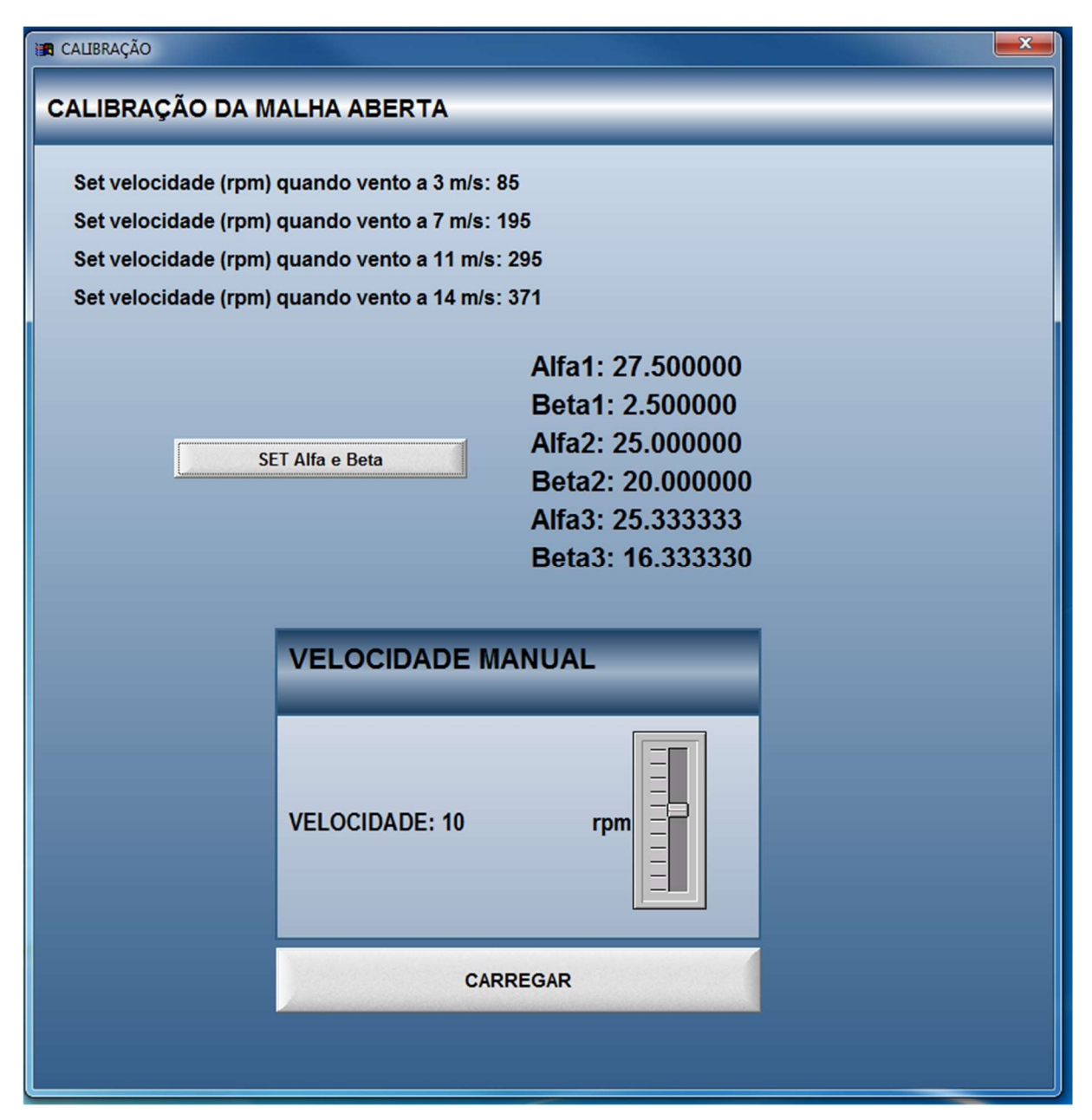

Figura 5.37 – tela Calibração.

A tela Calibração foi desenvolvida com o objetivo de calibrar o controle de malha aberta. Com ela é possível modificar a velocidade do motor em rpm ajustando até as velocidades solicitadas, ao encontra-las basta inserir nos campos correspondentes e apertar o botão *Set Alfas e Betas*. Também foi realizado um controle de entrada de velocidades onde colocou-se uma margem de valores para a inserção em cada campo. Por exemplo, com uma turbina pequena de carregamento a velocidade que gera 3m/s de vento é 85rpm, logo este parâmetro nunca passará do intervalo de [70,95] como pode ser visto na Figura 5.38.

| Substituir            | Dica:                          | Texto co             | om Link de Dados        | • |
|-----------------------|--------------------------------|----------------------|-------------------------|---|
| Tag/Expressão:        | hRpmRef3                       |                      |                         |   |
| Formato               | Auto 👻 🔽                       | 🛚 Entrada Habilitada | Voltar para texto       | D |
| Valor Mínimo:         | 70                             |                      |                         |   |
| Valor Máximo          | 95                             |                      |                         |   |
| Desativar:            |                                |                      |                         |   |
| 🗖 Senha               | Dimensionar<br>Automaticamente | 🗖 RTL                | Segurança: 0            |   |
| Assinatura Eletrônica | Requer Confirmação             | Teclado Virtual:     | <usar padrão=""></usar> |   |

Figura 5.38 – Controle de entrada nos parâmetros de calibração

Ao apertar o botão *Set Alfas e Betas* roda um *script* que calcula 3 alfas e 3 betas correspondentes a cada reta de calibração, já atualizando o controle de malha aberta (Figura 5.39).

# 5.2.2.7 GRÁFICO DE TENDÊNCIAS (TRENDS)

Como mencionado anteriormente, o gráfico de tendências (*trend*) é um ótimo recurso que facilita a visualização e o comportamento das variáveis monitoradas. Com ele é possível visualizar a curva da variável e, assim, saber qual a tendência da curva, se tende a crescer, diminuir ou manter-se estável.

O projeto possui 3 gráficos de tendências. O primeiro foi idealizado com o intuito de o pesquisador/usuário observar as informações apenas do equipamento testado (torque e rotação), tendo a opção de visualizar apenas um, bastando tirar o *tick* presente na barra inferior do trend, que pode ser aberto clicando no botão "EQUIPAMENTO TESTADO" presente na tela "TENDÊNCIAS". O segundo pode ser acessado clicando no botão "DADOS DO AMBIENTE", na mesma tela, e apresenta o *trend* com as variáveis temperatura, umidade relativa do ar, pressão atmosférica e velocidade do vento. O terceiro e último *trend* é a união

de todas as variáveis monitoradas e são apresentados na própria tela "TENDÊNCIAS" onde é possível visualizar o gráfico em tempo real de todas as variáveis e também com a opção de deixar invisíveis as que não forem de interesse do pesquisador.

## 5.2.2.8 PLANEJAMENTO DO SISTEMA DE SEGURANÇA

Outro ponto importante para o projeto foi o sistema de segurança. Era indispensável um controle de acesso à utilização do equipamento, pois o Túnel de Vento, atualmente, está disponível para toda a comunidade e qualquer pessoa pode ligá-lo. Para resolver este problema, foram criados tipos de conta de usuário, a saber:

- Engenharia: tem acesso a todos os recursos do supervisório desenvolvido e também pode fazer alterações no projeto, como mudança de telas, criação ou exclusão de telas, parametrização de comunicação, entre outros.
- 2. Supervisão: tem acesso a todos os recursos do supervisório desenvolvido, criar e excluir contas de usuário.
- 3. Operador: tem acesso a todos os recursos do supervisório desenvolvido;
- 4. Visitante: Só pode visualizar as telas, mas não consegue ligar, criar ou excluir receitas e relatórios.

#### 5.2.3 CONTROLE DA VELOCIDADE DO VENTO

O controle utilizado no projeto foi o controle em malha aberta por partes. Inicialmente, foi proposto o controle em malha fechada, PID, porém, o fornecimento dos sensores se estendeu impossibilitando a implementação do mesmo. Devido a isto, foi feito o controle em malha aberta.

Primeiramente foram realizados testes utilizando os parâmetros da regressão linear, porém os resultados não foram satisfatórios pois aproximávamos a erros por volta de 3%. Então para diminuir este erro foi proposto o controle em malha aberta por partes. Os intervalos foram definidos nas seguintes velocidades em m/s: {[3,7], [7,11], [11,14]} (foi escolhido 14m/s e não 15 – que manteria a mesma proporção – pois 15m/s gera muito vento no laboratório podendo danificar outros equipamentos). Logo não seria apenas uma regressão, mas 3 regressões, conforme a equação (1).

$$Velocidade Referência_{INVERSOR} = Velocidade Referência_{VENTO} * Alfa_i + Beta_i$$
(1)

O usuário fornece as rotações que cada um dos pontos (3,7,11,14 m/s) através da tela Calibração e com estas informações e ao apertar o botão *Set Alfas e Betas* roda o *script* mostrado na Figura 5.39.

```
$rAlfa[1] = ($nRpmRef7 - $nRpmRef3) / (7 - 3)
$rBeta[1] = $nRpmRef7 - ($rAlfa[1] * 7)
$rAlfa[2] = ($nRpmRef11 - $nRpmRef7) / (11 - 7)
$rBeta[2] = $nRpmRef11 - ($rAlfa[2] * 11)
$rAlfa[3] = ($nRpmRef14 - $nRpmRef11) / (14 - 11)
$rBeta[3] = $nRpmRef14 - ($rAlfa[3] * 14)
Figura 5.39 - Script que calcula Alfas e Betas.
```

O *script* mostra o cálculo dos parâmetros Alfa e Beta de cada parte, uma equação do primeiro grau que altera apenas a inclinação (Alfa) e o ponto de corte (Beta). Logo, o controle de malha aberta por partes escolhe a equação que corresponde ao intervalo que está inserido o *Setpoint*, alterando o valor 'j', como pode ser visto no *script* abaixo.

End If

Após feita a calibração (com o sistema carregado com uma turbina) obtivemos os seguintes valores para os parâmetros:

Alfa[1] = 27,5; Beta[1]=2,5; Alfa[2] = 25; Beta[2]=20; Alfa[3] = 25,333;

Beta[4]=16,333;

Com estes valores de foram realizados testes para encontrar o erro em regime permanente em cada intervalo de controle. A Figura 5.40 mostra a curva de calibração e os resultados obtidos.

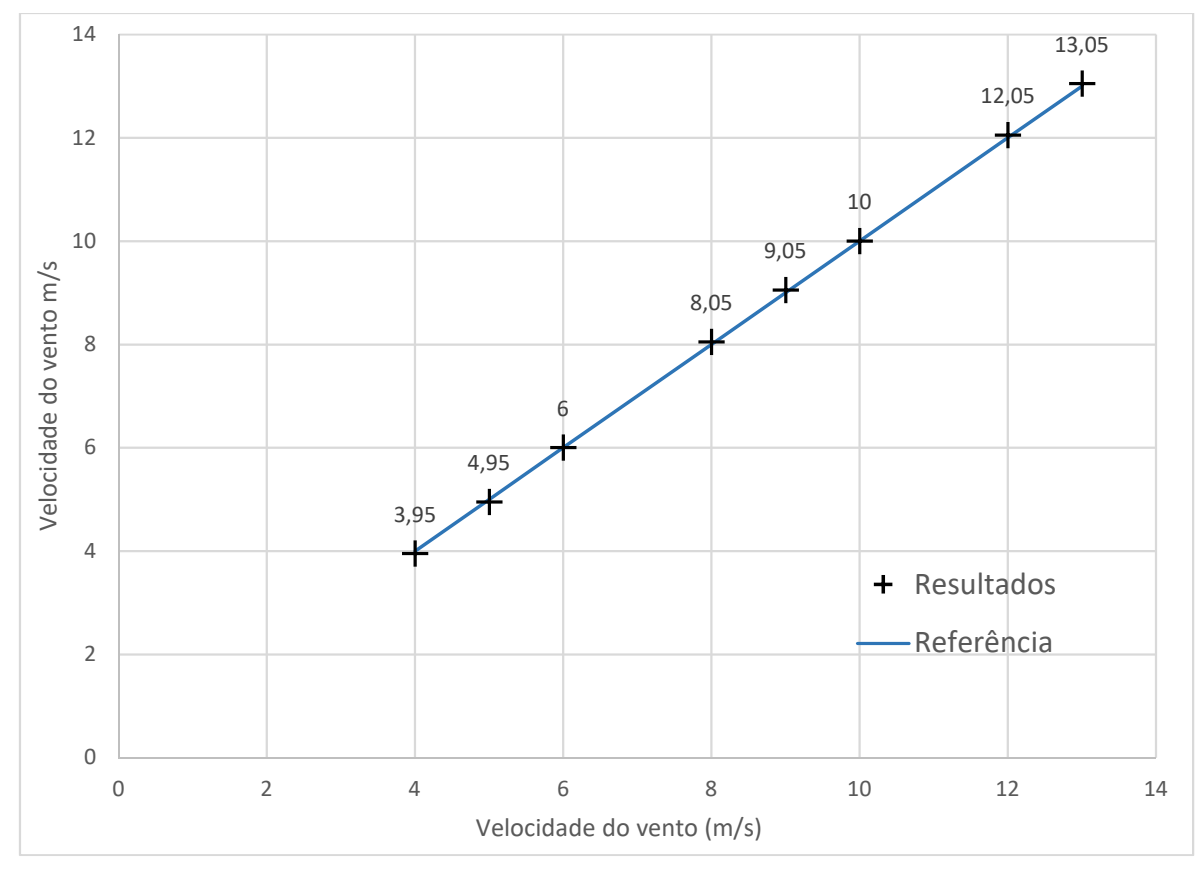

Figura 5.40 – Resultado do controle de malha aberta

Como pode se observar houve um erro máximo de 1,25%, na velocidade de 4m/s (mediu-se 3,95m/s – ver Figura abaixo), porém o erro instrumental é maior, logo o resultado foi satisfatório (ver as figuras abaixo para observar o instrumento de medição para velocidade do vento, um manômetro da *SkillTech*).

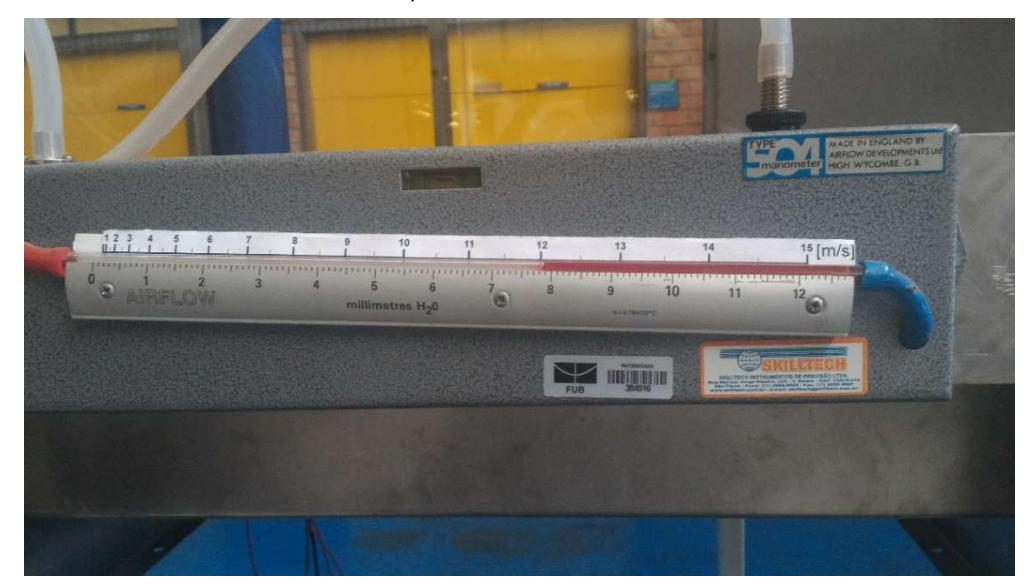

Figura 5.41- Velocidade do vento com referência de 12m/s.

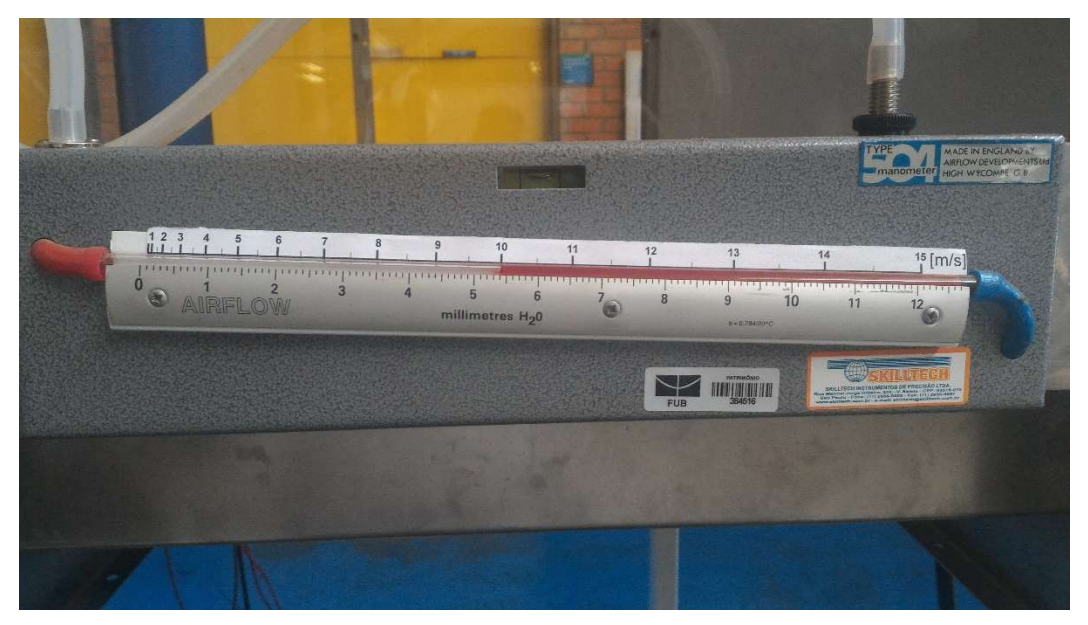

Figura 5.42- Velocidade do vento com referência de 10m/s.

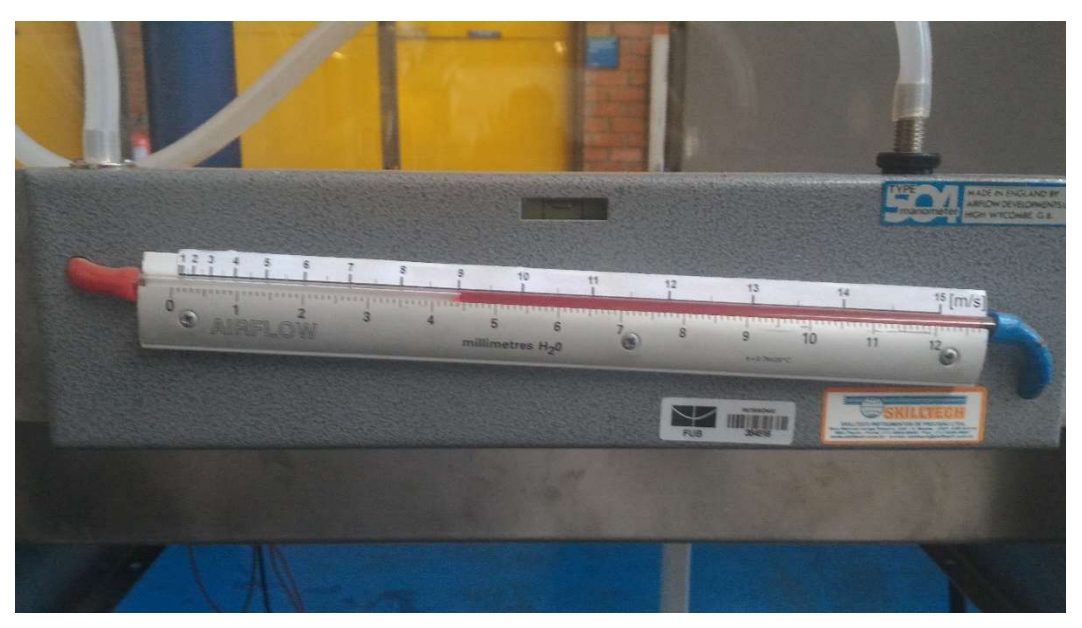

Figura 5.43 - Velocidade do vento com referência de 9m/s.

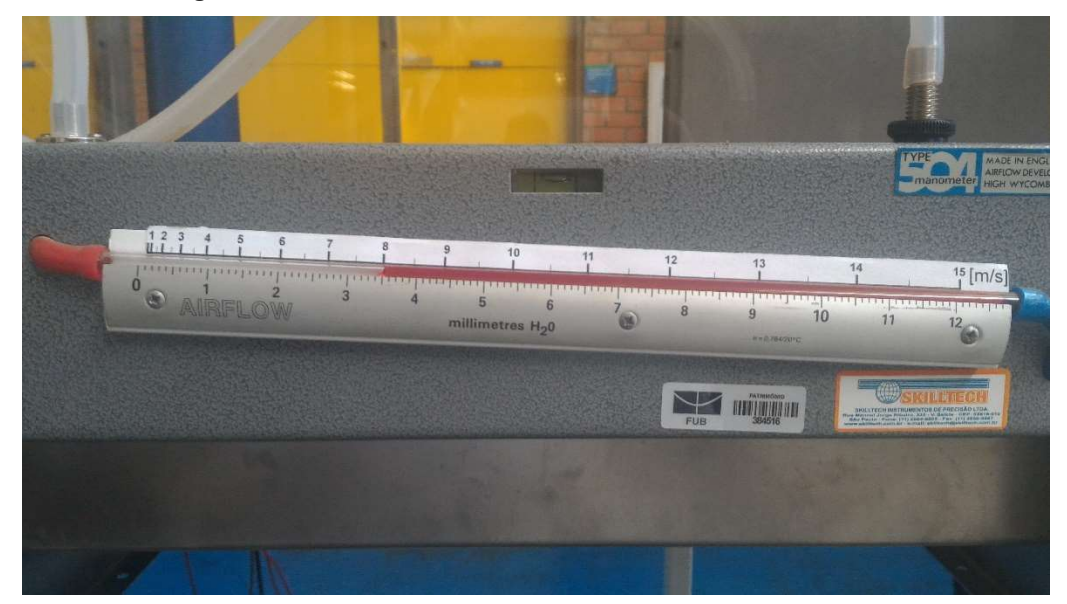

Figura 5.44- Velocidade do vento com referência de 8m/s.

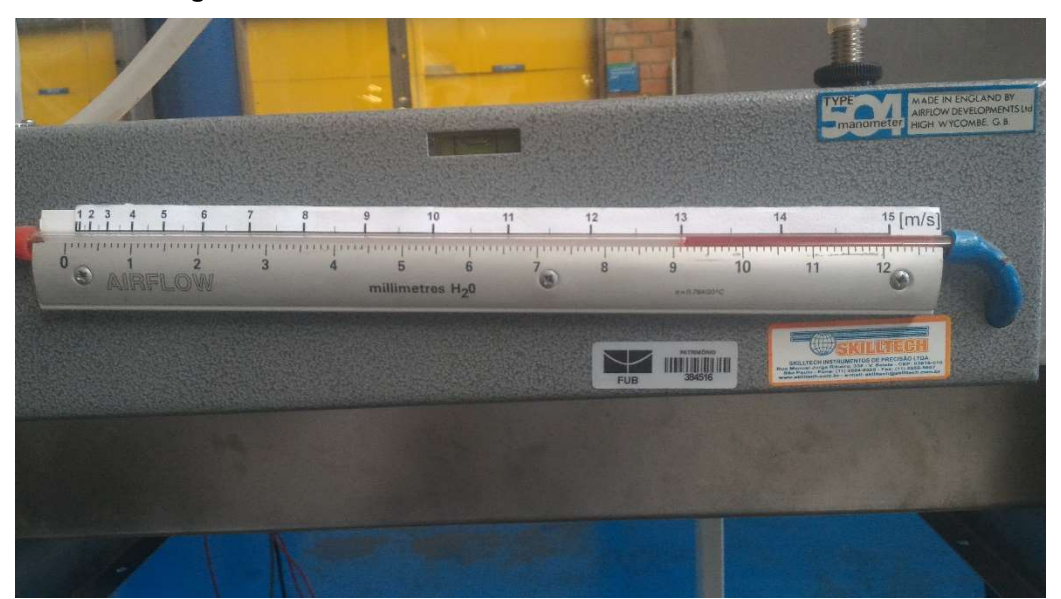

Figura 5.45- Velocidade do vento com referência de 13m/s.

# 6. CONCLUSÃO

O sistema foi implementado com sucesso e colocado para testes nos meses de maio a outubro de 2016. Até o momento, os pesquisadores da Universidade de Brasília aprovaram a automação do Túnel de Vento e não tiveram nenhum problema com o sistema supervisório. Houve apenas uma única ocorrência, um problema no Windows, em que foi necessário formatar o computador para rodar os outros programas utilizados pelos pesquisadores.

O controle de malha aberta teve bons resultados com um erro em regime permanente de no máximo 1,25%, quando parametrizado para cada equipamento testado. Porém, a necessidade de parametrização exige um gasto de tempo, logo recomenda-se que seja feita a compra do sensor de velocidade de vento, o controle de malha fechada (PID) seja implementado e a parametrização do inversor de frequência, CFW09, seja revisto, pois parâmetros como rampa de velocidade, banda morta, entre outros, podem atrapalhar a resposta do controle de malha fechada.

Por conseguinte, a solução e todos os objetivos específicos foram aprovados pelos usuários e espera-se que, no próximo trabalho, seja realizado o controle da velocidade do vento com malha fechada e melhorias como integração com câmera IP na câmera de teste e acesso Web.

Este sistema pode ser facilmente replicado em outros túneis de vento, todo o supervisório se repetiria, mudando apenas parâmetros, como velocidades máximas e mínimas, e cadastro de usuários. Já a metodologia da automação também pode ser utilizada em outros sistemas a serem automatizados (definição dos problemas, levantamento de requisitos, especificação de hardware e software, projetos, implementação e comissionamento).

# 7. BIBLIOGRAFIA

- AEROALCOOL. (11 de 2015). Datasheet Túnel de Vento Subsônico AA-TVSH50. *Túnel de Vento Subsônico AA-TVSH50.*
- EPUSP, ROCKWELL AUTOMATION. (s.d.). Automação Elétrica de Processos Industriais.

FILHO, B. (s.d.). Curso de Controladores Lógicos Programáveis.

INDUSOFT. (2010). Tech Note - Application Guidelines.

- MORAES, C. C., & CASTRUCCI, P. D. (2015). *Engenharia de automação industrial* (2ª ed.). Rio de Janeiro: LTC.
- NAKAGAWA, H. R. (2009). Controle de vazão de líquido utilzando software de programação de CLP. Ouro Preto, MG.
- NATIONAL ELECTRICAL MANUFACTURE ASSOCIATION. (2013). ICS 61131-1 Programmable Controller, part 1 General information. *Norma*.

PETRUZELLA, F. D. (2014). Controladores Lógicos Programáveis. AMGH Editora Ltda.

- REIS, A., & NETO, E. (2015). Projeto e implementação em controlador industrial para posicionamentos de risers com validação experimental. Brasília.
- SIEMENS. (2014). Simatic Step 7 Professional V13.0 System Manual.

SIEMENS. (2015). Simatic S7-1200 Easy Book Manual.

WEG. (2004). Manual do inversor de frequência CFW09 versão:2.6X.

WEG AUTOMAÇÃO. (2004). *Guia de aplicação de inversores de frequência* (2<sup>a</sup> ed.). Jaraguá do Sul.

# APÊNDICE

#### Apêndice 1 – Projeto quadro de automação

Apêndice 2 – Programação do Controlador S7-1200 SIEMENS

# QUADRO DE AUTOMAÇÃO E CONTROLE DO TÚNEL DE VENTO UNIVERSIDADE DE BRASÍLIA – BLOCO G

| DOCUMENTOS:                                | <u>Nº DO DESENHO / FOLHA:</u> |
|--------------------------------------------|-------------------------------|
| САРА                                       | САРА                          |
| LAYOUT DE QUADRO                           | LQ-UNB-1                      |
| ESQUEMA ELÉTRICO CONEXÃO ENTRE MÓDULOS CLP | EE-UNB-1                      |
| ESQUEMA ELÉTRICO CPU                       | EE-UNB-2                      |
| ESQUEMA ELÉTRICO MÓDULO EXTENSÃO 8AI       | EE-UNB-3                      |
| ESQUEMA ELÉTRICO CARTÃO CONTROLE CFW09     | EE-UNB-4                      |
| DETALHE DE BORNEIRA 1                      | DB-UNB-1                      |

# REVISÕES

#### **DESCRITIVO DE REVISÕES**

| REVISÃO 0 | 06/10/2015 | LE  |
|-----------|------------|-----|
| REVISÃO 1 | 24/10/2015 | LE  |
| REVISÃO 2 | 13/12/2015 | LE´ |
| REVISÃO 3 | 24/02/2016 | FB  |

| Sistema de Controle Ambiental             |
|-------------------------------------------|
| Sistema de Automação                      |
| Sistemas de Sonorização                   |
| Sistemas de Incêndio                      |
| Sistemas de Segurança                     |
| Serviços de Iluminação                    |
| Instalação de Sistemas de Medição         |
| <b>Operações de Gerenciamento Predial</b> |
| Controle de Conservação de Energia        |
| Programas de Treinamento                  |
| Resultados de Performance                 |
| Acordos de Serviços                       |
|                                           |

Título do Projeto

## AUTOMAÇÃO E CONTROLE TÚNEL DE VENTO - UNB

#### Brasília - DF

|                 | Engenh       | neiroResp.: |                 |          |                                                      |  |          |               |      |  |
|-----------------|--------------|-------------|-----------------|----------|------------------------------------------------------|--|----------|---------------|------|--|
|                 |              |             |                 |          | Lucas de Souza Silva Entreportes                     |  |          |               |      |  |
|                 |              |             |                 |          | luca sen treport es @hotmail.com<br>+55 61 8166-4662 |  |          |               |      |  |
|                 |              |             |                 |          |                                                      |  |          |               |      |  |
|                 |              |             |                 |          |                                                      |  |          |               |      |  |
|                 |              |             |                 |          |                                                      |  |          |               |      |  |
|                 |              |             |                 |          |                                                      |  |          |               |      |  |
|                 |              |             |                 |          |                                                      |  |          |               |      |  |
| DESENHO DE REFI | ERÊNCIA      | NO.         |                 | LOCAL DE | REVISÃO                                              |  | ECN      | DATA          | PO R |  |
| DADOS DA FLIAL  |              |             |                 |          |                                                      |  |          |               |      |  |
| ENG. DE VENDAS  | GERENTE DE F | ROJETO      | ENG. DE APLICAÇ | ÇÃO      | DATA                                                 |  | NÚMERO E | 00 CONT RA TO |      |  |

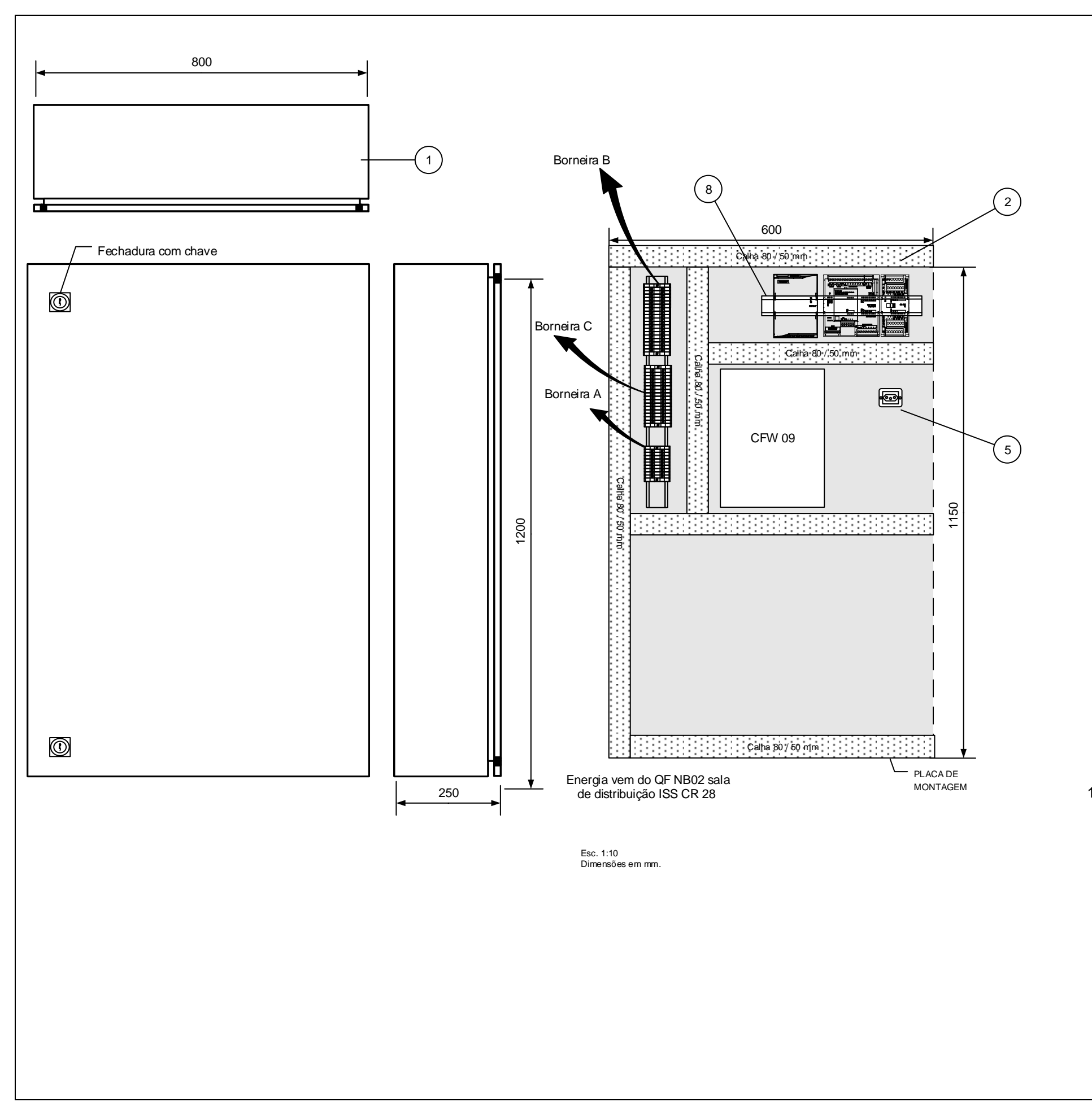

|      |     | LISTA DE MATERIAIS               |            |
|------|-----|----------------------------------|------------|
| ITEM | QDE | DESCRIÇÃO                        | FABRICANTE |
| 1    | 1   | PAINEL 1200 X 800 X 250 mm       | CEMAR      |
| 2    | 6   | CALHA (m)                        |            |
| 3    | 1   | DISJUNTOR UNIPOLAR 10A           | SIEMENS    |
| 4    | 3   | TRILHO DIN (m)                   |            |
| 5    | 1   | TOMADA 2P+T 250VAC (Sobrepor)    | PIAL       |
| 6    | 3   | POSTE FINAL EW 35                | CONEXEL    |
| 7    | 42  | BORNE SIMPLES 2,5mm <sup>2</sup> | CONEXEL    |
| 8    | 1   | CONTROLADOR S7-1200 - CPU        | SIEMENS    |
| 9    | 1   | S7-1200 - Módulo Analógico       | SIEMENS    |
| 10   | 4   | S7-1200 - Fonte                  | SIEMENS    |
| 11   | 1   | BORNE TERRA                      | CONEXEL    |
|      |     |                                  |            |
|      |     |                                  |            |
|      |     |                                  |            |
|      |     |                                  |            |
|      |     |                                  |            |
|      |     |                                  |            |

Observações:

1- Parte do quadro já está montad para confecção do As Built

| Título do Desenho    |
|----------------------|
| Layout de Quadro     |
|                      |
|                      |
| Título do Projeto    |
| Túnel de Vento - UnB |
| Brasília - DF        |

1- Parte do quadro já está montada, caso haja alguma modificação no projeto, favor informar

| LOCAL DA REVISÃO<br>DESENHO<br>DR DATA<br>los Da Filial | ECN A<br>PO R<br>NÚMERO DO CO | DATA PO R<br>PROVADO<br>DATA<br>NT RATO |
|---------------------------------------------------------|-------------------------------|-----------------------------------------|
| DESENHO<br>DR DATA<br>los Da Filial                     | PO R<br>NÚMERO DO CO          | PROVADO<br>DATA<br>NT RATO              |
| los Da Filial                                           | NÚMERO DO CO                  | NT RA TO                                |
|                                                         | NÚMERO DO DES                 | SENHO                                   |
|                                                         | LQ-                           | UNB-1                                   |
| 7                                                       | LAYO                          |                                         |

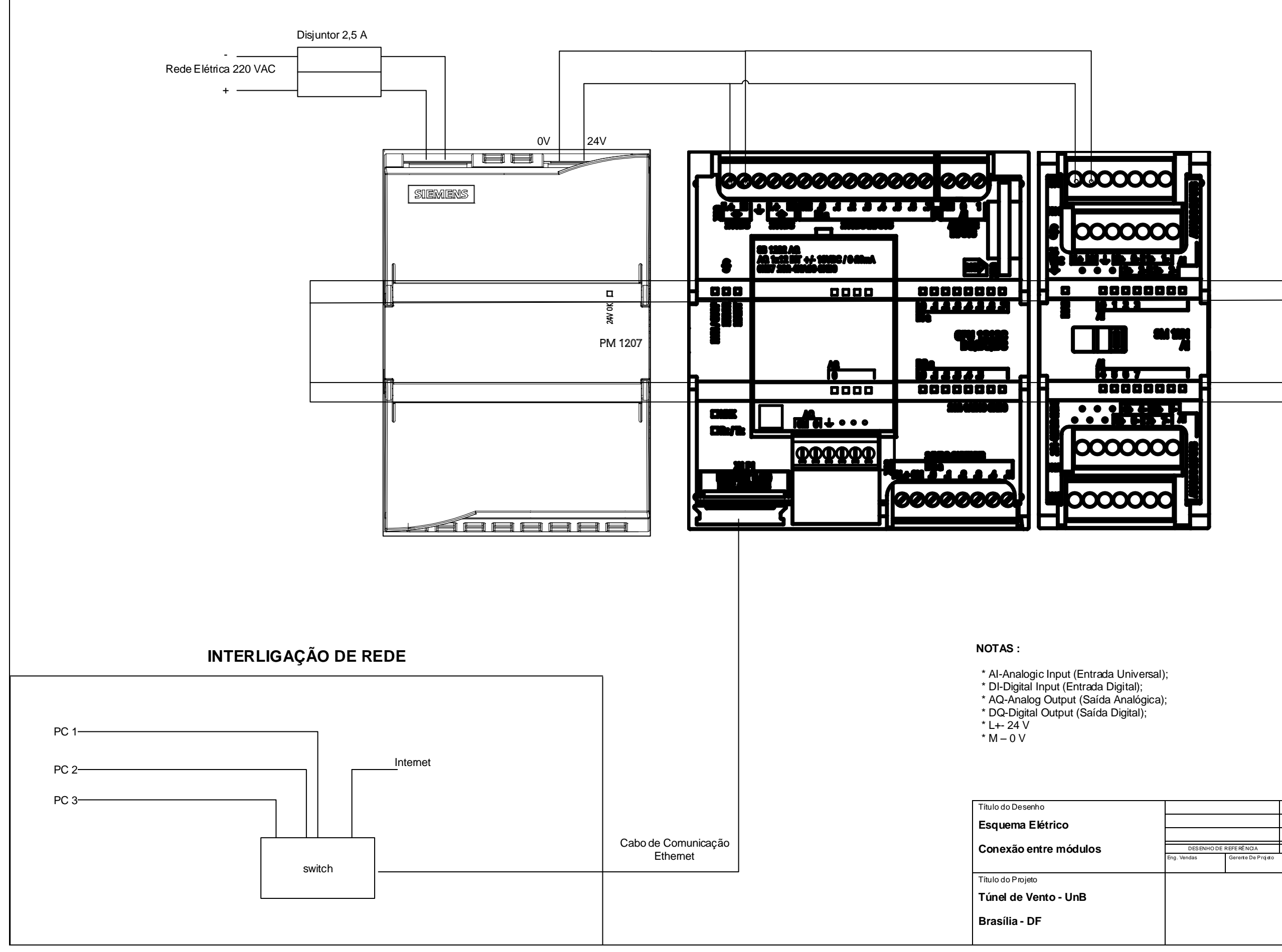

| • |  |  |
|---|--|--|
| , |  |  |
|   |  |  |
|   |  |  |
|   |  |  |

| DESENHO DE REFERÊNCIA         NO.         LOCAL DA REVISÃO         ECN         DATA         PO           Eng. Vendas         Gererite De Projeto         Eng. De Aplicação         DES ENHO         APROVADO         PO R         DATA         PO         DATA         NÚMERO DO CONT RATO           NÚMERO DO DES ENHO         NÚMERO DO DES ENHO         NÚMERO DO DO DES ENHO         NÚMERO DO CONT RATO         NÚMERO DO DES ENHO         NÚMERO DO DO DES ENHO         NÚMERO DO DES ENHO         NÚMERO DO DO DES ENHO         NÚMERO DO DES ENHO         NÚMERO DO DES ENHO |             |                    |              |        |          |           |           |            |      |
|----------------------------------------------------------------------------------------------------|-------------|--------------------|--------------|--------|----------|-----------|-----------|------------|------|
| Eng. Vendas Gerente De Projeto Eng. De Aprixação FOR DATA PO APROVADO NÚMERO DO CONT RA TO NÚMERO DO DESE NHO NÚMERO DO DESE NHO                                                                                                    | DESENHO DE  | REFERÊNCIA         | NO.          |        | LOCAL DA | A REVISÃO | ECN       | DATA       | PO R |
| POR     DATA     POR     DATA       NÚMERO DO CONTRATO     NÚMERO DO DESENHO     NÚMERO DO DESENHO                                                                                                    | Eng. Vendas | Gerente De Projeto | Eng. De Apli | icação |          | DESENHO   |           | AP ROVA DO |      |
| NÚMERO DO CONTRATO                                                                                                    |             |                    |              |        | PO R     | DATA      | PO R      | DATA       |      |
| NÚMERO DO DESENHO                                                                                                    |             |                    |              |        |          |           | NOMERO DO | CONTRATO   |      |
|                                                                                                    |             |                    |              |        |          |           | NÚMERO DO | DESENHO    |      |
| EE-UNB-1                                                                                                    |             |                    |              |        |          |           | EE        | -UNE       | 3-1  |

#### ESQUEMA ELÉTRICO

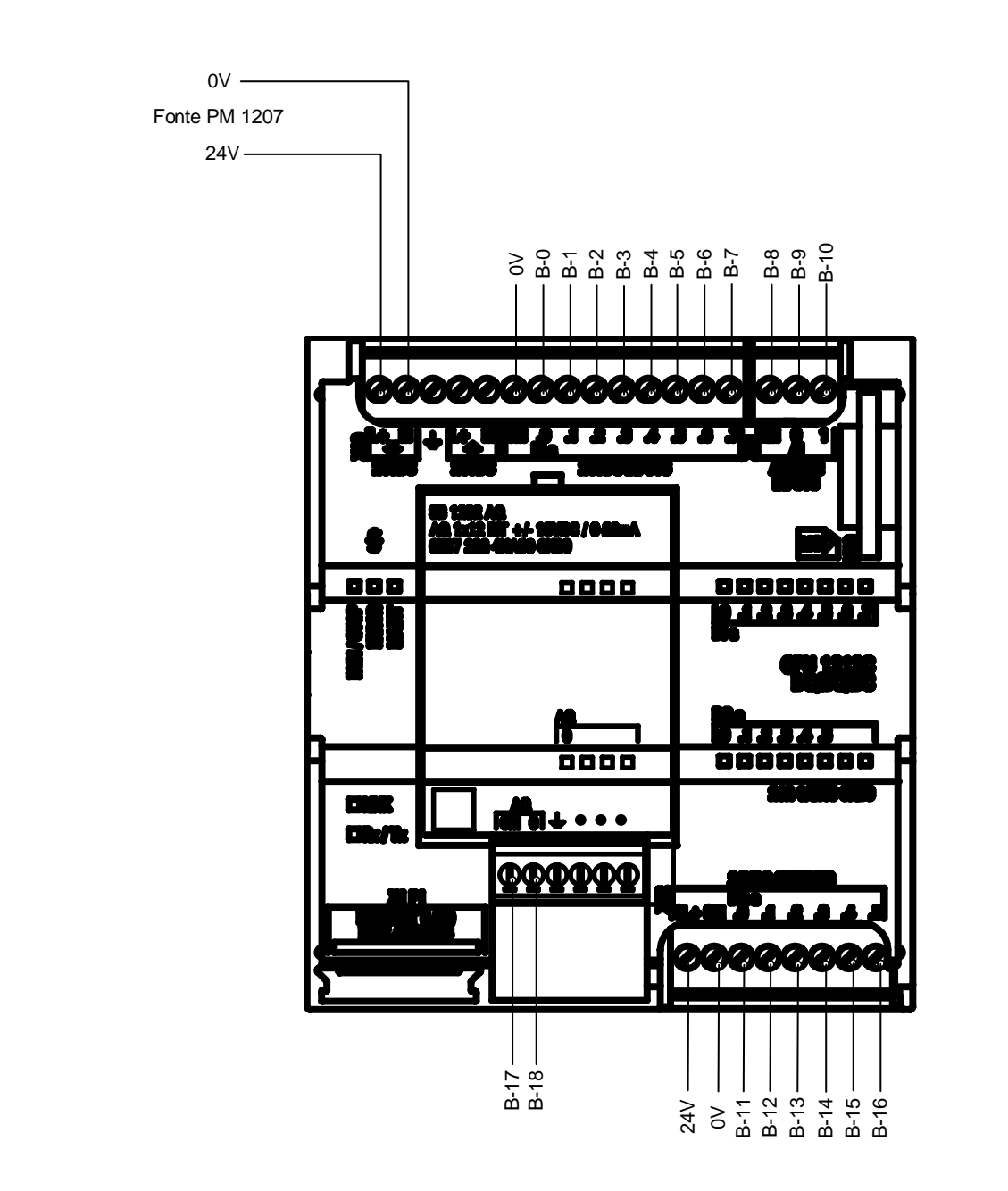

|          |              | PLANILHA        | DE PONTOS - S7-120 | )( |
|----------|--------------|-----------------|--------------------|----|
| Pontos   | Interligação | PLC             | Supervisório       | C  |
| L+ (in)  | 24V          | -               | -                  | A  |
| M(in)    | 0V           | -               | -                  | A  |
| Terra    | Terra        | -               | -                  | Т  |
| L+ (out) | -            |                 |                    |    |
| M (out)  | -            |                 |                    |    |
| 1M       | 0V           | -               | -                  | F  |
| DI-0     | B-0          | Emergencia      | bEmergencia        | E  |
| DI-1     | B-1          | Porta_Aberta    | bPortaAberta       | E  |
| DI-2     | B-2          |                 |                    |    |
| DI-3     | B-3          |                 |                    |    |
| DI-4     | B-4          |                 |                    |    |
| DI-5     | B-5          |                 |                    |    |
| DI-6     | B-6          |                 |                    |    |
| DI-7     | B-7          |                 |                    |    |
| 2M       | B-8          | -               | Referência CFW09   | F  |
| AI-0     | B-9          |                 | nVelocidadeMotor   | V  |
| AI-1     | B-10         |                 | nCorrenteMotor     | C  |
| 3L+      | 24V          | -               | -                  | A  |
| 3M       | 0V           | -               | -                  | A  |
| DQ-0     | B-11         | Ligar           | bLigarMotor        | C  |
| DQ-1     | B-12         |                 |                    |    |
| DQ-2     | B-13         |                 |                    |    |
| DQ-3     | B-14         |                 |                    |    |
| DQ-4     | B-15         |                 |                    |    |
| DQ-5     | B-16         |                 |                    |    |
| 0M       | B-17         | -               | -                  | F  |
| AQ-0     | B-18         | Saida_Analogica |                    | S  |

#### NOTAS :

1. A planilha de pontos determina os pontos que estão sendo controlados. A coluna "Ponto" indica o tipo do ponto, se é:

- \* AI-Analogic Input (Entrada Universal);
- \* DI-Digital Input (Entrada Digital);
- \* AQ-Analog Output (Saída Analógica);
- \* DQ-Digital Output (Saída Digital);
- \* L+- 24 V
- \* M 0 V

2. A coluna "Interligação" indica a correta interligação do controlador com a borneira.

3. A coluna "PLC" indica o nome da tag no PLC.

4. A coluna "Supervisório" indica o nome da tag no Supervisório.

5. A coluna "Descrição" descreve o TAG.

Título do Desenho Esquema Elétrico EE - CPU Título do Projeto Túnel de Vento - UnB Brasília - DF

| 0 CPU1212C DC/DC/DC              |
|----------------------------------|
| Descrição                        |
| Alimentação 24V                  |
| Alimentação OV                   |
| Terra                            |
|                                  |
|                                  |
| Referência OV                    |
| Estado acionamento de Emergência |
| Estado porta aberta do túnel     |
|                                  |
|                                  |
|                                  |
|                                  |
|                                  |
|                                  |

- Referência OV saída analógica do Inversor Velocidade do motor estimada pelo Inversor
- Corrente do motor estimada pelo Inversor
- . Alimentação 24V saída digital
- Alimentação OV saída digital
- Comando para o Inversor Liga/Desliga Motor

Referência OV para saída analógica AQ-0 do CLP Sinal de controle de velocidade do motor (0...10V)

| DESENHO D   | E REFERÊNCIA       | NO.       |          | LOCAL DA | REVISÃO         | ECN       | DATA               | PO R |
|-------------|--------------------|-----------|----------|----------|-----------------|-----------|--------------------|------|
| Eng. Vendas | Gerente De Projeto | Eng. De A | plicação | PO R     | DESENHO<br>DATA | PO R      | AP ROVA DO<br>DATA |      |
|             |                    |           |          |          |                 | NUMERO DO | CONTRATO           |      |
|             |                    |           |          |          |                 | EE        | E-UNE              | 3-2  |
|             |                    |           | -        |          | ESQUE           | MA ELÉ    | TRICO              |      |

|         | PLANILHA DE PONTOS - Módulo Expansão 8 AI |     |                |                                   |  |  |  |  |  |
|---------|-------------------------------------------|-----|----------------|-----------------------------------|--|--|--|--|--|
| Pontos  | Interligação                              | PLC | Supervisório   | Descrição                         |  |  |  |  |  |
| L+ (in) | 24V                                       |     |                | Alimentação 24 V                  |  |  |  |  |  |
| M(in)   | 0V                                        |     |                | Alimentação 0 V                   |  |  |  |  |  |
| Terra   | Terra                                     |     |                | Terra                             |  |  |  |  |  |
| AI0+    | C-0                                       |     | rPressao       | Sinal Sensor Pressão Atmosférica  |  |  |  |  |  |
| AI0-    | C-1                                       |     |                | Referência 0 V Sensor             |  |  |  |  |  |
| AI1+    | C-2                                       |     | rRotacao       | Sinal Sensor Rotação              |  |  |  |  |  |
| AI1-    | C-3                                       |     |                | Referência 0 V Sensor             |  |  |  |  |  |
| AI2+    | C-4                                       |     | rTemperatura   | Sinal Sensor Temperatura          |  |  |  |  |  |
| AI2-    | C-5                                       |     |                | Referência 0 V Sensor             |  |  |  |  |  |
| AI3+    | C-6                                       |     | rTorque        | Sinal Sensor Torque               |  |  |  |  |  |
| AI3-    | C-7                                       |     |                | Referência 0 V Sensor             |  |  |  |  |  |
| AI4+    | C-8                                       |     | rUmidadeDoAr   | Sinal Sensor Umidade do Ar        |  |  |  |  |  |
| AI4-    | C-9                                       |     |                | Referência 0 V Sensor             |  |  |  |  |  |
| AI5+    | C-10                                      |     | rVelocidadeVen | Sinal Sensor Velocidade do vento  |  |  |  |  |  |
| AI5-    | C-11                                      |     |                | Referência 0 V Sensor             |  |  |  |  |  |
| AI6+    | C-12                                      |     | rSensor7       | Espaço livre para outros sensores |  |  |  |  |  |
| AI6-    | C-13                                      |     |                | Referência 0 V Sensor             |  |  |  |  |  |
| AI7+    | C-14                                      |     | rSensor8       | Espaço livre para outros sensores |  |  |  |  |  |
| AI7-    | C-15                                      |     |                | Referência 0 V Sensor             |  |  |  |  |  |

#### NOTAS :

A planilha de pontos acima determina os pontos que estão sendo controlados. A coluna "*Ponto*" indica o tipo do ponto, se é:
 \* Al-Analogic Input (Entrada Universal);
 \* DI-Digital Input (Entrada Digital);

\* AQ-Analog Output (Saída Analógica); \* DQ-Digital Output (Saída Digital);

\* L+- Alimentação 24 V

\* M – Alimentação 0 V

2. A coluna "*Interligação*" indica a correta interligação do controlador com a bomeira.

3. A coluna "**PLC**" indica o nome da tag no PLC.

4. A coluna "Supervisório" indica o nome da tag no Supervisório.

5. A coluna "*Descrição*" descreve o TAG.

Título do Desenho Esquema Elétrico EE - Módulo de Extensão 8AI Título do Projeto Túnel de Vento - UnB

Brasília - DF

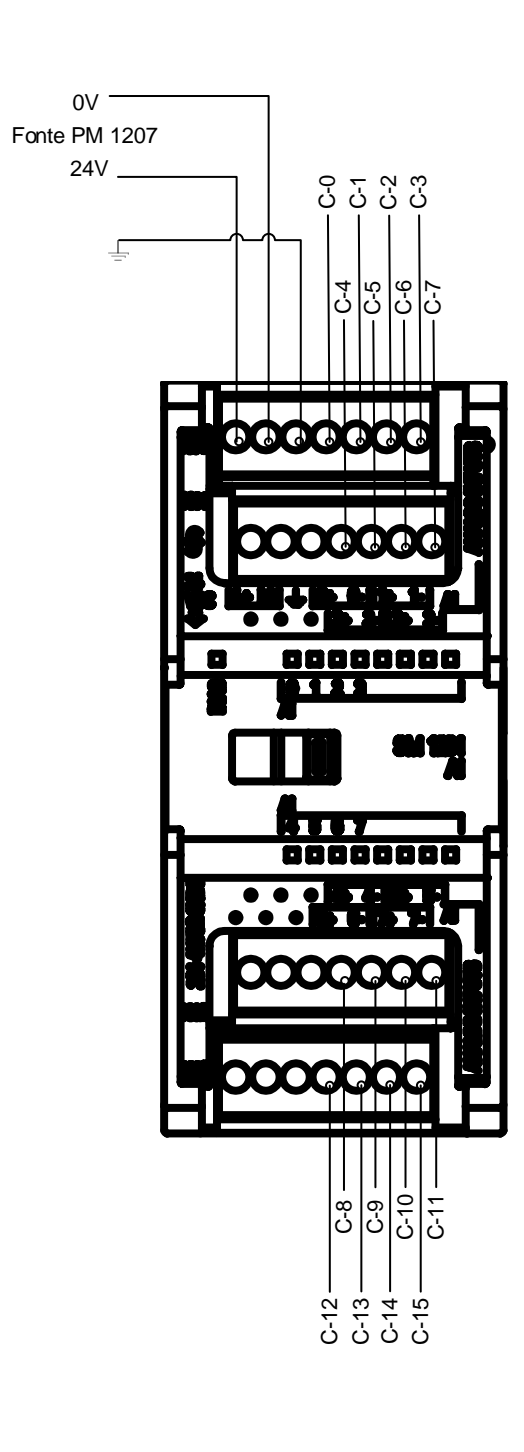

| DESENHO DE REFERÊNCIA         NO.         LOCAL DA REVISÃO         ECN         DATA         PO R           Eng. Vendas         Gerere De Projeto         Eng. De Aplicação         DESENHO         APROVADO           PO R         DATA         PO R         DATA         PO R         DATA           NÚMERO DO CONTRATO         NÚMERO DO DESENHO         NÚMERO DO DESENHO         EE-UNB-3 |                                |  |           |                  |       |            |            |      |      |  |
|----------------------------------------------------------------------------------------------------|--------------------------------|--|-----------|------------------|-------|------------|------------|------|------|--|
| Eng. Vendas Gererte De Projeto Eng. De Aplicação DESENHO APROVADO POR DATA POR DATA NÚMERO DO CONTRATO NÚMERO DO DESENHO EE-UNB-3                                                                                                    | DESENHO DE REFERÊNCIA          |  | NO.       |                  | LOCAL | DA REVISÃO | ECN        | DATA | PO R |  |
| POR DATA POR DATA POR DATA POR DATA NÚMERO DO CONTRATO NÚMERO DO DESENHO EE-UNB-3                                                                                                    | Eng. Vendas Gerente De Projeto |  | Eng. De A | plicação DESENHO |       |            | AP ROVA DO |      |      |  |
|                                                                                                    |                                |  |           |                  | PO R  | DATA       | PO R DATA  |      |      |  |
| EE-UNB-3                                                                                                    |                                |  |           |                  |       |            | NÚMERO DO  |      |      |  |
|                                                                                                    |                                |  |           |                  |       |            | EE-UNB-3   |      |      |  |

|         |              | PLANILHA DE     | PONTOS - CARTÃO D | E CON |
|---------|--------------|-----------------|-------------------|-------|
| Pontos  | Interligação | PLC             | Supervisório      | Desc  |
| S1.1    | -            |                 |                   |       |
| S1.2    | (OFF)        | -               | -                 | Chav  |
| XC1.1   | B-11         | Ligar           | bLigarMotor       | Entra |
| XC1.2   | -            |                 |                   |       |
| XC1.3   | -            |                 |                   |       |
| XC1.4   | -            |                 |                   |       |
| XC1.5   | -            |                 |                   |       |
| XC1.6   | -            |                 |                   |       |
| XC1.7   | -            |                 |                   |       |
| XC1.8   | 0V           | -               | -                 | Pont  |
| XC1.9   | -            |                 |                   |       |
| XC1.10  | 0V           | -               | -                 | Refe  |
| XC1.11  | -            |                 |                   |       |
| XC1.12  | B-18         | Saida_Analogica | -                 | Entra |
| XC1.13  | B-17         | -               | -                 | Refe  |
| XC1.14  | -            |                 |                   |       |
| XC1.15  | -            |                 |                   |       |
| XC1.16  | -            |                 |                   |       |
| XC1.17  | B-9          |                 | nVelocidadeMotor  | Velo  |
| XC1.18  | B-8          | -               | Referência CFW09  | Refe  |
| XC1.19  | B-10         |                 | nCorrenteMotor    | Corr  |
| XC1.20  | B-8          | -               | Referência CFW09  | Refe  |
| XC1A.21 | -            |                 |                   |       |
| XC1A.22 | -            |                 |                   |       |
| XC1A.23 | -            |                 |                   |       |
| XC1A.24 | -            |                 |                   |       |
| XC1A.25 | -            |                 |                   |       |
| XC1A.26 | -            |                 |                   |       |
| XC1A.27 | -            |                 |                   |       |
| XC1A.28 | -            |                 |                   |       |

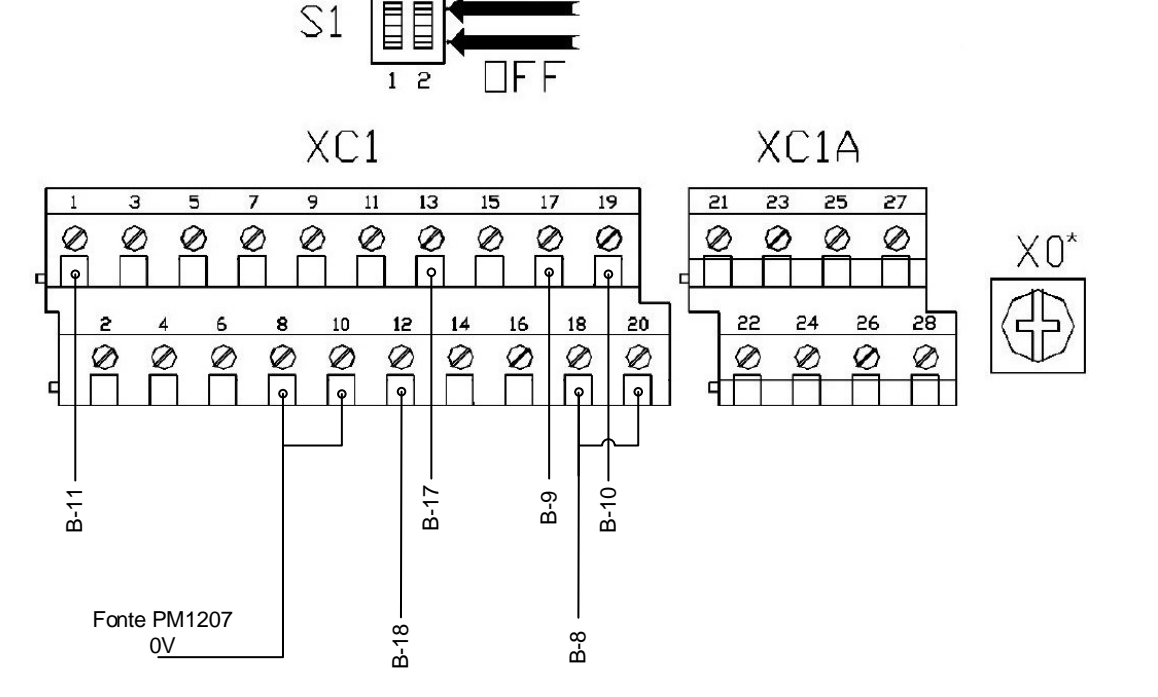

#### NOTAS :

1. A planilha de pontos determina os pontos que estão sendo controlados. A coluna "Ponto" indica o tipo do ponto, se é:

- \* Al-Analogic Input (Entrada Universal);
- \* DI-Digital Input (Entrada Digital);
- \* AQ-Analog Output (Saída Analógica);
- \* DQ-Digital Output (Saída Digital);
- \* L+- 24 V
- \* M 0 V

2. A coluna "Interligação" indica a correta interligação do controlador com a borneira.

3. A coluna "PLC" indica o nome da tag no PLC.

4. A coluna "Supervisório" indica o nome da tag no Supervisório.

5. A coluna "Descrição" descreve o TAG.

Título do Desenho Esquema Elétrico EE - Cartão Controle CFW09 Título do Projeto Túnel de Vento - UnB

Brasília - DF

#### NTROLE DO INVERSOR CFW09

crição

ve seletora função da entrada analógica 1 do Inversor ada digital Inversor - função Gira/Pára

to comum das entradas digitais do Inversor

erência OV da saída digital do CLP (24V)

ada analógica 1 Inversor: referência de velocidade erência 0V da entrada analógica 1 do Inversor

erência OV saída analógica do Inversor rente do motor estimada pelo Inversor

rência OV saída analógica do Inversor

|             |                    |           |          |                  |         |           | 1          |      |
|-------------|--------------------|-----------|----------|------------------|---------|-----------|------------|------|
|             |                    |           |          |                  |         |           |            |      |
| DESENHO     | DE REFERÊNCIA      | NO.       |          | LOCAL DA REVISÃO |         | ECN       | DATA       | PO R |
| Eng. Vendas | Gerente De Projeto | Eng. De A | plicação | POR              | DESENHO | POR       |            |      |
|             |                    |           |          |                  |         | NÚMERO DO | CONT RA TO |      |
|             |                    |           |          |                  |         |           |            | 3-4  |
|             |                    |           |          | ESQUEMA ELÉTRICO |         |           |            |      |
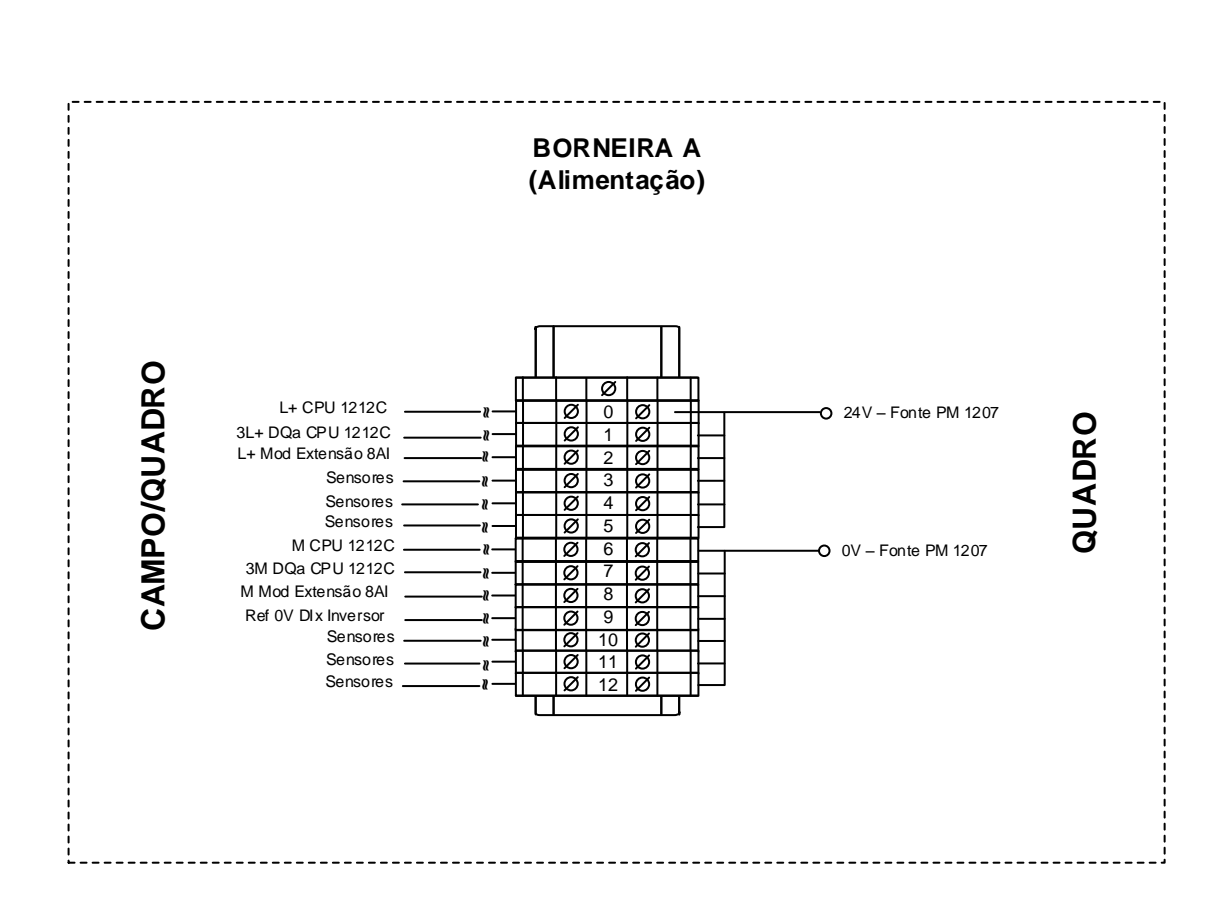

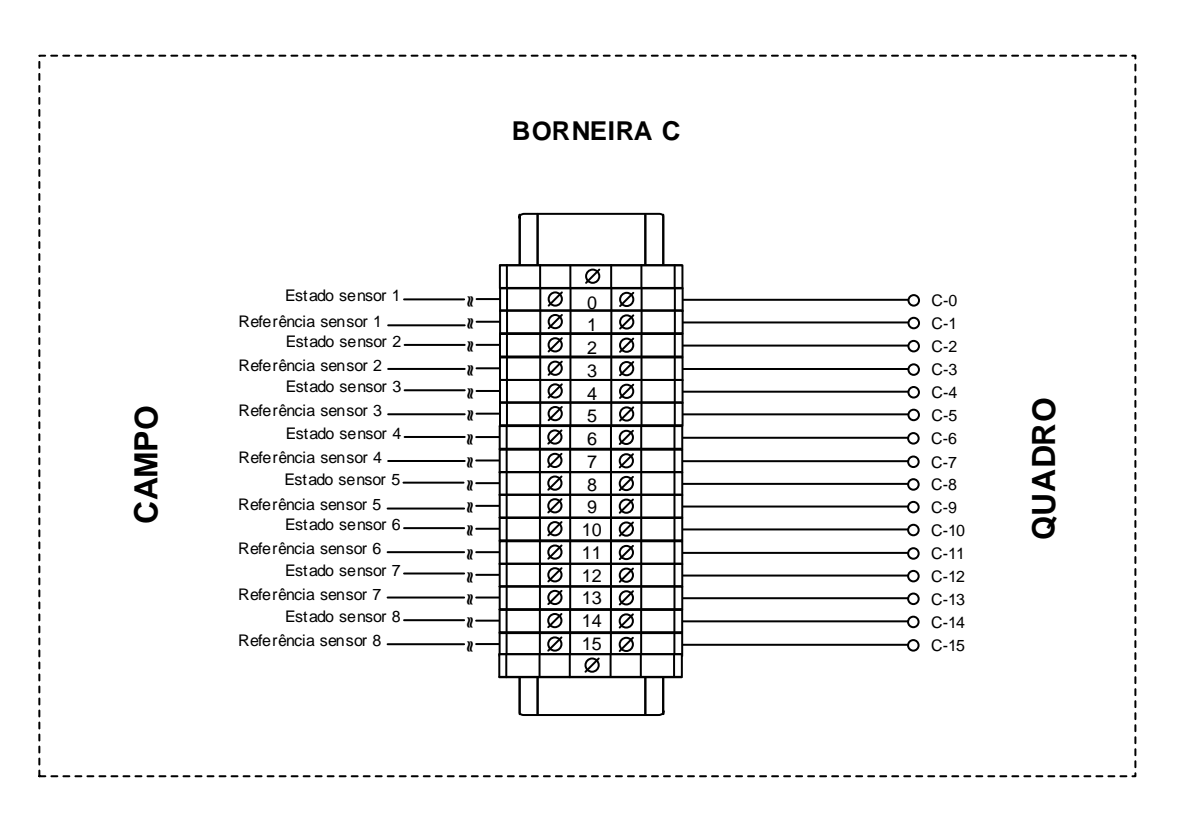

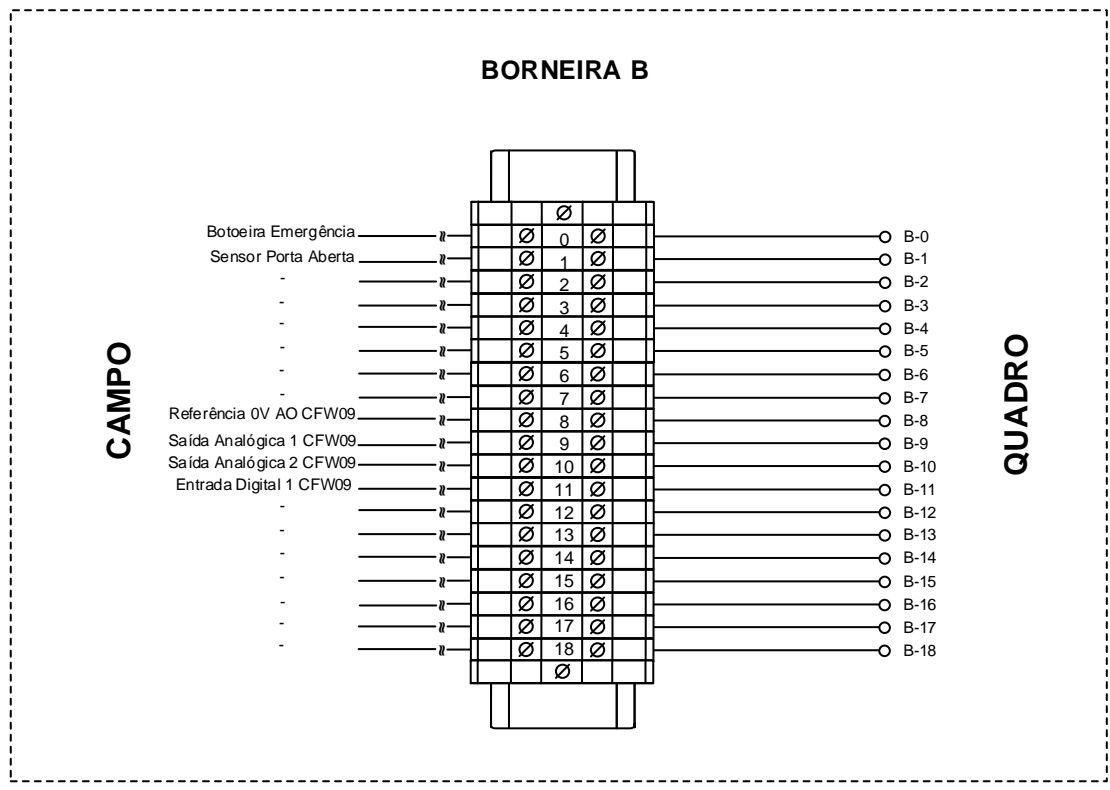

| Título do Desenho   |  |
|---------------------|--|
| Detalhe de Borneira |  |
|                     |  |
|                     |  |
|                     |  |
| Título do Projeto   |  |
|                     |  |
|                     |  |
| Brasilia - DF       |  |

| RA B | 3 | <br>                                                                                                    |                                                                                             |        |
|------|---|----------------------------------------------------------------------------------------------------|---------------------------------------------------------------------------------------------|--------|
|      |   | 0         B-0           0         B-1           0         B-2           0         B-3           0         B-4           0         B-4           0         B-5           0         B-6           0         B-7           0         B-8           0         B-1           0         B-1           0         B-1           0         B-1           0         B-1           0         B-1           0         B-1           0         B-1           0         B-1 | )<br>2<br>3<br>4<br>5<br>5<br>7<br>3<br>9<br>0<br>0<br>1<br>2<br>3<br>4<br>5<br>6<br>7<br>8 | QUADRO |
|      | Ш |                                                                                                    |                                                                                             |        |

| ERÊNCIA NO.                         | LOCAL DA REVISÃO | ECN               | DATA                           | PO R | MAC  |
|-------------------------------------|------------------|-------------------|--------------------------------|------|------|
| Gerente De Projeto Eng. De Aplicaçã | POR DATA         | PO R<br>NÚMERO DO | AP ROVADO<br>DATA<br>CONT RATO |      | AUTO |
|                                     |                  |                   | B-UNE                          | 3-1  |      |

#### DETALHE DE BORNEIRA

## Tunel\_Vento / PLC\_1 [CPU 1212C DC/DC/DC] / Program blocks

## Controle Tunel [FB1]

| al                          |                |              |                    |               |                          |
|-----------------------------|----------------|--------------|--------------------|---------------|--------------------------|
| e<br>hering                 | Controle Tunel | Number       | 1                  | Type FB       | Language LAD             |
| mation                      |                |              |                    |               |                          |
|                             |                | Author       |                    | Comment       | Family                   |
| ion                         | 0.1            | User-defined |                    |               |                          |
|                             |                |              |                    |               |                          |
| trole Tune                  | ·I             |              | Data tura          | Default value | Detain                   |
| ne<br>Input                 |                |              | Data type          | Default value | Ketain                   |
| Output                      |                |              |                    |               |                          |
| InOut                       |                |              |                    |               |                          |
| Static                      |                |              |                    |               |                          |
| Flag_De                     | sliga          |              | Bool               | false         | Non-retain               |
| Flag_Fin                    | n2             |              | Bool               | false         | Non-retain               |
| Tempori                     | izador1        |              | Bool               | false         | Non-retain               |
| <ul> <li>Tempori</li> </ul> | izador2        |              | Array[125] of Bool |               | Non-retain               |
| Temp                        | porizador2[1]  |              | Bool               | false         | Non-retain               |
| Temp                        | orizador2[2]   |              | Bool               | false         | Non-retain               |
| Temp                        | orizador2[3]   |              | Bool               | false         | Non-retain               |
| Temr                        | orizador2[5]   |              | Bool               | false         | Non-retain               |
| Temp                        | porizador2[6]  |              | Bool               | false         | Non-retain               |
| Temp                        | oorizador2[7]  |              | Bool               | false         | Non-retain               |
| Temp                        | oorizador2[8]  |              | Bool               | false         | Non-retain               |
| Temp                        | oorizador2[9]  |              | ВооІ               | false         | Non-retain               |
| Temp                        | oorizador2[10] |              | Bool               | false         | Non-retain               |
| Temp<br>-                   | porizador2[11] |              | Bool               | talse         | Non-retain               |
| Temp                        |                |              | Bool               | false         | Non-retain<br>Non-retain |
| Temp                        | orizador2[13]  |              | Bool               | false         | Non-retain               |
| Temp                        | orizador2[15]  |              | Bool               | false         | Non-retain               |
| Temp                        | porizador2[16] |              | Bool               | false         | Non-retain               |
| Temp                        | oorizador2[17] |              | Bool               | false         | Non-retain               |
| Temp                        | orizador2[18]  |              | Bool               | false         | Non-retain               |
| Temp                        | oorizador2[19] |              | Bool               | false         | Non-retain               |
| Temp                        | porizador2[20] |              | Bool               | false         | Non-retain               |
| Temp                        | orizador2[21]  |              | Bool               | false         | Non-retain               |
| Temr                        | orizador2[22]  |              | Bool               | false         | Non-retain               |
| Temp                        | orizador2[24]  |              | Bool               | false         | Non-retain               |
| Temp                        | porizador2[25] |              | Bool               | false         | Non-retain               |
| <ul> <li>Pulsos</li> </ul>  |                |              | Array[125] of Bool |               | Non-retain               |
| Pulso                       | s[1]           |              | ВооІ               | false         | Non-retain               |
| Pulso                       | us[2]          |              | Bool               | false         | Non-retain               |
| Pulso                       | s[3]           |              | Bool               | false         | Non-retain               |
| Pulso                       | s[4]           |              | Bool               | false         | Non-retain               |
| Pulso                       | s[5]           |              | Bool               | false         | Non-retain               |
| Pulso                       | s[6]           |              | Bool               | false         | Non-retain               |
| Pulso                       | s[7]           |              | Bool               | false         | Non-retain               |
| Pulso                       | s[0]<br>s[9]   |              | Bool               | false         | Non-retain               |
| Pulso                       | s[10]          |              | Bool               | false         | Non-retain               |
| Pulso                       | s[11]          |              | Bool               | false         | Non-retain               |
| Pulso                       | s[12]          |              | Bool               | false         | Non-retain               |
| Pulso                       | s[13]          |              | Bool               | false         | Non-retain               |
| Pulso                       | s[14]          |              | Bool               | false         | Non-retain               |
| Pulso                       | is[15]         |              | Bool               | false         | Non-retain               |
| Pulso                       | s[16]          |              | Bool               | false         | Non-retain               |
| Pulso                       | vs[17]         |              | Bool               | false         | Non-retain               |
| Pulso                       | s[10]<br>s[19] |              | Bool               | false         | Non-retain               |
| Pulso                       | s[20]          |              | Bool               | false         | Non-retain               |
| Pulso                       | s[21]          |              | Bool               | false         | Non-retain               |
| Pulso                       | s[22]          |              | Bool               | false         | Non-retain               |
| Pulso                       | s[23]          |              | Bool               | false         | Non-retain               |
| Pulso                       | s[24]          |              | Bool               | false         | Non-retain               |
| Pulso                       | s[25]          |              | Bool               | talse         | Non-retain               |
| Pulse_Fi                    | m2             |              | Bool               | talse         | Non-retain               |
| float_Sa                    | ida_Analogica  |              | Real               | 0.0           | Non-retain               |
| volte Ve                    |                |              | Real               | 0.0           | Non-retain               |
| int Said                    | a Analogica    |              | Int                | 0             | Non-retain               |
| double                      | Ref_Velocidade |              | DInt               | 0             | Non-retain               |
| · · · ·····                 |                |              |                    |               |                          |

| Totally Integrated<br>Automation Portal |      |           |               |            |
|-----------------------------------------|------|-----------|---------------|------------|
| Name                                    |      | Data type | Default value | Retain     |
| time_Ref_Tempos                         | [1]  | Time      | T#0ms         | Non-retain |
| time_Ref_Tempos                         | [2]  | Time      | T#0ms         | Non-retain |
| time_Ref_Tempos                         | [3]  | Time      | T#0ms         | Non-retain |
| time_Ref_Tempos                         | [4]  | Time      | T#0ms         | Non-retain |
| time_Ref_Tempos                         | [5]  | Time      | T#0ms         | Non-retain |
| time_Ref_Tempos                         | [6]  | Time      | T#0ms         | Non-retain |
| time_Ref_Tempos                         | [7]  | Time      | T#0ms         | Non-retain |
| time_Ref_Tempos                         | [8]  | Time      | T#0ms         | Non-retain |
| time_Ref_Tempos                         | [9]  | Time      | T#0ms         | Non-retain |
| time_Ref_Tempos                         | [10] | Time      | T#0ms         | Non-retain |
| time_Ref_Tempos                         | [11] | Time      | T#0ms         | Non-retain |
| time_Ref_Tempos                         | [12] | Time      | T#0ms         | Non-retain |
| time_Ref_Tempos                         | [13] | Time      | T#0ms         | Non-retain |
| time_Ref_Tempos                         | [14] | Time      | T#0ms         | Non-retain |
| time_Ref_Tempos                         | [15] | Time      | T#0ms         | Non-retain |
| time_Ref_Tempos                         | [16] | Time      | T#0ms         | Non-retain |
| time_Ref_Tempos                         | [17] | Time      | T#0ms         | Non-retain |
| time_Ref_Tempos                         | [18] | Time      | T#0ms         | Non-retain |
| time_Ref_Tempos                         | [19] | Time      | T#0ms         | Non-retain |
| time_Ref_Tempos                         | [20] | Time      | T#0ms         | Non-retain |
| time_Ref_Tempos                         | [21] | Time      | T#0ms         | Non-retain |
| time_Ref_Tempos                         | [22] | Time      | T#0ms         | Non-retain |
| time_Ref_Tempos                         | [23] | Time      | T#0ms         | Non-retain |
| time_Ref_Tempos                         | [24] | Time      | T#0ms         | Non-retain |
| time_Ref_Tempos                         | [25] | Time      | T#0ms         | Non-retain |
| Ligado2                                 |      | Bool      | false         | Non-retain |
| Ligado1                                 |      | Bool      | false         | Non-retain |
| AI0_Normalizada                         |      | Real      | 0.0           | Non-retain |
| Al1_Normalizada                         |      | Real      | 0.0           | Non-retain |
| Temp                                    |      |           |               |            |
| Constant                                |      |           |               |            |

## Network 1: Desligar Motor

Ligar ou Desligar Motor : saída para ligar motor

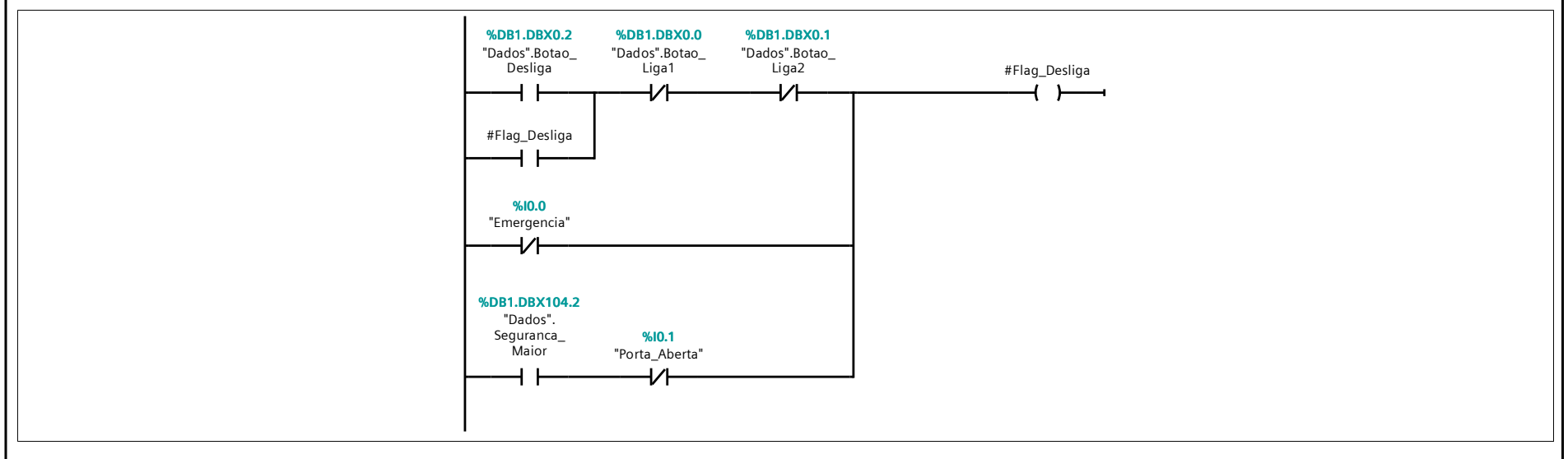

## Network 2: Ativação Botão\_Liga1

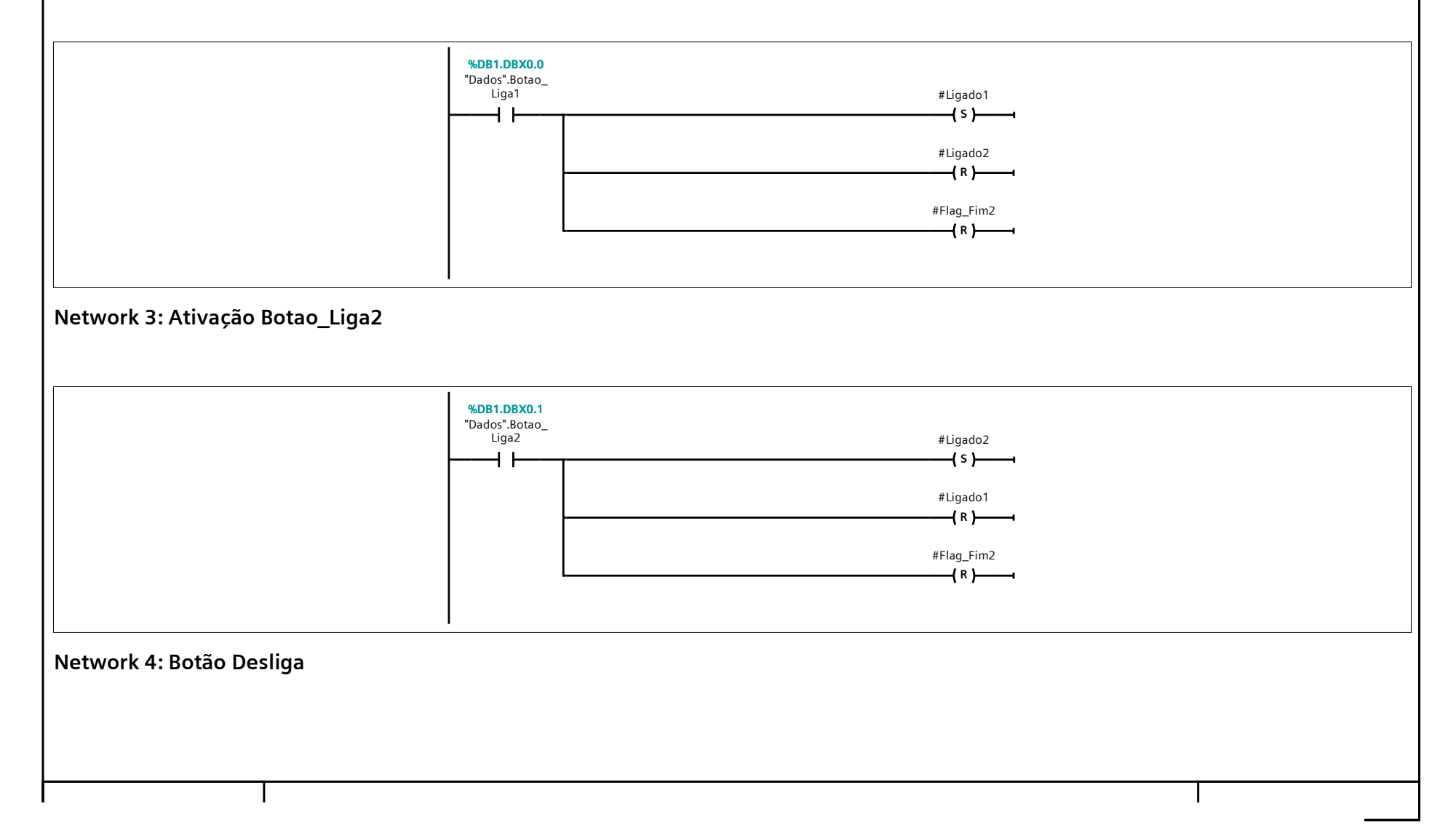

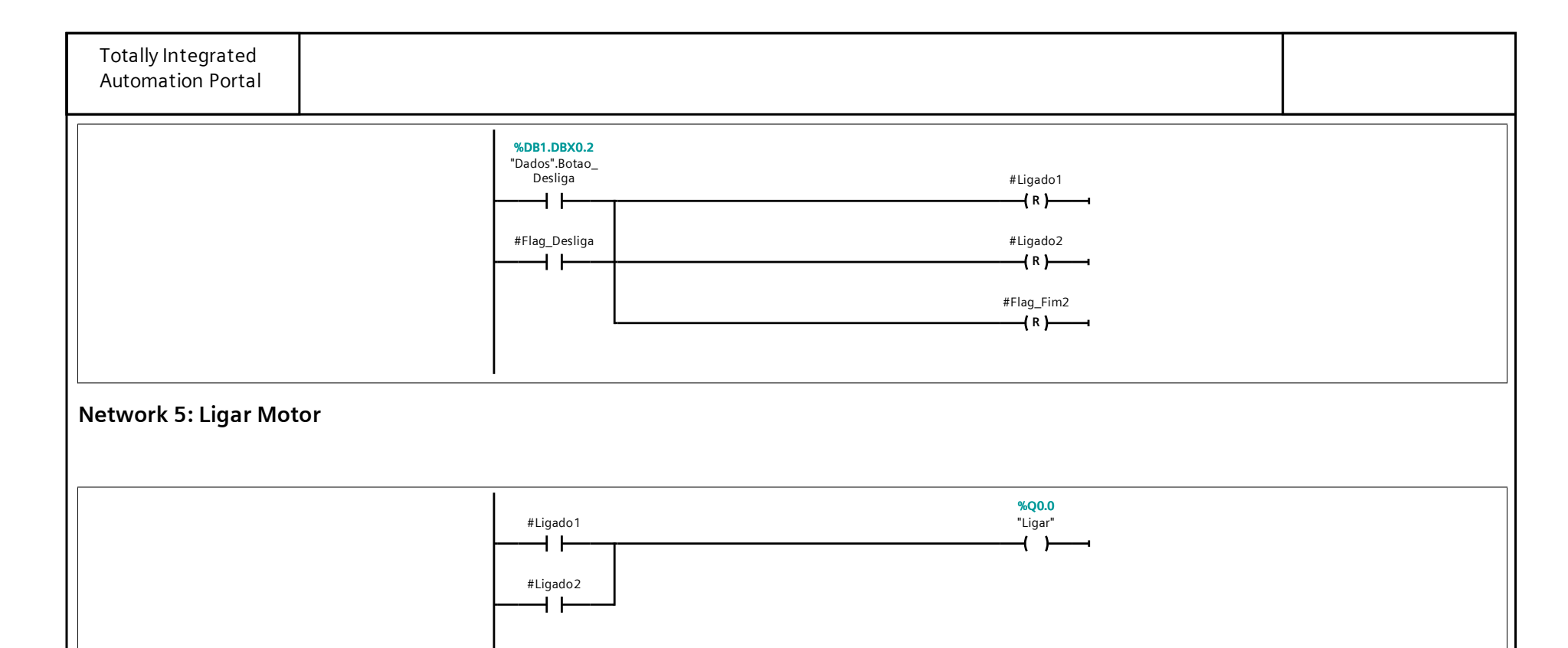

Network 6: Unlatch Array Temporizador2 com Botao\_Desliga ou Flag\_Flm2

| Totally Integrated |                                                 |                                |  |
|--------------------|-------------------------------------------------|--------------------------------|--|
| Automation Portal  |                                                 |                                |  |
|                    | #Flag_Fim2                                      | #Temporizador2[1<br>]          |  |
|                    |                                                 | #Temporizador2[2               |  |
|                    | <b>%DB1.DBX0.2</b><br>"Dados".Botao_<br>Desliga | ]<br>{R}                       |  |
|                    |                                                 | #Temporizador2[3               |  |
|                    |                                                 | (R)                            |  |
|                    |                                                 | #Temporizador2[4<br>]          |  |
|                    |                                                 | tomporizador2[5                |  |
|                    |                                                 | / R                            |  |
|                    |                                                 | #Temporizador2[6               |  |
|                    |                                                 | {R }                           |  |
|                    |                                                 | #Temporizador2[7<br>]          |  |
|                    |                                                 | (R)                            |  |
|                    |                                                 | # l emporizador2[8<br>]<br>{R} |  |
|                    |                                                 | #Temporizador2[9               |  |
|                    |                                                 | {R }                           |  |
|                    |                                                 | #Temporizador2[1<br>0]         |  |
|                    |                                                 | (R)                            |  |
|                    |                                                 | #Temporizador2[1<br>1]<br>(R)  |  |
|                    |                                                 | #Temporizador2[1               |  |
|                    |                                                 | {R }                           |  |
|                    |                                                 | #Temporizador2[1<br>3]         |  |
|                    |                                                 | (R)                            |  |
|                    |                                                 | #Temporizador2[1<br>4]<br>     |  |
|                    |                                                 | #Temporizador2[1               |  |
|                    |                                                 |                                |  |
|                    |                                                 | #Temporizador2[1<br>6]         |  |
|                    |                                                 | ( R )                          |  |
|                    |                                                 | #Temporizador2[1<br>7]<br>     |  |
|                    |                                                 | #Temporizador2[1               |  |
|                    |                                                 | 8j<br>{R}                      |  |
|                    |                                                 | #Temporizador2[1<br>9]         |  |
|                    |                                                 |                                |  |
|                    |                                                 | #Temporizador2[2<br>0]<br>     |  |
|                    |                                                 | #Temporizador2[2               |  |
|                    |                                                 | 1]                             |  |

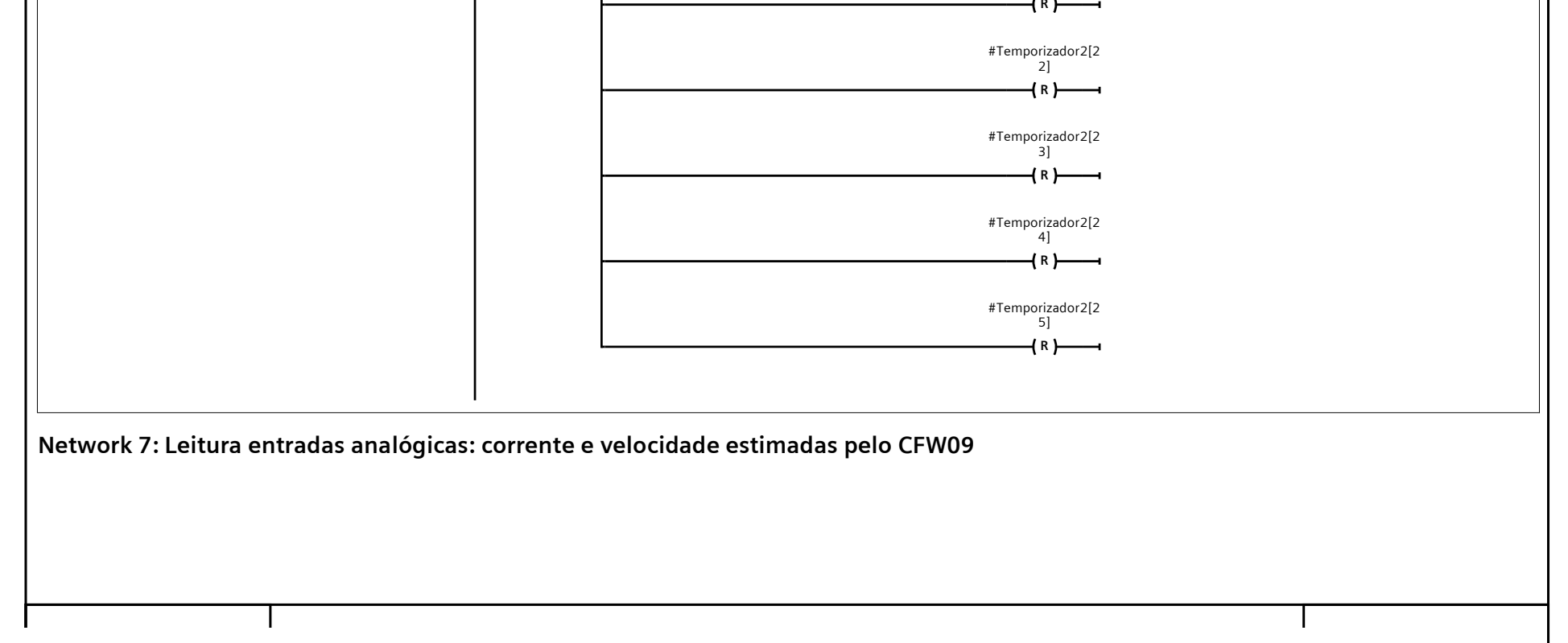

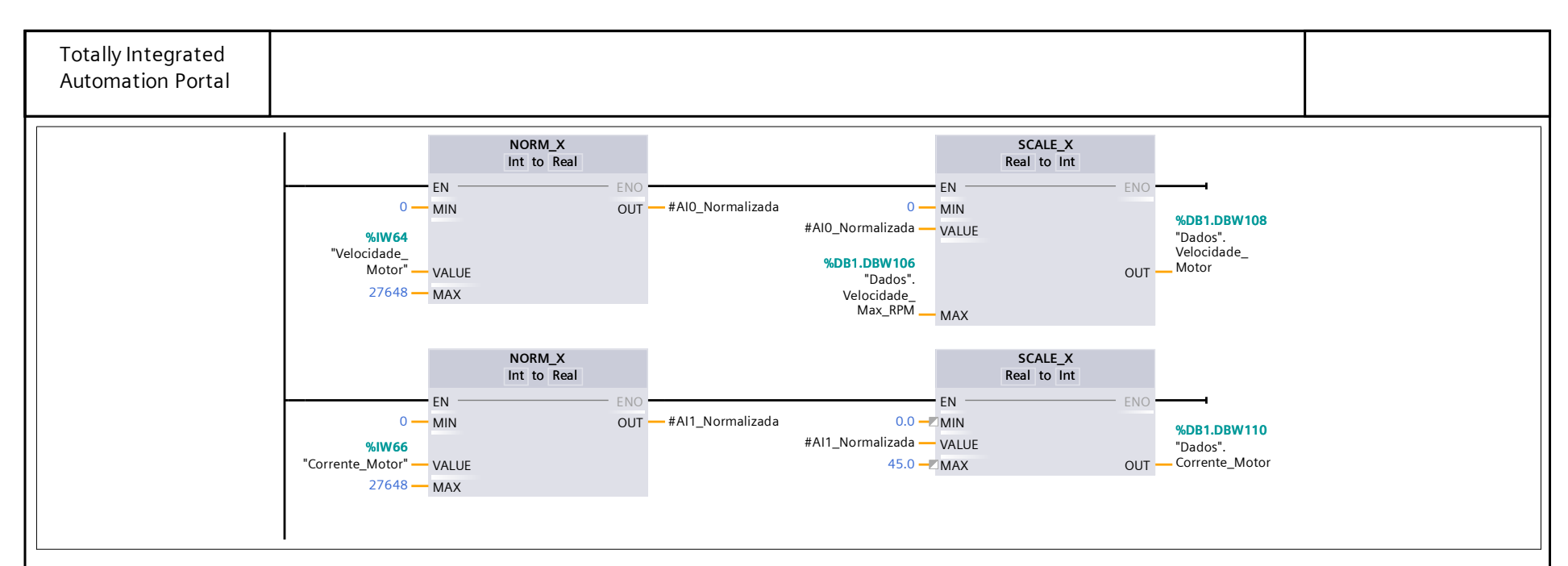

## Network 8: Conversão: Array Ref\_Tempo de 25 (int) para (time)

Entrada é um array (tamanho 25) de inteiros, e a saída um array de Time (igual tamanho)

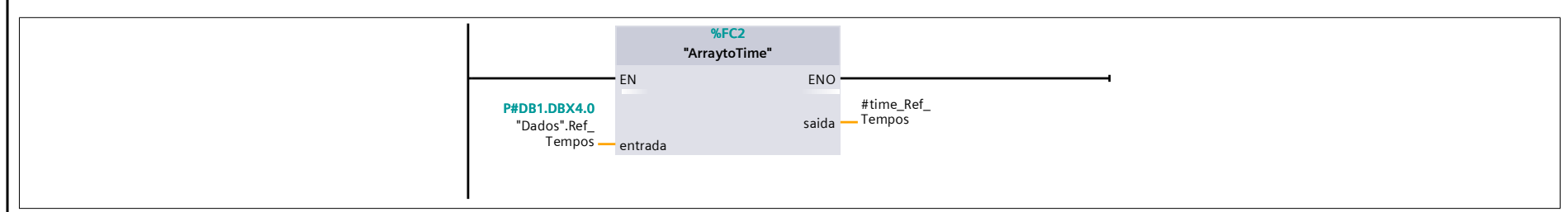

### Network 9: Temporizador de segurança para Ligado1

Primeira forma de funcionamento do motor. Há um timer apenas para a segurança do equipamento, caso seja esquecido ligado: o programa desligará o motor em um tempo determinado.

| %DB3       "IEC_Timer_0_DB"       #Ligado1       Tme       IN     Q       T#2h     PT       ET | #Temporizador1                     |
|------------------------------------------------------------------------------------------------|------------------------------------|
| %DB1.DBX0.2<br>"Dados".Botao_<br>Desliga                                                       | %DB3<br>"IEC_Timer_0_DB"<br>[ RT ] |

Network 10: Temporizadores para a forma Ligado2

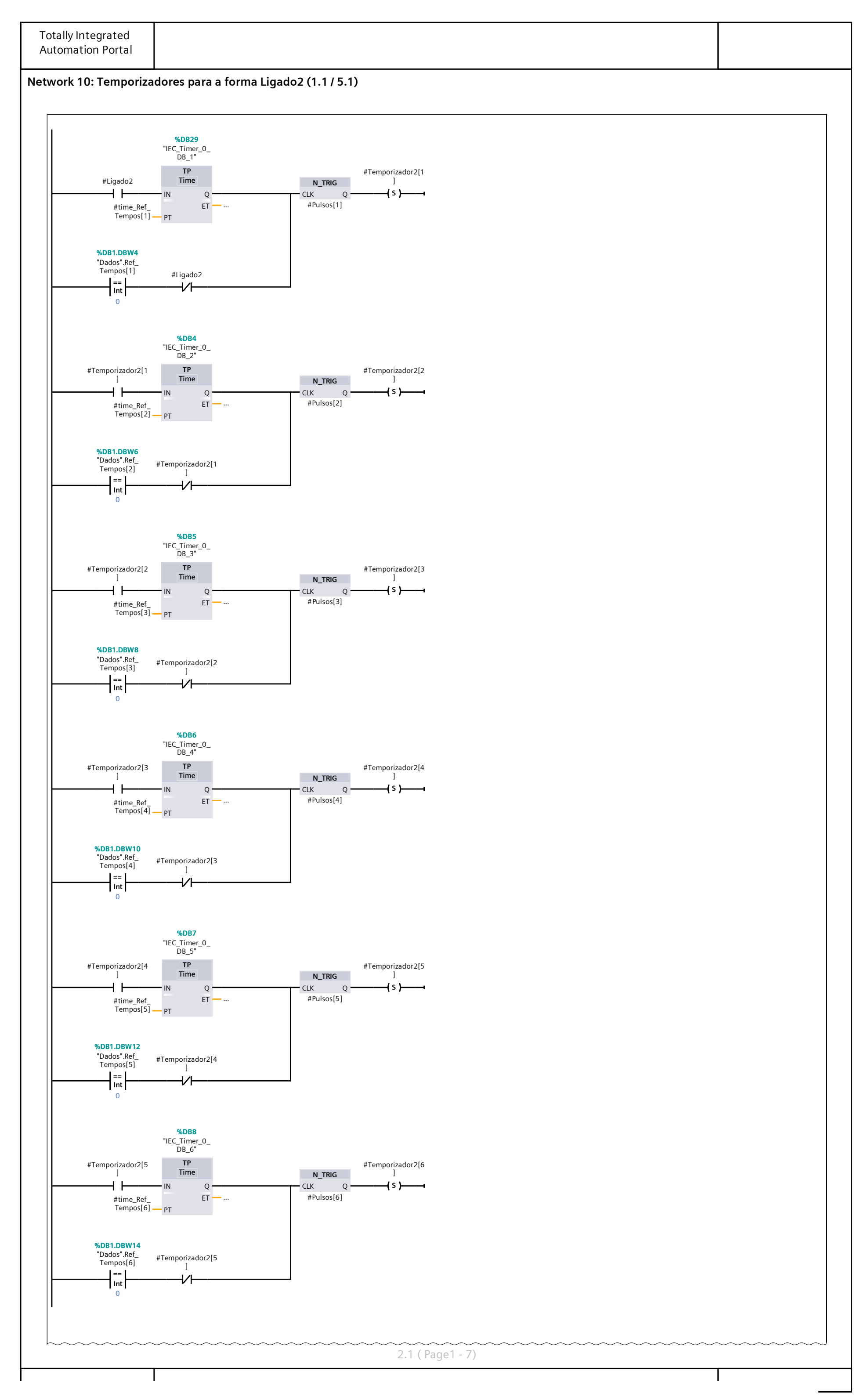

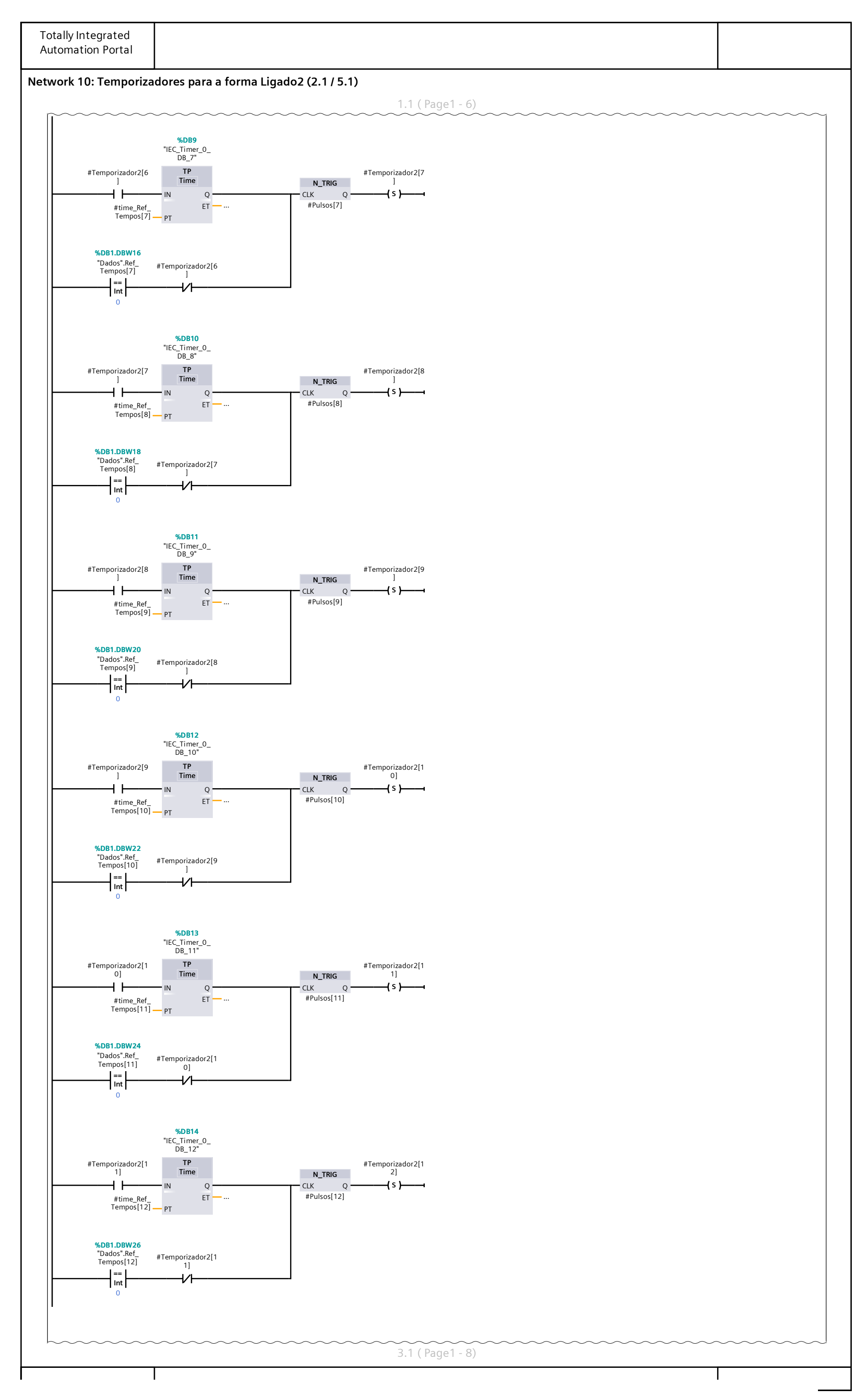

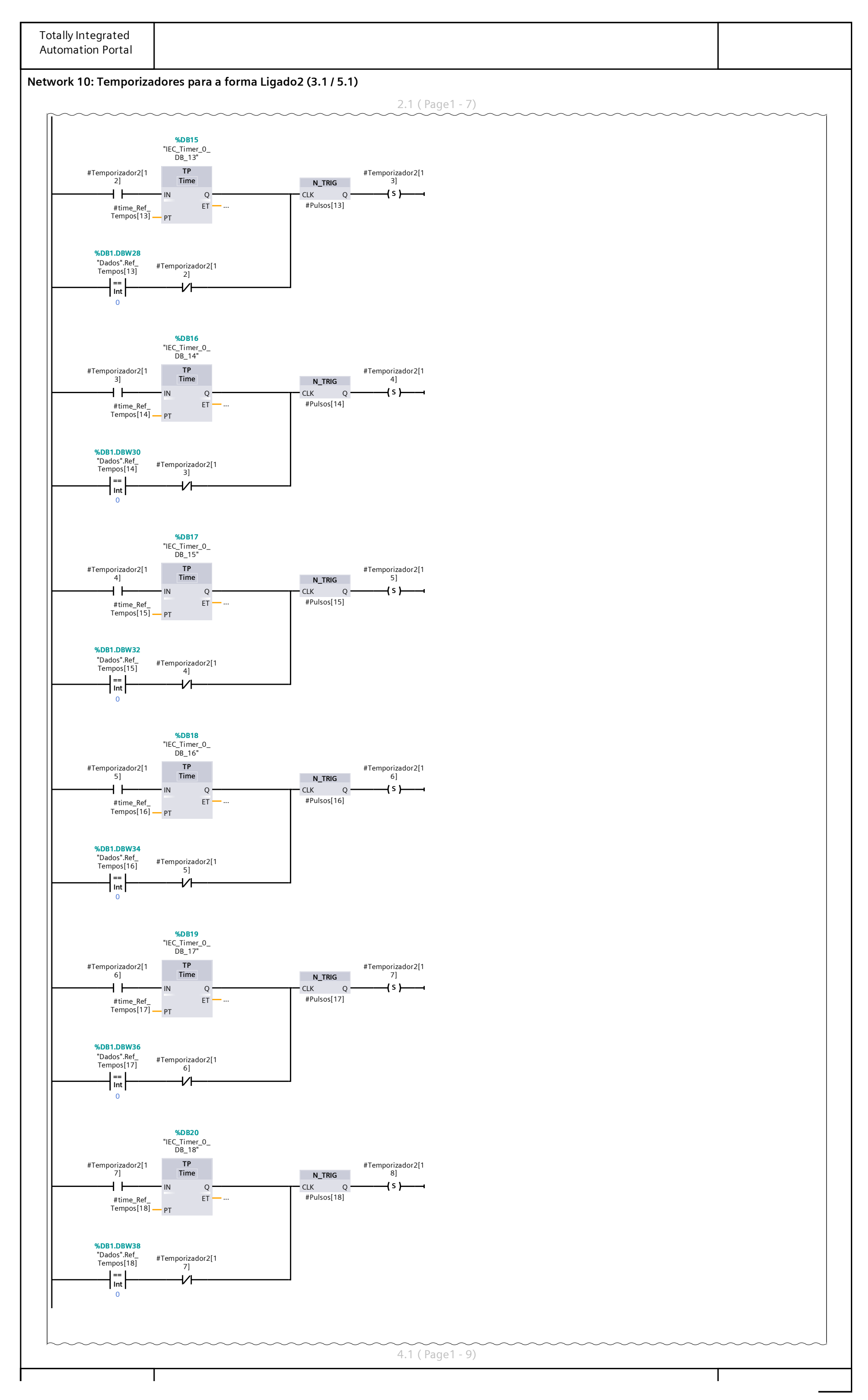

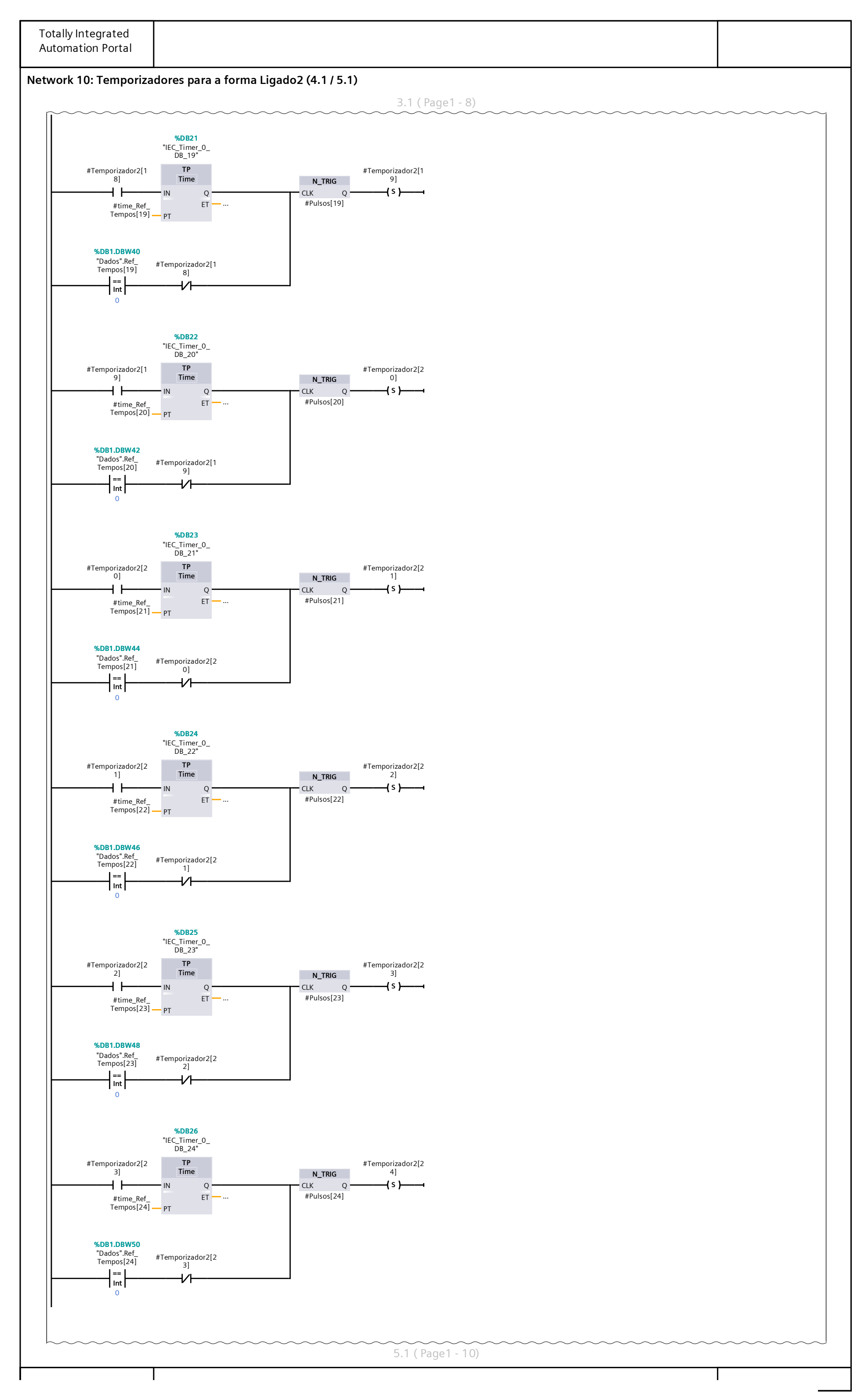

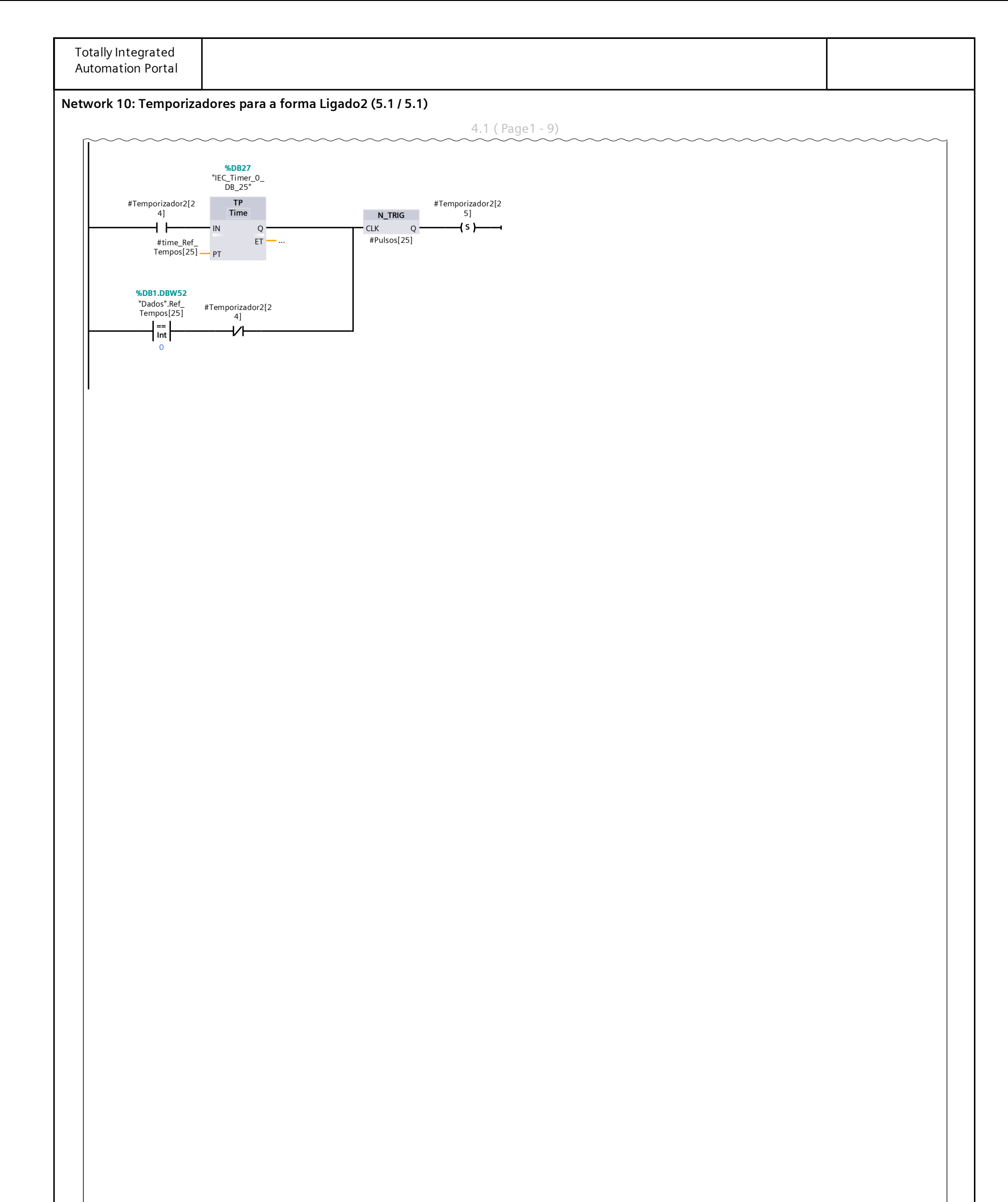

| Totally Integrated<br>Automation Portal |                                                             |  |
|-----------------------------------------|-------------------------------------------------------------|--|
| Network 11: Condiçã                     | o de Reset para Temporizadores da forma Ligado2 (Network 8) |  |
|                                         |                                                             |  |
|                                         |                                                             |  |
|                                         |                                                             |  |
|                                         |                                                             |  |
|                                         |                                                             |  |
|                                         |                                                             |  |
|                                         |                                                             |  |
|                                         |                                                             |  |
|                                         |                                                             |  |
|                                         |                                                             |  |
|                                         |                                                             |  |
|                                         |                                                             |  |
|                                         |                                                             |  |
|                                         |                                                             |  |
|                                         |                                                             |  |
|                                         |                                                             |  |
|                                         |                                                             |  |
|                                         |                                                             |  |
|                                         |                                                             |  |
|                                         |                                                             |  |

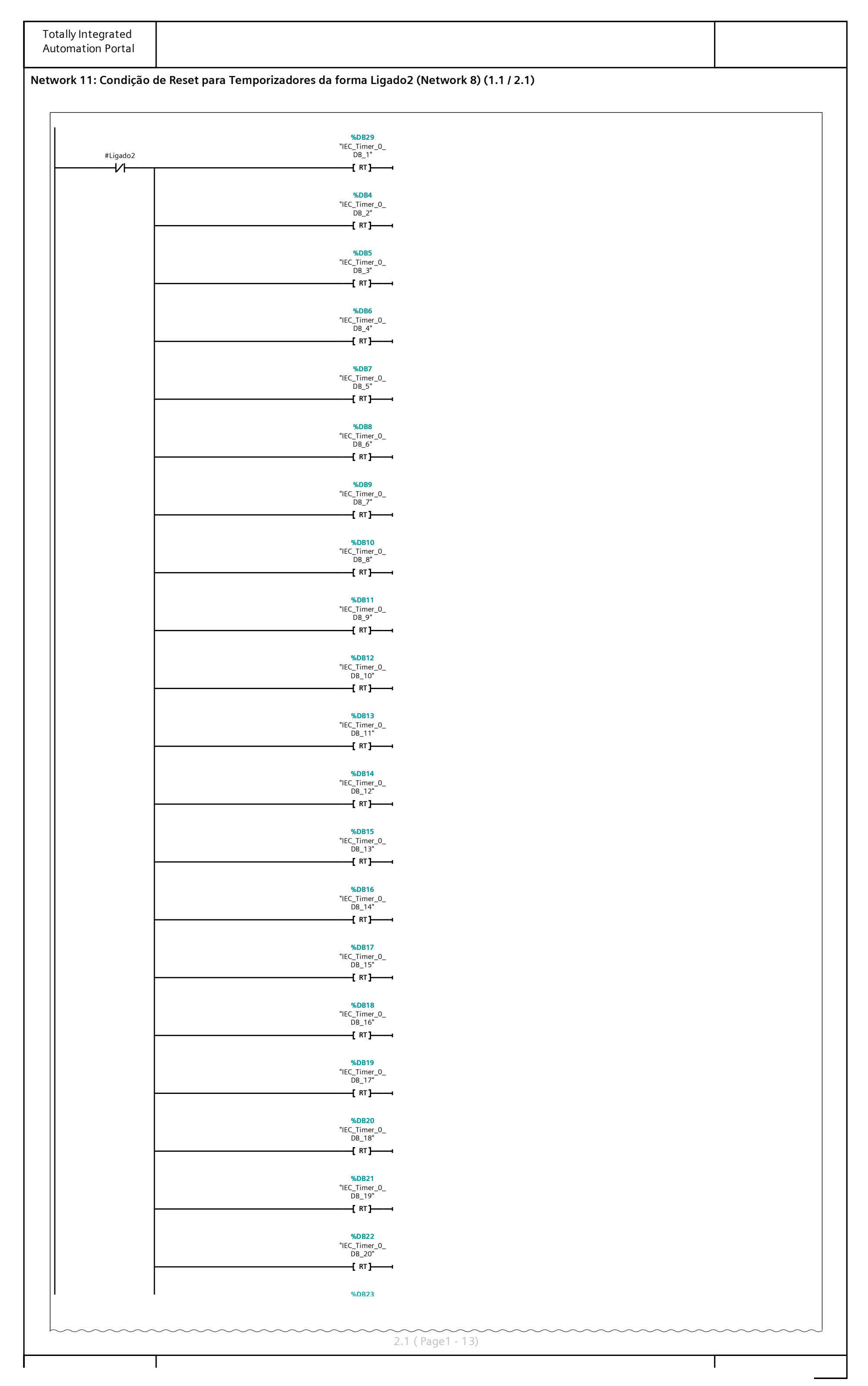

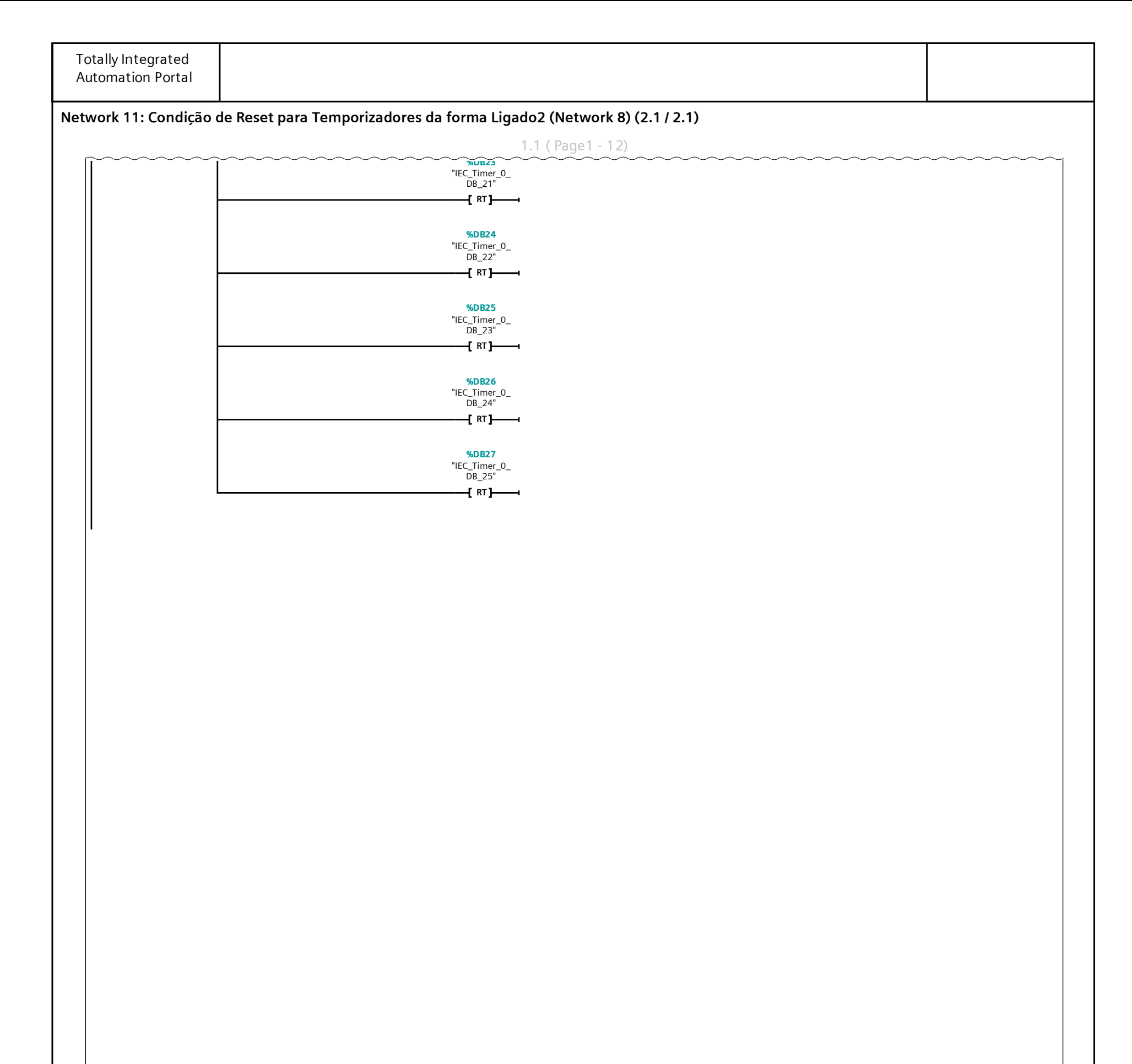

| Automation Portal    |                                                                                               |    |
|----------------------|-----------------------------------------------------------------------------------------------|----|
| Network 12: Conversa | io: Array-Ref_Velocidades (int) para (float) [Controlada pelos temporizadores do Modo Ligado2 | 2] |

Conforme a saída dos temporizadores, a variável float\_Velocidade recebe o valor apropriado (será depois transformada para Volts e para 16Bits da saída analógica).

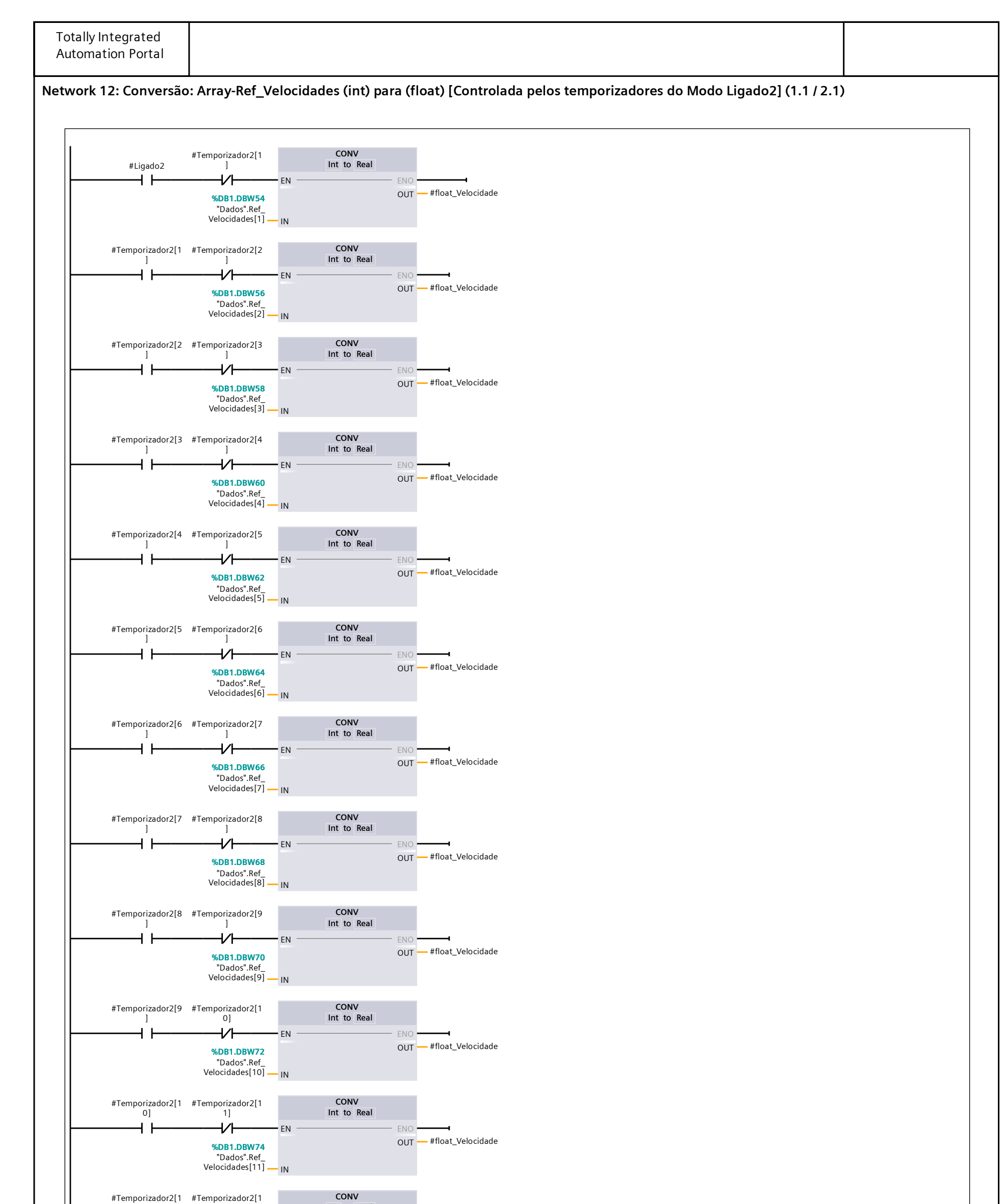

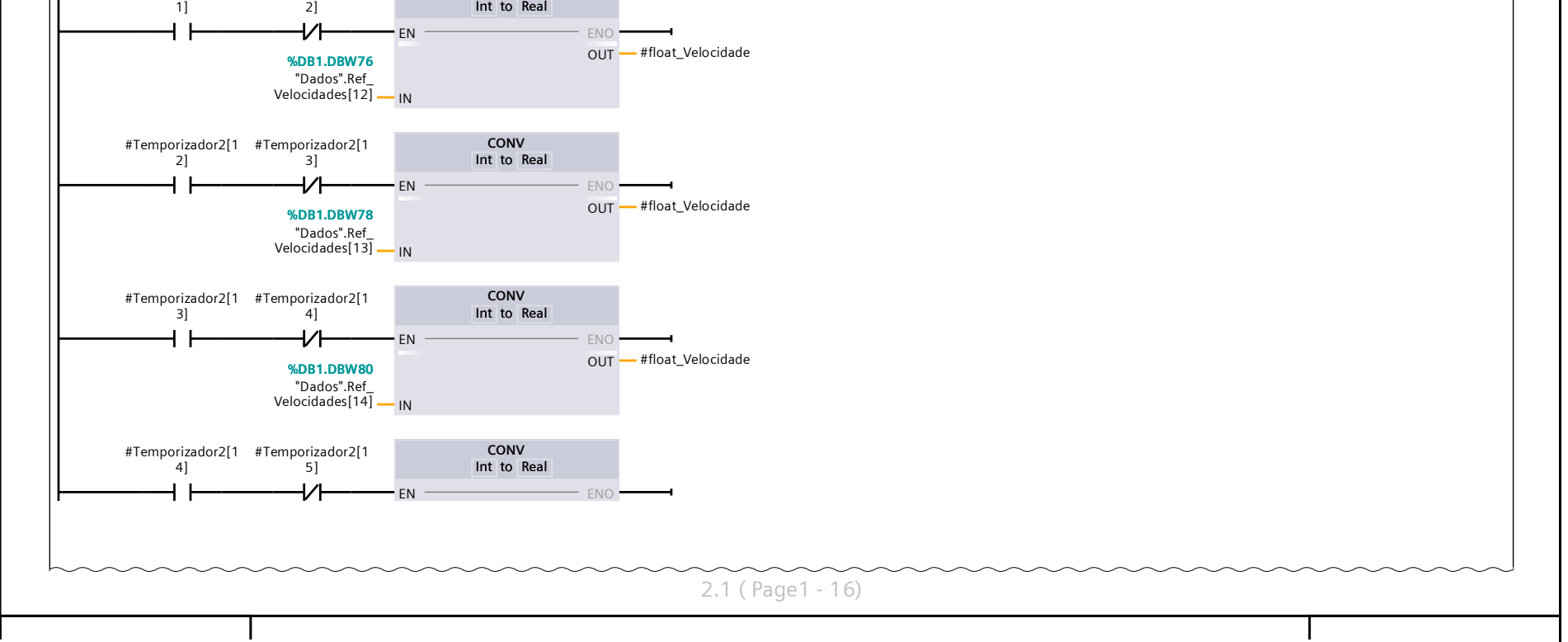

Totally Integrated Automation Portal

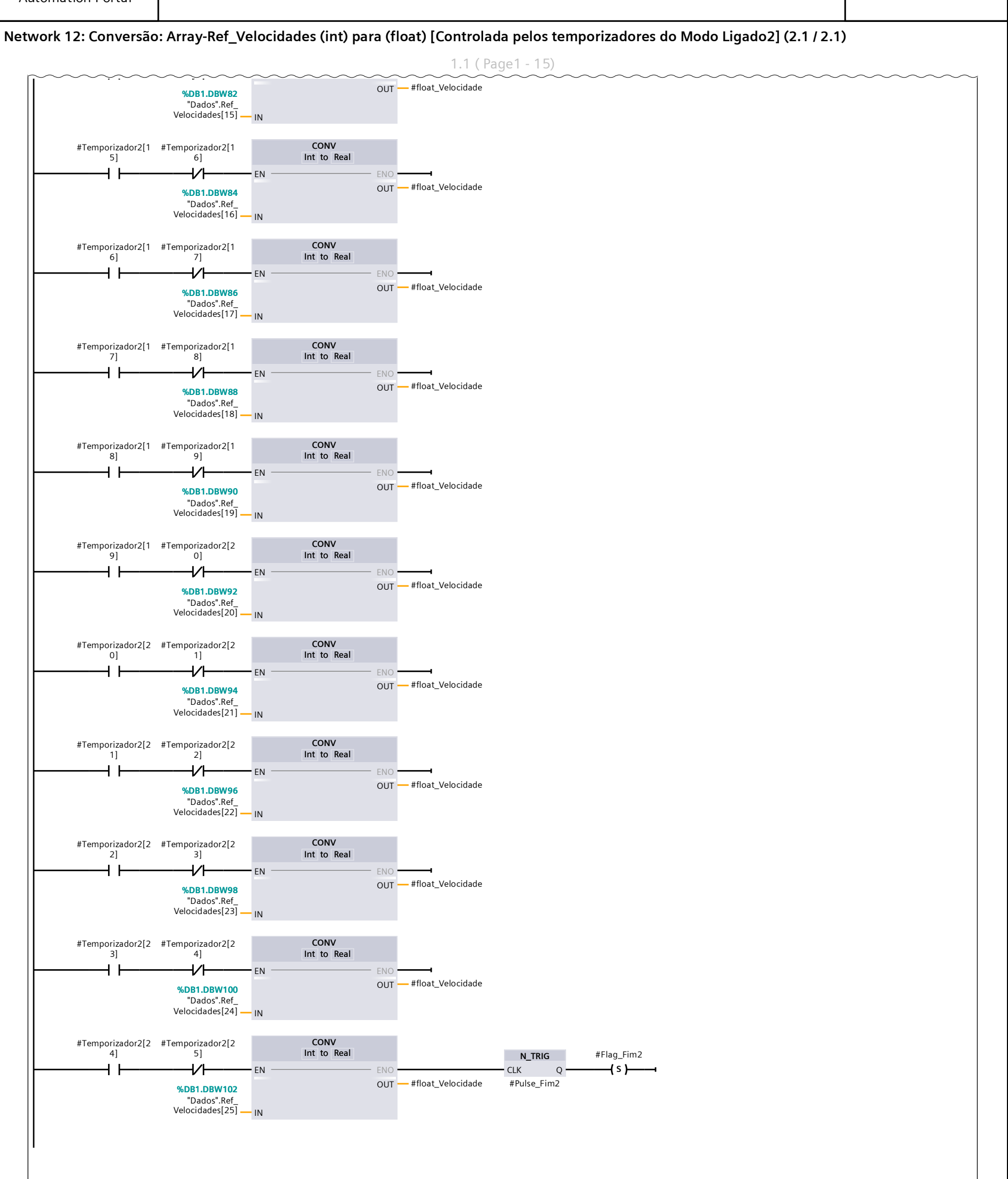

| Totally Integrated<br>Automation Portal |                                                                                                |  |
|-----------------------------------------|------------------------------------------------------------------------------------------------|--|
| Network 13: Convers                     | ăo: Ref_Velocidade (int - RPM) para (float - RPM) [Modo Ligado1]                               |  |
| Note que esta conversão                 | está desativada quando Ligado2 está ativo (pois Botao_Liga2 dá Release em Ligado1)             |  |
|                                         | CONV       #Ligado1       Int to Real       %DB1.DBW2       "Dados".Ref_       Velocidade   IN |  |

## Network 14: Conversão: Velocidade (float - RPM) para Volts (0-10V) para Saída Analógica (16 bits)

Realiza a conversão conforme a escala (assumindo 1200 RPM - variável Dados.Velocidade\_Max\_RPM - como velocidade máxima, de acordo com a especificação do parâmetro P134 do inversor de frequência CFW-09)

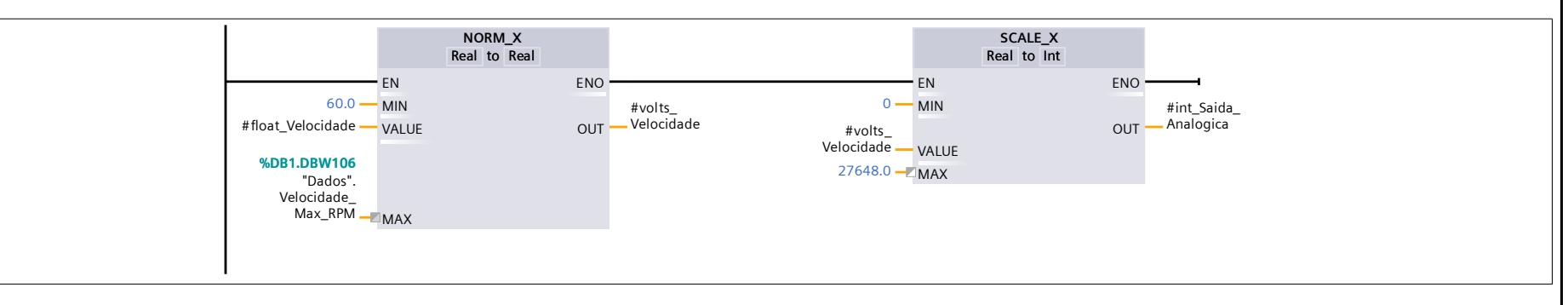

## Network 15: Atribuição à saída analógica

A Saida\_Analogica recebe o valor de saida para a velocidade desejada..

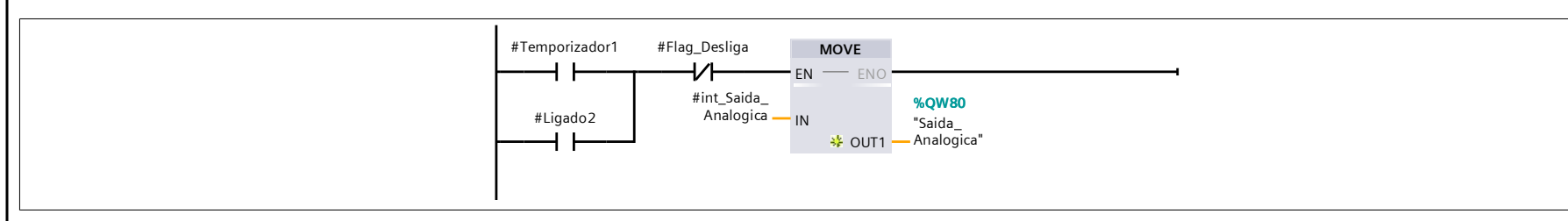

## Network 16: Atribuição de ZERO à saída analógica (Desligar sistema (colocar em P133))

Zera a saida analogica caso passe o tempo máximo ligado, ou chegue na condição de parada do vetor (posicao 25), ou o botao desliga for apertado.

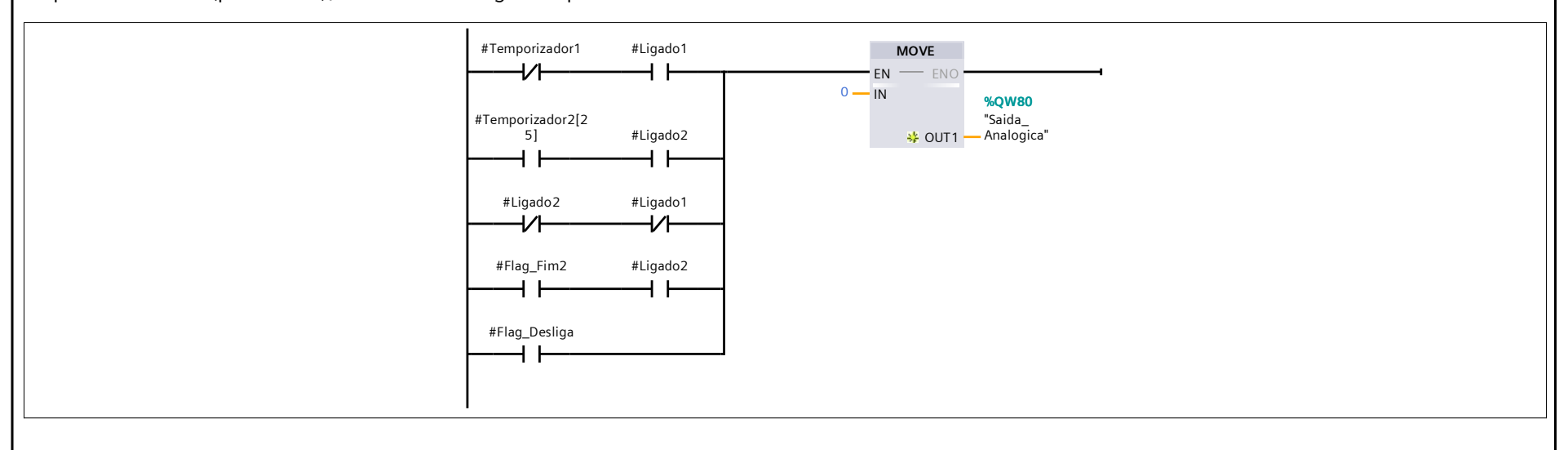

# ANEXOS

- Anexo 1 Datasheet Túnel de Vento
- Anexo 2 Datasheet CPU S7-1200 1212C DC/DC/DC
- Anexo 3 Datasheet Módulo de Entrada Analógica SM1231 Al x13BIT
- Anexo 4 Datasheet Módulo de Saída Analógica SB 1232 AQ 1x12 BIT
- Anexo 5 Datasheet Fonte PM 1207

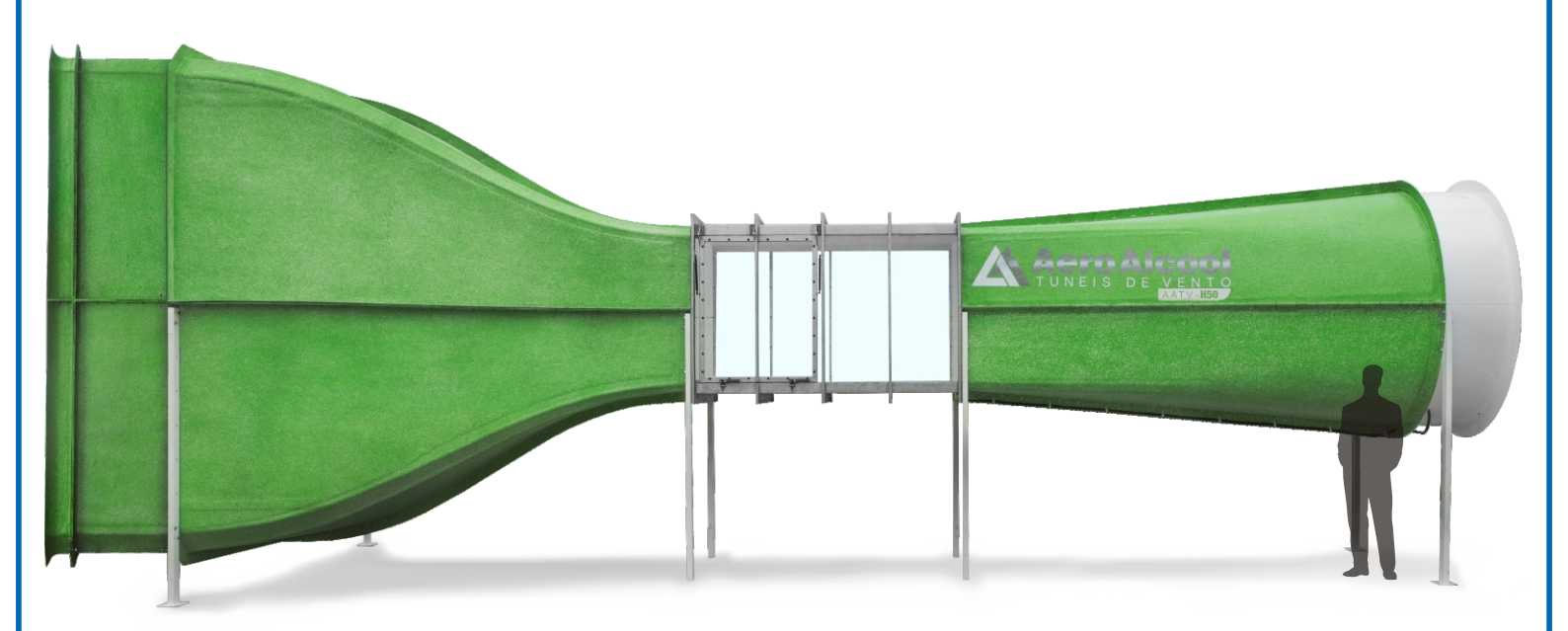

## H50: Túnel de Vento de circuito aberto

## Descrição

Túnel de vento subsônico de circuito aberto, com baixo nível de turbulência e excelente estabilidade de fluxo. O projeto aerodinâmico do túnel AA-TVSH50 segue as premissas, hipóteses e conhecimentos adquiridos pela experiência na operação de túneis de vento de pesquisadores e instituições renomadas da área de experimen-tação aerodinâmica.

Desta forma, o dimensionamento de todos os seus componentes obedece a recomendações estabelecidas por estudos conceituados para atingir a máxima eficiência e reduzir o nível de turbulência na seção de testes.

Devido às dimensões generosas de sua câmara de ensaios é possível a instalação de uma variedade de acessórios como tubos pitot-estaticos, balança aerodinâmica, gerador de fumaça, modelos de arrasto, modelos de aerofólios, modelos de aeronaves, modelos de geradores eólicos, medidores de pressão entre outros, e fazer ainda medições de camada limite, forças aerodinâmicas e ensaios de campos de pressão.

As dimensões da seção de testes permitem ensaios de corpos aerodinâmicos em números de Reynolds equivalentes a muitas aplicações reais, possibilitando assim obtenção de dados experimentais consistentes com corpos em tamanho real.

Placas laterais em acrilico e madeira facilmente substituiveis, facilitamafixação e visualização dos experimentos.

Adicionalmente ao túnel H50 estão disponíveis equipamentos e modelos adicionais de forma a permitir o desenvolvimento dos estudos em aerodinâmica assim como literatura técnica de operação. Todos os acessórios eletrônicos podem ser monitorados simultaneamente através do sistema de controle e aquisição de dados AA-DAS.

## Especificações

O túnel é composto por; câmara de entrada, contração, seção de testes, difusor e seção da hélice.

Sua geometria quadrada com cantos chanfrados evita a formação de vórtices secundários, a construção de cada seção através de 4 subcomponentes idênticos facilita a logística e montagem no local.

Além do mais, uma câmara corretora de fluxo com telas e colmeias cuidadosamente projetadas garante uma excelente qualidade do escoamento com índices de turbulência supremamente baixos.

A estrutura principal é fabricada em materiais compósitos, utilizando fibra de vidro e resina termo fixa. Uma configuração com núcleo, tipo sanduíche, resulta numa peça com grande rigidez de forma a garantir a estabilidade estrutural. Tal construção propicia baixa manutenção e grande atenuação de vibrações, principalmente harmônicos, os quais podem gerar interferências danosas aos experimentos.

#### Bocal de Entrada

A câmara de entrada logo antes da contração possui uma colmeia e duas telas. A primeira tem a função de alinhar e direcionar o escoamento, enquanto as segundas reduzem a turbulência. Ainda, logo no início dessa câmara ha uma estrutura chamada de lábio cuja função é a de facilitar a entrada do ar impedindo a formação de vórtices indesejáveis nas quinas.

#### Contração

Alinha e acelera o escoamento mantendo-o laminar para a seção de testes. A sua elevada razão de contração reduz as perdas de carga na câmara de entrada.

Propriedade intelectual e fabril deste material pertencente a Aeroalcool Tecnologia Ltda, com direitos autorais registrados Divulgação, reprodução parcial ou total vedada sem autorização da Aeroalcool Tecnologia Ltda

#### Seção de Testes

Seção quadrada com quinas inclinadas em 45° de forma a evitar a formação de turbulência nessas regiões e uniformizar o escoamento. Confeccionada em estrutura de aço inox, soldado com processo TIG, com revestimento em chapas espessas de acrílico nas duas laterais e chapas de madeira laminada na parte inferior e superior, podendo estas ser reposicionadas caso seja solicitado.

As paredes laterais possibilitam a visualização no interior da seção de testes pelos usuários, de forma que será possível ajustar o corpo a ser testado no interior do túnel e observar o comportamento do mesmo sujeito às forças aerodinâmicas. O acesso à câmara de testes é feito através de uma porta na lateral sustentada por pistões pneumáticos que mantém esta na posição aberta.

#### Difusor

A geometria do difusor foi projetada cuidadosamente para evitar a separação da camada limite nas paredes internas e promover a recuperação da pressão, reduzindo a carga na hélice e melhorando a eficiência do sistema.

#### Seção da Hélice

A seção possui pás de passo ajustável, um motor proporciona potencia à hélice para atingir a vazão de ar estipulada.

O controle da vazão e, portanto da velocidade na câmara de ensaio é feito variando a rotação do motor usando um inversor de frequência.

O conjunto é controlado por um painel de instrumentos que permite o ajuste da velocidade, a parada do motor e o monitoramento dos valores de rotação, temperatura, humidade e pressão. Inclui também a conexão USB para uso do software de controle e aquisição de dados AA-DAS (Não incluído)

### Caraterísticas técnicas

- Dimensões: 3 m x 10,3m x 3m
- Dimensões Câmara de ensaios: 2m x 1,2m x 1,2m
- Velocidade do ar: 0 a 19,5 m/s.
- Contração de 8:1
- Difusor 1,85:1
- Corretor com duas telas uniformizadoras e colmeia
- Motor ventilador: 12,5 HP, e 1,84m de diâmetro
- Rotação: 1360 RPM
- Hélice: 12 pás passo ajustável
- Alimentação: 220 VAC
- Peso: 1150 kg
- Cor:Verde

### Aplicações industriais e linhas de pesquisa

A ampla linha de equipamentos adicionais fabricados pela Aeroalcool permite o aproveitamento em diversas aplicações industriais e linhas de pesquisa, dentre as quais se podem listar:

#### Estudos quantitativos

- Diversas aplicações em mecânica dos fluidos incluindo determinação de campos e gradientes de pressão, perfil de velocidades e camada limite.
- Determinação de coeficientes e forças aerodinâmicas.

#### **Estudos qualitativos**

 Visualização do escoamento mediante diversos mecanismos em torno de diferentes modelos.

#### Áreas da indústria

- Engenharia Eólica
- Engenharia Civil
- Calibração de instrumentos.
- Entre outros

## Aplicações especificas?

Aeroalcool Tecnologia Soluções Customizadas,tem a capacidade de adaptar projetar ou modificar modelos e equipamentos para sua aplicação especifica. Comunique-se com a nossa equipe técnica e pressente-nos sua necessidade, com satisfação iremos preparar uma proposta.

Propriedade intelectual e fabril deste material pertencente a Aeroalcool Tecnologia Ltda, com direitos autorais registrados Divulgação, reprodução parcial ou total vedada sem autorização da Aeroalcool Tecnologia Ltda

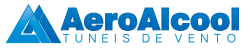

# **SIEMENS**

## Data sheet

## 6ES7212-1AE40-0XB0

SIMATIC S7-1200, CPU 1212C, COMPACT CPU, DC/DC/DC, ONBOARD I/O: 8 DI 24V DC; 6 DO 24 V DC; 2 AI 0 - 10V DC, POWER SUPPLY: DC 20.4 - 28.8 V DC, PROGRAM/DATA MEMORY: 75 KB

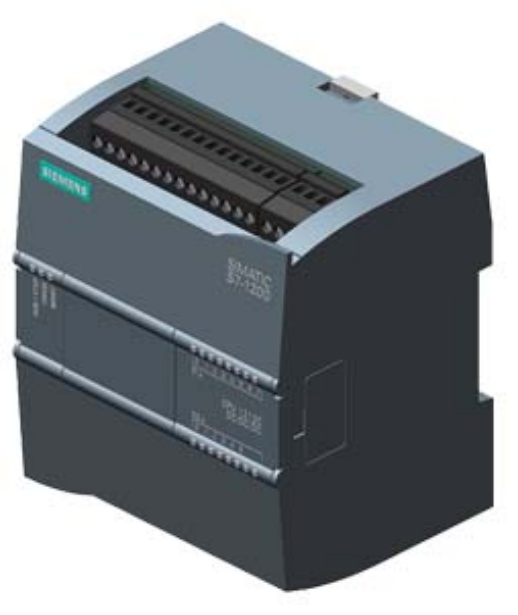

| General information                                     |                          |
|---------------------------------------------------------|--------------------------|
| Product type designation                                | CPU 1212C DC/DC/DC       |
| Firmware version                                        | V4.1                     |
| Engineering with                                        |                          |
| <ul> <li>Programming package</li> </ul>                 | STEP 7 V13 SP1 or higher |
| Display                                                 |                          |
| with display                                            | No                       |
| Supply voltage                                          |                          |
| Rated value (DC)                                        |                          |
| • 24 V DC                                               | Yes                      |
| permissible range, lower limit (DC)                     | 20.4 V                   |
| permissible range, upper limit (DC)                     | 28.8 V                   |
| Reverse polarity protection                             | Yes                      |
| Load voltage L+                                         |                          |
| <ul> <li>Rated value (DC)</li> </ul>                    | 24 V                     |
| <ul> <li>permissible range, lower limit (DC)</li> </ul> | 20.4 V                   |
| <ul> <li>permissible range, upper limit (DC)</li> </ul> | 28.8 V                   |

| Input current                                                    |                                                                                 |
|------------------------------------------------------------------|---------------------------------------------------------------------------------|
| Current consumption (rated value)                                | 400 mA; CPU only                                                                |
| Current consumption, max.                                        | 1 200 mA; CPU with all expansion modules                                        |
| Inrush current, max.                                             | 12 A; at 28.8 V DC                                                              |
| Output current                                                   |                                                                                 |
| for backplane bus (5 V DC), max.                                 | 1 000 mA; Max. 5 V DC for SM and CM                                             |
| Encoder supply                                                   |                                                                                 |
| 24 V encoder supply                                              |                                                                                 |
| • 24 V                                                           | L+ minus 4 V DC min.                                                            |
| Power loss                                                       |                                                                                 |
| Power loss, typ.                                                 | 9 W                                                                             |
| Memory                                                           |                                                                                 |
| Work memory                                                      |                                                                                 |
| <ul> <li>integrated</li> </ul>                                   | 75 kbyte                                                                        |
| • expandable                                                     | No                                                                              |
| Load memory                                                      |                                                                                 |
| • integrated                                                     | 1 Mbyte                                                                         |
| <ul> <li>Plug-in (SIMATIC Memory Card), max.</li> </ul>          | with SIMATIC memory card                                                        |
| Backup                                                           |                                                                                 |
| • present                                                        | Yes; maintenance-free                                                           |
| <ul> <li>without battery</li> </ul>                              | Yes                                                                             |
| CPU processing times                                             |                                                                                 |
| for bit operations, typ.                                         | 0.085 μs; / instruction                                                         |
| for word operations, typ.                                        | 1.7 μs; / instruction                                                           |
| for floating point arithmetic, typ.                              | 2.3 µs; / instruction                                                           |
| CPU-blocks                                                       |                                                                                 |
| Number of blocks (total)                                         | DBs, FCs, FBs, counters and timers. The maximum number of                       |
|                                                                  | addressable blocks ranges from 1 to 65535. There is no                          |
| OP                                                               | restriction, the entire working memory can be used                              |
|                                                                  | Limited only by DAM for eads                                                    |
|                                                                  | Limited only by RAM for code                                                    |
| Data areas and their retentivity                                 |                                                                                 |
| retentive data area in total (incl. times, counters,             | 10 kbyte                                                                        |
| flags), max.                                                     |                                                                                 |
| Flag                                                             |                                                                                 |
| • Number max                                                     | 4 kbyte: Size of bit memory address area                                        |
|                                                                  |                                                                                 |
| Local data                                                       |                                                                                 |
| <ul> <li>Decal data</li> <li>per priority class, max.</li> </ul> | 16 kbyte; Priority class 1 (program cycle): 16 KB, priority class 2 to 26: 6 KB |

| Process image                                                              |                                                                                          |
|----------------------------------------------------------------------------|------------------------------------------------------------------------------------------|
| <ul> <li>Inputs, adjustable</li> </ul>                                     | 1 kbyte                                                                                  |
| <ul> <li>Outputs, adjustable</li> </ul>                                    | 1 kbyte                                                                                  |
| Hardware configuration                                                     |                                                                                          |
| Number of modules per system, max.                                         | 3 comm. modules, 1 signal board, 2 signal modules                                        |
| Time of day                                                                |                                                                                          |
| Clock                                                                      |                                                                                          |
| Backup time                                                                | 480 h; Typical                                                                           |
| • Deviation per day, max.                                                  | 60 s/month at 25 °C                                                                      |
| Digital inputs                                                             |                                                                                          |
| Number of digital inputs                                                   | 8; Integrated                                                                            |
| <ul> <li>of which inputs usable for technological<br/>functions</li> </ul> | 4; HSC (High Speed Counting)                                                             |
| integrated channels (DI)                                                   | 8                                                                                        |
| Number of simultaneously controllable inputs                               |                                                                                          |
| all mounting positions                                                     |                                                                                          |
| — up to 40 °C, max.                                                        | 8                                                                                        |
| Input voltage                                                              |                                                                                          |
| <ul> <li>Rated value (DC)</li> </ul>                                       | 24 V                                                                                     |
| ● for signal "0"                                                           | 5 V DC at 1 mA                                                                           |
| ● for signal "1"                                                           | 15 V DC at 2.5 mA                                                                        |
| Input delay (for rated value of input voltage)                             |                                                                                          |
| for standard inputs                                                        |                                                                                          |
| — parameterizable                                                          | 0.2 ms, 0.4 ms, 0.8 ms, 1.6 ms, 3.2 ms, 6.4 ms and 12.8 ms, selectable in groups of four |
| — at "0" to "1", min.                                                      | 0.2 ms                                                                                   |
| — at "0" to "1", max.                                                      | 12.8 ms                                                                                  |
| for interrupt inputs                                                       |                                                                                          |
| — parameterizable                                                          | Yes                                                                                      |
| for counter/technological functions                                        |                                                                                          |
| — parameterizable                                                          | Single phase: 3 @ 100 kHz & 1 @ 30 kHz, differential: 3 @ 80<br>kHz & 1 @ 30 kHz         |
| Cable length                                                               |                                                                                          |
| • shielded, max.                                                           | 500 m; 50 m for technological functions                                                  |
| • unshielded, max.                                                         | 300 m; For technological functions: No                                                   |
| Digital outputs                                                            |                                                                                          |
| Number of digital outputs                                                  | 6                                                                                        |
| <ul> <li>of which high-speed outputs</li> </ul>                            | 4; 100 kHz Pulse Train Output                                                            |
| integrated channels (DO)                                                   | 6                                                                                        |
| Limitation of inductive shutdown voltage to                                | L+ (-48 V)                                                                               |
| Switching capacity of the outputs                                          |                                                                                          |

| • with resistive load, max.                                         | 0.5 A                       |
|---------------------------------------------------------------------|-----------------------------|
| • on lamp load, max.                                                | 5 W                         |
| Output voltage                                                      |                             |
| ● for signal "0", max.                                              | 0.1 V; with 10 kOhm load    |
| ● for signal "1", min.                                              | 20 V                        |
| Output current                                                      |                             |
| <ul> <li>for signal "1" rated value</li> </ul>                      | 0.5 A                       |
| <ul> <li>for signal "0" residual current, max.</li> </ul>           | 0.1 mA                      |
| Output delay with resistive load                                    |                             |
| • "0" to "1", max.                                                  | 1 µs                        |
| • "1" to "0", max.                                                  | 5 µs                        |
| Switching frequency                                                 |                             |
| <ul> <li>of the pulse outputs, with resistive load, max.</li> </ul> | 100 kHz                     |
| Cable length                                                        |                             |
| <ul> <li>shielded, max.</li> </ul>                                  | 500 m                       |
| <ul> <li>unshielded, max.</li> </ul>                                | 150 m                       |
|                                                                     |                             |
| Analog inputs                                                       | 0                           |
|                                                                     | 2                           |
|                                                                     | 2; 0 to 100                 |
|                                                                     | Voo                         |
| Voltage                                                             |                             |
| input ranges (rated values), voltages                               | Vac                         |
| • 0 to +10 V                                                        |                             |
| • Input resistance (0 to 10 V)                                      | 2 TOOK ONINS                |
| Cable length                                                        | 400 m twisted and skielded  |
| • shielded, max.                                                    | Too m; twisted and shielded |
| Analog outputs                                                      |                             |
| Number of analog outputs                                            | 0                           |
| Analog value generation                                             |                             |
| Integration and conversion time/resolution per channel              |                             |
| <ul> <li>Resolution with overrange (bit including sign).</li> </ul> | 10 bit                      |
| max.                                                                |                             |
| <ul> <li>Integration time, parameterizable</li> </ul>               | Yes                         |
| <ul> <li>Conversion time (per channel)</li> </ul>                   | 625 µs                      |
| - · ·                                                               |                             |
| Encoder Connectable encoders                                        |                             |
|                                                                     | Vas                         |
|                                                                     |                             |
| 1. Interface                                                        |                             |
| Interface type                                                      | PROFINET                    |
|                                                                     |                             |

| Isolated                                    | Yes                     |
|---------------------------------------------|-------------------------|
| automatic detection of transmission rate    | Yes                     |
| Autonegotiation                             | Yes                     |
| Autocrossing                                | Yes                     |
| Functionality                               |                         |
| <ul> <li>PROFINET IO Controller</li> </ul>  | Yes                     |
| <ul> <li>PROFINET IO Device</li> </ul>      | Yes                     |
| <ul> <li>Open IE communication</li> </ul>   | Yes                     |
| Web server                                  | Yes                     |
| PROFINET IO Controller                      |                         |
| <ul> <li>Transmission rate, max.</li> </ul> | 100 Mbit/s              |
| Services                                    |                         |
| - Number of connectable IO Devices, max.    | 16                      |
| PROFINET IO Device                          |                         |
| Services                                    |                         |
| — Shared device                             | Yes                     |
| - Number of IO Controllers with shared      | 2                       |
| device, max.                                |                         |
| Protocols                                   |                         |
| Supports protocol for PROFINET IO           | Yes                     |
| PROFIBUS                                    | Yes; CM 1243-5 required |
| AS-Interface                                | Yes                     |
| Protocols (Ethernet)                        |                         |
| • TCP/IP                                    | Yes                     |
| Further protocols                           |                         |
| • MODBUS                                    | Yes                     |
| O and the first free first                  |                         |
| Communication functions                     |                         |
|                                             | Yes                     |
|                                             | Yee                     |
|                                             | Vac                     |
|                                             |                         |
|                                             | Yes                     |
|                                             | Vac                     |
|                                             | Vas                     |
| • UDP                                       |                         |
|                                             | Yes                     |
|                                             | Vec                     |
| User-defined websites                       |                         |
|                                             | 16: dynamically         |
|                                             | io, aynannoany          |
| Test commissioning functions                |                         |

| Status/control                                                                                              |                                                                      |
|----------------------------------------------------------------------------------------------------|----------------------------------------------------------------------|
| <ul> <li>Status/control variable</li> </ul>                                                                 | Yes                                                                  |
| Variables                                                                                                   | Inputs/outputs, memory bits, DBs, distributed I/Os, timers, counters |
| Forcing                                                                                                    |                                                                      |
| Forcing                                                                                                    | Yes                                                                  |
| Diagnostic buffer                                                                                           |                                                                      |
| • present                                                                                                   | Yes                                                                  |
| Traces                                                                                                    |                                                                      |
| <ul> <li>Number of configurable Traces</li> </ul>                                                           | 2; Up to 512 KB of data per trace are possible                       |
| Integrated Functions                                                                                        |                                                                      |
| Number of counters                                                                                          | 4                                                                    |
| Counting frequency (counter) max.                                                                           | 100 kHz                                                              |
| Frequency meter                                                                                             | Yes                                                                  |
| controlled positioning                                                                                      | Yes                                                                  |
| Number of position-controlled positioning axes, max.                                                        | 8                                                                    |
| Number of positioning axes via pulse-direction                                                              | 4; With integrated DO                                                |
| interface                                                                                                   |                                                                      |
| PID controller                                                                                              | Yes                                                                  |
| Number of alarm inputs                                                                                      | 4                                                                    |
| Number of pulse outputs                                                                                     | 4                                                                    |
| Limit frequency (pulse)                                                                                     | 100 kHz                                                              |
| Potential separation                                                                                        |                                                                      |
| Potential separation digital inputs                                                                         |                                                                      |
| <ul> <li>Potential separation digital inputs</li> </ul>                                                     | 500V AC for 1 minute                                                 |
| <ul> <li>between the channels, in groups of</li> </ul>                                                      | 1                                                                    |
| Potential separation digital outputs                                                                        |                                                                      |
| <ul> <li>Potential separation digital outputs</li> </ul>                                                    | Yes                                                                  |
| <ul> <li>between the channels</li> </ul>                                                                    | No                                                                   |
| <ul> <li>between the channels, in groups of</li> </ul>                                                      | 1                                                                    |
| EMC                                                                                                    |                                                                      |
| Interference immunity against discharge of static electric                                                  | sity                                                                 |
| <ul> <li>Interference immunity against discharge of<br/>static electricity acc. to IEC 61000-4-2</li> </ul> | Yes                                                                  |
| — Test voltage at air discharge                                                                             | 8 kV                                                                 |
| — Test voltage at contact discharge                                                                         | 6 kV                                                                 |
| Interference immunity to cable-borne interference                                                           |                                                                      |
| <ul> <li>Interference immunity on supply lines acc. to<br/>IEC 61000-4-4</li> </ul>                         | Yes                                                                  |
| <ul> <li>Interference immunity on signal cables acc. to<br/>IEC 61000-4-4</li> </ul>                        | Yes                                                                  |
| Interference immunity against voltage surge                                                                 |                                                                      |
|                                                                                                    |                                                                      |

| <ul> <li>on the supply lines acc. to IEC 61000-4-5</li> </ul>                                        | Yes                                                                                                    |
|----------------------------------------------------------------------------------------------------|----------------------------------------------------------------------------------------------------|
| Interference immunity against conducted variable distur                                              | bance induced by high-frequency fields                                                                                                    |
| <ul> <li>Interference immunity against high-frequency<br/>radiation acc, to IEC 61000-4-6</li> </ul> | Yes                                                                                                    |
| Emission of radio interference acc. to EN 55 011                                                     |                                                                                                    |
| <ul> <li>Limit class A, for use in industrial areas</li> </ul>                                       | Yes; Group 1                                                                                                    |
| <ul> <li>Limit class B, for use in residential areas</li> </ul>                                      | Yes; When appropriate measures are used to ensure compliance                                                                                                    |
|                                                                                                    | with the limits for Class B according to EN 55011                                                                                                    |
| Degree and class of protection                                                                       |                                                                                                    |
| Degree of protection acc. to EN 60529                                                                |                                                                                                    |
| • IP20                                                                                               | Yes                                                                                                    |
| Standards, approvals, certificates                                                                   |                                                                                                    |
| CE mark                                                                                              | Yes                                                                                                    |
| UL approval                                                                                          | Yes                                                                                                    |
| cULus                                                                                                | Yes                                                                                                    |
| FM approval                                                                                          | Yes                                                                                                    |
| RCM (formerly C-TICK)                                                                                | Yes                                                                                                    |
| Marine approval                                                                                      |                                                                                                    |
| Marine approval                                                                                      | Yes                                                                                                    |
| Ambient conditions                                                                                   |                                                                                                    |
| Free fall                                                                                            |                                                                                                    |
| <ul> <li>Fall height, max.</li> </ul>                                                                | 0.3 m; five times, in product package                                                                                                    |
| Ambient temperature during operation                                                                 |                                                                                                    |
| • min.                                                                                               | -20 °C                                                                                                    |
| • max.                                                                                               | 60 °C; Number of simultaneously activated inputs or outputs 4 or 3 (no adjacent points) at 60 °C horizontal or 50 °C vertical, 8 or 6 at 55 °C horizontal or 45 °C vertical |
| <ul> <li>horizontal installation, min.</li> </ul>                                                    | -20 °C                                                                                                    |
| <ul> <li>horizontal installation, max.</li> </ul>                                                    | 60 °C                                                                                                    |
| <ul> <li>vertical installation, min.</li> </ul>                                                      | -20 °C                                                                                                    |
| <ul> <li>vertical installation, max.</li> </ul>                                                      | 50 °C                                                                                                    |
| Ambient temperature during storage/transportation                                                    |                                                                                                    |
| • min.                                                                                               | -40 °C                                                                                                    |
| • max.                                                                                               | 70 °C                                                                                                    |
| Air pressure acc. to IEC 60068-2-13                                                                  |                                                                                                    |
| <ul> <li>Storage/transport, min.</li> </ul>                                                          | 660 hPa                                                                                                    |
| <ul> <li>Storage/transport, max.</li> </ul>                                                          | 1 080 hPa                                                                                                    |
| <ul> <li>permissible operating height</li> </ul>                                                     | -1000 to 2000 m                                                                                                    |
| Relative humidity                                                                                    |                                                                                                    |
| r tolativo hannaity                                                                                  |                                                                                                    |
| <ul> <li>permissible range (without condensation) at 25</li> <li>°C</li> </ul>                       | 95 %                                                                                                    |

| Vibrations                                                       | 2 g (m/s²) wall mounting, 1 g (m/s²) DIN rail                                             |
|------------------------------------------------------------------|-------------------------------------------------------------------------------------------|
| <ul> <li>Operation, tested according to IEC 60068-2-6</li> </ul> | Yes                                                                                       |
| Shock test                                                       |                                                                                           |
| • tested according to IEC 60068-2-27                             | Yes; IEC 68, Part 2-27 half-sine: strength of the shock 15 g (peak value), duration 11 ms |
| Extended ambient conditions                                      |                                                                                           |
| Pollutant concentrations                                         |                                                                                           |
| — SO2 at RH < 60% without condensation                           | S02: < 0.5 ppm; H2S: < 0.1 ppm; RH < 60% condensation-free                                |
| Configuration                                                    |                                                                                           |
| Programming                                                      |                                                                                           |
| Programming language                                             |                                                                                           |
| — LAD                                                            | Yes                                                                                       |
| — FBD                                                            | Yes                                                                                       |
| — SCL                                                            | Yes                                                                                       |
| Cycle time monitoring                                            |                                                                                           |
| • adjustable                                                     | Yes                                                                                       |
| Dimensions                                                       |                                                                                           |
| Width                                                            | 90 mm                                                                                     |
| Height                                                           | 100 mm                                                                                    |
| Depth                                                            | 75 mm                                                                                     |
| Weights                                                          |                                                                                           |
| Weight, approx.                                                  | 370 g                                                                                     |
| last modified:                                                   | 28.06.2016                                                                                |

# SIEMENS

## Data sheet

## 6ES7231-4HF32-0XB0

SIMATIC S7-1200, ANALOG INPUT, SM 1231, 8 AI, +/-10V, +/-5V, +/-2.5V, OR 0-20MA/4-20 MA, 12 BIT + SIGN OR (13 BIT ADC)

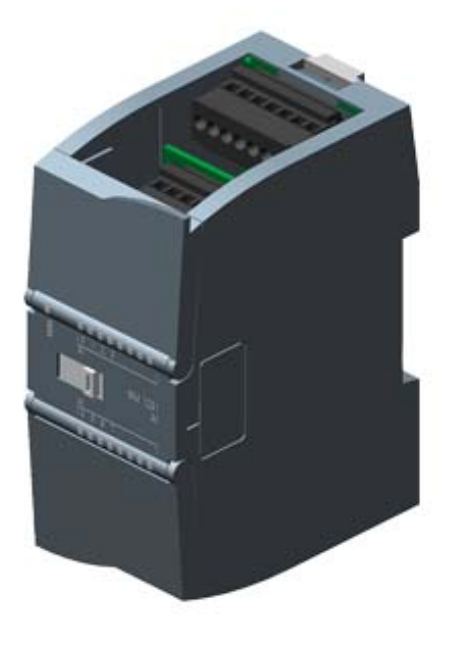

| Supply voltage                                           |                                           |
|----------------------------------------------------------|-------------------------------------------|
| Rated value (DC)                                         |                                           |
| • 24 V DC                                                | Yes                                       |
| Input current                                            |                                           |
| Current consumption, typ.                                | 45 mA                                     |
| from backplane bus 5 V DC, typ.                          | 90 mA                                     |
| Power loss                                               |                                           |
| Power loss, typ.                                         | 1.5 W                                     |
| Analog inputs                                            |                                           |
| Number of analog inputs                                  | 8; Current or voltage differential inputs |
| permissible input voltage for current input              | ± 35 V                                    |
| (destruction limit), max.                                |                                           |
| permissible input voltage for voltage input              | 35 V                                      |
| (destruction limit), max.                                |                                           |
| permissible input current for voltage input              | 40 mA                                     |
| (destruction limit), max.                                |                                           |
| permissible input current for current input (destruction | 40 mA                                     |
| limit), max.                                             |                                           |

| Cycle time (all channels) max.                                                                                                    | 625 µs                                                                                                    |
|----------------------------------------------------------------------------------------------------|----------------------------------------------------------------------------------------------------|
| Input ranges                                                                                                    |                                                                                                    |
| Voltage                                                                                                    | Yes; ±10V, ±5V, ±2.5V                                                                                                    |
| Current                                                                                                    | Yes; 4 to 20 mA, 0 to 20 mA                                                                                                    |
| Thermocouple                                                                                                    | No                                                                                                    |
| Resistance thermometer                                                                                                    | No                                                                                                    |
| Resistance                                                                                                    | Yes                                                                                                    |
| Input ranges (rated values), voltages                                                                                                    |                                                                                                    |
| ● -10 V to +10 V                                                                                                    | Yes                                                                                                    |
| <ul> <li>Input resistance (-10 V to +10 V)</li> </ul>                                                                                                    | ≥9 MOhm                                                                                                    |
| • -2.5 V to +2.5 V                                                                                                    | Yes                                                                                                    |
| <ul> <li>Input resistance (-2.5 V to +2.5 V)</li> </ul>                                                                                                    | ≥9 MOhm                                                                                                    |
| • -5 V to +5 V                                                                                                    | Yes                                                                                                    |
| <ul> <li>Input resistance (-5 V to +5 V)</li> </ul>                                                                                                    | ≥9 MOhm                                                                                                    |
| Input ranges (rated values), currents                                                                                                    |                                                                                                    |
| • 0 to 20 mA                                                                                                    | Yes                                                                                                    |
| <ul> <li>Input resistance (0 to 20 mA)</li> </ul>                                                                                                    | 280 Ω                                                                                                    |
| • 4 mA to 20 mA                                                                                                    | Yes                                                                                                    |
| <ul> <li>Input resistance (4 mA to 20 mA)</li> </ul>                                                                                                    | 280 Ω                                                                                                    |
| Thermocouple (TC)                                                                                                    |                                                                                                    |
| Temperature compensation                                                                                                    |                                                                                                    |
| — parameterizable                                                                                                    | No                                                                                                    |
| Analog value generation                                                                                                    |                                                                                                    |
|                                                                                                    |                                                                                                    |
| Integration and conversion time/resolution per channel                                                                                                    |                                                                                                    |
| Integration and conversion time/resolution per channel     Resolution with overrange (bit including sign).                                                                                                    | 12 bit; + sign                                                                                                    |
| Integration and conversion time/resolution per channel     Resolution with overrange (bit including sign),     max.                                                                                                    | 12 bit; + sign                                                                                                    |
| Integration and conversion time/resolution per channel  • Resolution with overrange (bit including sign), max. • Integration time, parameterizable                                                                                                    | 12 bit; + sign<br>Yes                                                                                                    |
| Integration and conversion time/resolution per channel <ul> <li>Resolution with overrange (bit including sign), max.</li> <li>Integration time, parameterizable</li> <li>Interference voltage suppression for</li> </ul>                                                                                                    | 12 bit; + sign<br>Yes<br>40 dB, DC to 60 V for interference frequency 50 / 60 Hz                                                                                                    |
| Integration and conversion time/resolution per channel   Resolution with overrange (bit including sign), max.  Integration time, parameterizable  Interference voltage suppression for interference frequency f1 in Hz                                                                                                    | 12 bit; + sign<br>Yes<br>40 dB, DC to 60 V for interference frequency 50 / 60 Hz                                                                                                    |
| Integration and conversion time/resolution per channel   Resolution with overrange (bit including sign), max.  Integration time, parameterizable  Interference voltage suppression for interference frequency f1 in Hz Smoothing of measured values                                                                                                    | 12 bit; + sign<br>Yes<br>40 dB, DC to 60 V for interference frequency 50 / 60 Hz                                                                                                    |
| Integration and conversion time/resolution per channel    Resolution with overrange (bit including sign), max.  Integration time, parameterizable  Interference voltage suppression for interference frequency f1 in Hz  Smoothing of measured values  parameterizable                                                                                                    | 12 bit; + sign<br>Yes<br>40 dB, DC to 60 V for interference frequency 50 / 60 Hz<br>Yes                                                                                                    |
| Integration and conversion time/resolution per channel   Resolution with overrange (bit including sign), max.  Integration time, parameterizable  Interference voltage suppression for interference frequency f1 in Hz  Smoothing of measured values  parameterizable  Step: None                                                                                                    | 12 bit; + sign<br>Yes<br>40 dB, DC to 60 V for interference frequency 50 / 60 Hz<br>Yes<br>Yes                                                                                                    |
| Integration and conversion time/resolution per channel    Resolution with overrange (bit including sign), max.   Integration time, parameterizable  Interference voltage suppression for interference frequency f1 in Hz  Smoothing of measured values   parameterizable  Step: None  Step: low                                                                                                    | 12 bit; + sign<br>Yes<br>40 dB, DC to 60 V for interference frequency 50 / 60 Hz<br>Yes<br>Yes<br>Yes                                                                                                    |
| Integration and conversion time/resolution per channel    Resolution with overrange (bit including sign), max.  Integration time, parameterizable  Interference voltage suppression for interference frequency f1 in Hz  Smoothing of measured values  parameterizable  Step: None  Step: None  Step: low  Step: Medium                                                                                                    | 12 bit; + sign<br>Yes<br>40 dB, DC to 60 V for interference frequency 50 / 60 Hz<br>Yes<br>Yes<br>Yes<br>Yes                                                                                              |
| Integration and conversion time/resolution per channel    Resolution with overrange (bit including sign), max.   Integration time, parameterizable  Interference voltage suppression for interference frequency f1 in Hz  Smoothing of measured values   parameterizable  Step: None  Step: low  Step: Medium  Step: High                                                                                                    | 12 bit; + sign<br>Yes<br>40 dB, DC to 60 V for interference frequency 50 / 60 Hz<br>Yes<br>Yes<br>Yes<br>Yes<br>Yes                                                                                       |
| Integration and conversion time/resolution per channel  Resolution with overrange (bit including sign), max.  Integration time, parameterizable Interference voltage suppression for interference frequency f1 in Hz Smoothing of measured values  parameterizable Step: None Step: None Step: low Step: High  Errors/accuracies                                                                                                    | 12 bit; + sign<br>Yes<br>40 dB, DC to 60 V for interference frequency 50 / 60 Hz<br>Yes<br>Yes<br>Yes<br>Yes<br>Yes                                                                                       |
| Integration and conversion time/resolution per channel         • Resolution with overrange (bit including sign), max.         • Integration time, parameterizable         • Interference voltage suppression for interference frequency f1 in Hz         Smoothing of measured values         • parameterizable         • Step: None         • Step: High         Errors/accuracies         Temperature error (relative to input range), (+/-)                                                                                                    | 12 bit; + sign<br>Yes<br>40 dB, DC to 60 V for interference frequency 50 / 60 Hz<br>Yes<br>Yes<br>Yes<br>Yes<br>Yes<br>Yes<br>Yes                                                                         |
| <ul> <li>Integration and conversion time/resolution per channel         <ul> <li>Resolution with overrange (bit including sign), max.</li> <li>Integration time, parameterizable</li> <li>Interference voltage suppression for interference frequency f1 in Hz</li> </ul> </li> <li>Smoothing of measured values         <ul> <li>parameterizable</li> <li>Step: None</li> <li>Step: low</li> <li>Step: High</li> </ul> </li> <li>Errors/accuracies</li> <li>Temperature error (relative to input range), (+/-)</li> <li>Basic error limit (operational limit at 25 °C)</li> </ul>                                                                                                    | 12 bit; + sign<br>Yes<br>40 dB, DC to 60 V for interference frequency 50 / 60 Hz<br>Yes<br>Yes<br>Yes<br>Yes<br>Yes<br>25 °C ±0.1%, to 55 °C ±0.2% total measurement range                                |
| Integration and conversion time/resolution per channel    Resolution with overrange (bit including sign), max.  Integration time, parameterizable  Interference voltage suppression for interference frequency f1 in Hz  Smoothing of measured values  parameterizable  Step: None  Step: None  Step: low  Step: Medium  Step: High  Errors/accuracies  Temperature error (relative to input range), (+/-)  Basic error limit (operational limit at 25 °C)  Voltage, relative to input range, (+/-)                                                                                                    | 12 bit; + sign<br>Yes<br>40 dB, DC to 60 V for interference frequency 50 / 60 Hz<br>Yes<br>Yes<br>Yes<br>Yes<br>25 °C ±0.1%, to 55 °C ±0.2% total measurement range<br>0.1 %                              |
| <ul> <li>Integration and conversion time/resolution per channel <ul> <li>Resolution with overrange (bit including sign), max.</li> <li>Integration time, parameterizable</li> <li>Interference voltage suppression for interference frequency f1 in Hz</li> </ul> </li> <li>Smoothing of measured values <ul> <li>parameterizable</li> <li>Step: None</li> <li>Step: low</li> <li>Step: Medium</li> <li>Step: High</li> </ul> </li> <li>Errors/accuracies <ul> <li>Temperature error (relative to input range), (+/-)</li> <li>Basic error limit (operational limit at 25 °C)</li> <li>Voltage, relative to input range, (+/-)</li> <li>Current, relative to input range, (+/-)</li> </ul> </li> </ul> | 12 bit; + sign<br>Yes<br>40 dB, DC to 60 V for interference frequency 50 / 60 Hz<br>Yes<br>Yes<br>Yes<br>Yes<br>Yes<br>25 °C $\pm 0.1\%$ , to 55 °C $\pm 0.2\%$ total measurement range<br>0.1 %<br>0.1 % |

| <ul> <li>Common mode voltage, max.</li> </ul>                                  | 12 V                                                           |
|--------------------------------------------------------------------------------|----------------------------------------------------------------|
| Interrupts/diagnostics/status information                                      |                                                                |
| Alarms                                                                         | Yes                                                            |
| Diagnostic functions                                                           | Yes                                                            |
| Alarms                                                                         |                                                                |
| • Diagnostic alarm                                                             | Yes                                                            |
| Diagnostic messages                                                            |                                                                |
| <ul> <li>Monitoring the supply voltage</li> </ul>                              | Yes                                                            |
| • Wire-break                                                                   | Yes                                                            |
| Diagnostics indication LED                                                     |                                                                |
| <ul> <li>for status of the inputs</li> </ul>                                   | Yes                                                            |
| • for maintenance                                                              | Yes                                                            |
| Degree and class of protection                                                 |                                                                |
| Degree of protection acc. to EN 60529                                          |                                                                |
| • IP20                                                                         | Yes                                                            |
| Standards, approvals, certificates                                             |                                                                |
| CE mark                                                                        | Yes                                                            |
| CSA approval                                                                   | Yes                                                            |
| FM approval                                                                    | Yes                                                            |
| RCM (formerly C-TICK)                                                          | Yes                                                            |
| Marine approval                                                                |                                                                |
| Marine approval                                                                | Yes                                                            |
| Ambient conditions                                                             |                                                                |
| Free fall                                                                      |                                                                |
| <ul> <li>Fall height, max.</li> </ul>                                          | 0.3 m; five times, in product package                          |
| Ambient temperature during operation                                           |                                                                |
| <ul> <li>permissible temperature range</li> </ul>                              | -20 °C to +60 °C horizontal mounting, -20 °C to 50 °C vertical |
|                                                                                | mounting, 95% humidity, non-condensing                         |
| ● min.                                                                         | -20 °C                                                         |
| ● max.                                                                         | 60 °C                                                          |
| Ambient temperature during storage/transportation                              |                                                                |
| ● min.                                                                         | -40 °C                                                         |
| • max.                                                                         | 70 °C                                                          |
| Air pressure acc. to IEC 60068-2-13                                            |                                                                |
| Operation, min.                                                                | 795 hPa                                                        |
| • Operation, max.                                                              | 1 080 hPa                                                      |
| • Storage/transport, min.                                                      | 660 hPa                                                        |
| <ul> <li>Storage/transport, max.</li> </ul>                                    | 1 080 hPa                                                      |
| Relative humidity                                                              |                                                                |
| <ul> <li>permissible range (without condensation) at 25</li> <li>°C</li> </ul> | 95 %                                                           |
| Extended ambient conditions            |                                                            |
|----------------------------------------|------------------------------------------------------------|
| Pollutant concentrations               |                                                            |
| — SO2 at RH < 60% without condensation | S02: < 0.5 ppm; H2S: < 0.1 ppm; RH < 60% condensation-free |
| Connection method                      |                                                            |
| required front connector               | Yes                                                        |
| Mechanics/material                     |                                                            |
| Enclosure material (front)             |                                                            |
| • Plastic                              | Yes                                                        |
| Dimensions                             |                                                            |
| Width                                  | 45 mm                                                      |
| Height                                 | 100 mm                                                     |
| Depth                                  | 75 mm                                                      |
| Weights                                |                                                            |
| Weight, approx.                        | 180 g                                                      |
| last modified:                         | 28.06.2016                                                 |

## SIEMENS

### Data sheet

## 6ES7232-4HA30-0XB0

SIMATIC S7-1200, ANALOG OUTPUT SB 1232, 1 AO, +/- 10VDC (12 BIT RES.) OR 0 - 20 MA (11 BIT RES)

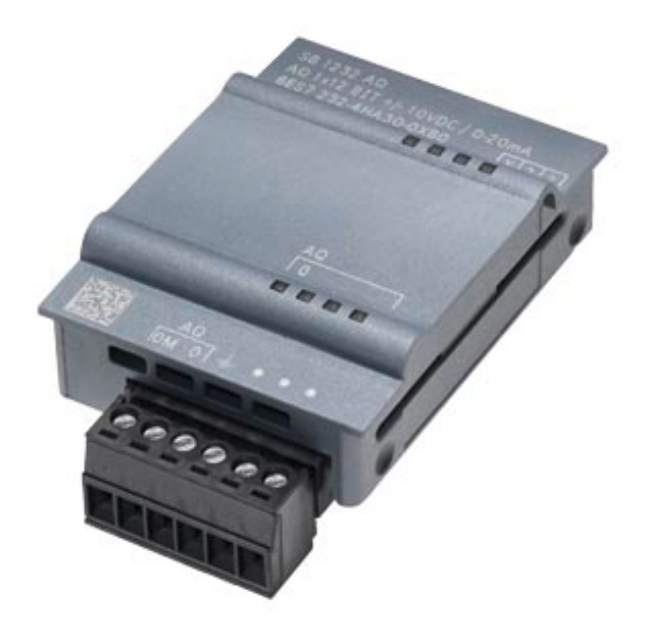

| Input current                            |                                                                         |
|------------------------------------------|-------------------------------------------------------------------------|
| from backplane bus 5 V DC, typ.          | 15 mA                                                                   |
| Output voltage                           |                                                                         |
| Power supply to the transmitters         |                                                                         |
| <ul> <li>Supply current, max.</li> </ul> | 25 mA                                                                   |
| Power loss                               |                                                                         |
| Power loss, typ.                         | 1.5 W                                                                   |
| Analog inputs                            |                                                                         |
| Number of analog inputs                  | 0                                                                       |
| Analog outputs                           |                                                                         |
| Number of analog outputs                 | 1                                                                       |
| Cycle time (all channels) max.           | Voltage: 300 µS (R), 750 µS (1 uF) Current: 600 ms (1 mH); 2 ms (10 mH) |
| Output ranges, voltage                   |                                                                         |
| ● -10 V to +10 V                         | Yes                                                                     |
| Output ranges, current                   |                                                                         |
| • 0 to 20 mA                             | Yes                                                                     |

| Load impedance (in rated range of output)                                                                                                    |                                                                                                    |
|----------------------------------------------------------------------------------------------------|----------------------------------------------------------------------------------------------------|
| <ul> <li>with voltage outputs, min.</li> </ul>                                                                                                    | 1 000 Ω                                                                                                    |
| <ul> <li>with current outputs, max.</li> </ul>                                                                                                    | 600 Ω                                                                                                    |
| Cable length                                                                                                    |                                                                                                    |
| • shielded, max.                                                                                                    | 10 m; shielded, twisted pair                                                                                                    |
| Analog value generation                                                                                                    |                                                                                                    |
| Measurement principle                                                                                                    | Differential                                                                                                    |
| Integration and conversion time/resolution per channel                                                                                                    |                                                                                                    |
| <ul> <li>Resolution (incl. overrange)</li> </ul>                                                                                                    | V/12 bit, I/11 bit                                                                                                    |
| Smoothing of measured values                                                                                                    |                                                                                                    |
| parameterizable                                                                                                    | Yes                                                                                                    |
| Errors/accuracies                                                                                                    |                                                                                                    |
| Temperature error (relative to output range), (+/-)                                                                                                    | 25 °C ±0.5%, to 55 °C ±1%                                                                                                    |
| Interrupts/diagnostics/status information                                                                                                    |                                                                                                    |
| Alarms                                                                                                    | Yes                                                                                                    |
| Diagnostic functions                                                                                                    | Yes                                                                                                    |
| Diagnostics indication LED                                                                                                    |                                                                                                    |
| <ul> <li>for status of the outputs</li> </ul>                                                                                                    | Yes                                                                                                    |
| Degree and class of protection                                                                                                    |                                                                                                    |
|                                                                                                    |                                                                                                    |
| Degree of protection acc. to EN 60529                                                                                                    |                                                                                                    |
| <ul><li>Degree of protection acc. to EN 60529</li><li>IP20</li></ul>                                                                                                    | Yes                                                                                                    |
| <ul> <li>Degree of protection acc. to EN 60529</li> <li>IP20</li> <li>Standards, approvals, certificates</li> </ul>                                                                                                    | Yes                                                                                                    |
| <ul> <li>Degree of protection acc. to EN 60529</li> <li>IP20</li> <li>Standards, approvals, certificates</li> <li>CE mark</li> </ul>                                                                                                    | Yes<br>Yes                                                                                                    |
| <ul> <li>Degree of protection acc. to EN 60529         <ul> <li>IP20</li> </ul> </li> <li>Standards, approvals, certificates         <ul> <li>CE mark</li> <li>CSA approval</li> </ul> </li> </ul>                                                                                                    | Yes<br>Yes                                                                                                    |
| <ul> <li>Degree of protection acc. to EN 60529</li> <li>IP20</li> <li>Standards, approvals, certificates</li> <li>CE mark</li> <li>CSA approval</li> <li>FM approval</li> </ul>                                                                                                    | Yes<br>Yes<br>Yes<br>Yes                                                                                                    |
| Degree of protection acc. to EN 60529         • IP20         Standards, approvals, certificates         CE mark         CSA approval         FM approval         RCM (formerly C-TICK)                                                                                                    | Yes<br>Yes<br>Yes<br>Yes<br>Yes                                                                                                    |
| <ul> <li>Degree of protection acc. to EN 60529</li> <li>IP20</li> <li>Standards, approvals, certificates</li> <li>CE mark</li> <li>CSA approval</li> <li>FM approval</li> <li>RCM (formerly C-TICK)</li> <li>Ambient conditions</li> </ul>                                                                                                    | Yes<br>Yes<br>Yes<br>Yes<br>Yes                                                                                                    |
| Degree of protection acc. to EN 60529         • IP20         Standards, approvals, certificates         CE mark         CSA approval         FM approval         RCM (formerly C-TICK)         Ambient conditions         Free fall                                                                                                    | Yes<br>Yes<br>Yes<br>Yes<br>Yes                                                                                                    |
| Degree of protection acc. to EN 60529         • IP20         Standards, approvals, certificates         CE mark         CSA approval         FM approval         RCM (formerly C-TICK)         Ambient conditions         Free fall         • Fall height, max.                                                                                                    | Yes<br>Yes<br>Yes<br>Yes<br>Yes<br>O.3 m; five times, in product package                                                                                                  |
| Degree of protection acc. to EN 60529         • IP20         Standards, approvals, certificates         CE mark         CSA approval         FM approval         RCM (formerly C-TICK)         Ambient conditions         Free fall         • Fall height, max.         Ambient temperature during operation                                                                                                    | Yes<br>Yes<br>Yes<br>Yes<br>Yes                                                                                                    |
| Degree of protection acc. to EN 60529         • IP20         Standards, approvals, certificates         CE mark         CSA approval         FM approval         RCM (formerly C-TICK)         Ambient conditions         Free fall         • Fall height, max.         Ambient temperature during operation         • permissible temperature range                                                                                                    | Yes<br>Yes<br>Yes<br>Yes<br>Yes<br>O.3 m; five times, in product package<br>0 °C to 55 °C horizontal installation, 0 °C to 45 °C vertical<br>installation                 |
| Degree of protection acc. to EN 60529         • IP20         Standards, approvals, certificates         CE mark         CSA approval         FM approval         RCM (formerly C-TICK)         Ambient conditions         Free fall         • Fall height, max.         Ambient temperature during operation         • permissible temperature range         • min.                                                                                                    | Yes<br>Yes<br>Yes<br>Yes<br>Yes<br>O.3 m; five times, in product package<br>0 °C to 55 °C horizontal installation, 0 °C to 45 °C vertical<br>installation<br>0 °C         |
| Degree of protection acc. to EN 60529         • IP20         Standards, approvals, certificates         CE mark         CSA approval         FM approval         RCM (formerly C-TICK)         Ambient conditions         Free fall         • Fall height, max.         Ambient temperature during operation         • permissible temperature range         • min.         • max.                                                                                                    | Yes<br>Yes<br>Yes<br>Yes<br>Yes<br>O.3 m; five times, in product package<br>0 °C to 55 °C horizontal installation, 0 °C to 45 °C vertical<br>installation<br>0 °C         |
| Degree of protection acc. to EN 60529         • IP20         Standards, approvals, certificates         CE mark         CSA approval         FM approval         RCM (formerly C-TICK)         Ambient conditions         Free fall         • Fall height, max.         Ambient temperature during operation         • permissible temperature range         • min.         • max.         Ambient temperature during storage/transportation                                                                                                    | Yes<br>Yes<br>Yes<br>Yes<br>O.3 m; five times, in product package<br>0°C to 55 °C horizontal installation, 0 °C to 45 °C vertical<br>installation<br>0 °C<br>55 °C        |
| Degree of protection acc. to EN 60529         • IP20         Standards, approvals, certificates         CE mark         CSA approval         FM approval         RCM (formerly C-TICK)         Ambient conditions         Free fall         • Fall height, max.         Ambient temperature during operation         • permissible temperature range         • min.         • max.         Ambient temperature during storage/transportation         • min.         • max.                                                                                                    | Yes<br>Yes<br>Yes<br>Yes<br>O.3 m; five times, in product package<br>0°C to 55°C horizontal installation, 0°C to 45°C vertical<br>installation<br>0°C<br>55°C             |
| Degree of protection acc. to EN 60529         • IP20         Standards, approvals, certificates         CE mark         CSA approval         FM approval         RCM (formerly C-TICK)         Ambient conditions         Free fall         • Fall height, max.         Ambient temperature during operation         • permissible temperature range         • min.         • max.         Ambient temperature during storage/transportation         • min.         • max.                                                                                                    | Yes<br>Yes<br>Yes<br>Yes<br>Yes<br>O.3 m; five times, in product package<br>0°C to 55°C horizontal installation, 0°C to 45°C vertical<br>installation<br>0°C<br>55°C      |
| Degree of protection acc. to EN 60529         • IP20         Standards, approvals, certificates         CE mark         CSA approval         FM approval         RCM (formerly C-TICK)         Ambient conditions         Free fall         • Fall height, max.         Ambient temperature during operation         • permissible temperature range         • min.         • max.         Ambient temperature during storage/transportation         • min.         • max.         Aim pressure acc. to IEC 60068-2-13                                                                                                    | Yes<br>Yes<br>Yes<br>Yes<br>Yes<br>0.3 m; five times, in product package<br>0°C to 55 °C horizontal installation, 0 °C to 45 °C vertical<br>installation<br>0 °C<br>55 °C |
| Degree of protection acc. to EN 60529         • IP20         Standards, approvals, certificates         CE mark         CSA approval         FM approval         RCM (formerly C-TICK)         Ambient conditions         Free fall         • Fall height, max.         Ambient temperature during operation         • permissible temperature range         • min.         • max.         Ambient temperature during storage/transportation         • min.         • max.         Ambient temperature during storage/transportation         • min.         • max.         Air pressure acc. to IEC 60068-2-13         • Storage/transport, min. | Yes<br>Yes<br>Yes<br>Yes<br>Yes<br>0.3 m; five times, in product package<br>0°C to 55°C horizontal installation, 0°C to 45°C vertical<br>installation<br>0°C<br>55°C      |

| Relative humidity                                                              |                                                            |
|--------------------------------------------------------------------------------|------------------------------------------------------------|
| <ul> <li>permissible range (without condensation) at 25</li> <li>°C</li> </ul> | 95 %                                                       |
| Extended ambient conditions                                                    |                                                            |
| Pollutant concentrations                                                       |                                                            |
| — SO2 at RH < 60% without condensation                                         | S02: < 0.5 ppm; H2S: < 0.1 ppm; RH < 60% condensation-free |
| Mechanics/material                                                             |                                                            |
| Enclosure material (front)                                                     |                                                            |
| Plastic                                                                        | Yes                                                        |
| Dimensions                                                                     |                                                            |
| Width                                                                          | 38 mm                                                      |
| Height                                                                         | 62 mm                                                      |
| Depth                                                                          | 21 mm                                                      |
| Weights                                                                        |                                                            |
| Weight, approx.                                                                | 40 g                                                       |

last modified:

28.06.2016

# **SIEMENS**

#### Data sheet

## 6EP1332-1SH71

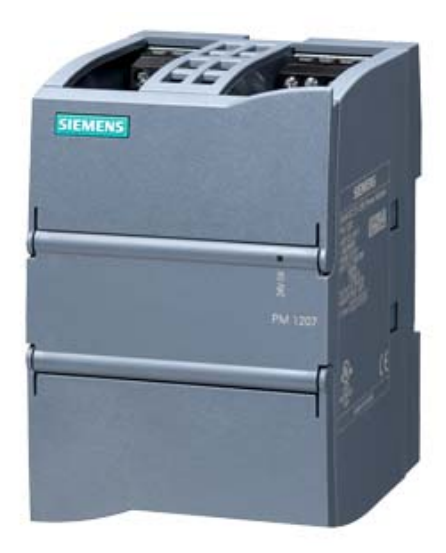

SIMATIC S7-1200 POWER MODULE PM1207 STABILIZED POWER SUPPLY INPUT: 120/230 V AC OUTPUT: 24 V DC/2.5 A

| Technical specifications                               |                                                                                       |
|--------------------------------------------------------|---------------------------------------------------------------------------------------|
| Product                                                | S7-1200 PM1207                                                                        |
| Power supply, type                                     | 24 V/2.5 A                                                                            |
| Input                                                  |                                                                                       |
| Input                                                  | 1-phase AC                                                                            |
| Supply voltage 1 with AC Rated value                   | 120 V                                                                                 |
| Supply voltage 2 with AC Rated value                   | 230 V                                                                                 |
| Note                                                   | Automatic range selection                                                             |
| Input voltage 1 with AC                                | 85 132 V                                                                              |
| Input voltage 2 with AC                                | 176 264 V                                                                             |
| Wide-range input                                       | No                                                                                    |
| Overvoltage resistance                                 | 2.3 × Vin rated, 1.3 ms                                                               |
| Mains buffering at lout rated, min.                    | 20 ms; at Vin = 93/187 V                                                              |
| Rated line frequency                                   | 50 60 Hz                                                                              |
| Rated line range                                       | 47 63 Hz                                                                              |
| Input current at rated input voltage 120 V Rated value | 1.2 A                                                                                 |
| Input current at rated input voltage 230 V Rated value | 0.67 A                                                                                |
| Switch-on current limiting (+25 °C), max.              | 13 A                                                                                  |
| Duration of inrush current limiting at 25 °C maximum   | 3 ms                                                                                  |
| l²t, max.                                              | 0.5 A <sup>2</sup> ·s                                                                 |
| Built-in incoming fuse                                 | T 3,15 A/250 V (not accessible)                                                       |
| Protection in the mains power input (IEC 898)          | Recommended miniature circuit breaker: 16 A characteristic B or 10 A characteristic C |

| Output                                                 |                                   |
|--------------------------------------------------------|-----------------------------------|
| Output                                                 | Controlled, isolated DC voltage   |
| Rated voltage Vout DC                                  | 24 V                              |
| Total tolerance, static ±                              | 3 %                               |
| Static mains compensation, approx.                     | 0.1 %                             |
| Static load balancing, approx.                         | 0.2 %                             |
| Residual ripple peak-peak, max.                        | 150 mV                            |
| Spikes peak-peak, max. (bandwidth: 20 MHz)             | 240 mV                            |
| Product function Output voltage adjustable             | No                                |
| Output voltage setting                                 | -                                 |
| Status display                                         | Green LED for 24 V OK             |
| On/off behavior                                        | No overshoot of Vout (soft start) |
| Startup delay, max.                                    | 6 s; 2 s at 230 V, 6 s at 120 V   |
| Voltage rise, typ.                                     | 10 ms                             |
| Rated current value lout rated                         | 2.5 A                             |
| Current range                                          | 0 2.5 A                           |
| Active power supplied typical                          | 60 W                              |
| Short-term overload current on short-circuiting during | 6 A                               |
| the start-up typical                                   |                                   |
| Duration of overloading capability for excess current  | 100 ms                            |
| on short-circuiting during the start-up                |                                   |
| Short-term overload current at short-circuit during    | 6 A                               |
| Duration of overloading canability for excess current  | 100 ms                            |
| at short-circuit during operation                      | 100 113                           |
| Parallel switching for enhanced performance            | Yes                               |
| Numbers of parallel switchable units for enhanced      | 2                                 |
| performance                                            |                                   |
|                                                        |                                   |
| Efficiency                                             | 93.0/                             |
| Enciency at Volutrated, Jour rated, approx.            |                                   |
| Power loss at vout rated, lout rated, approx.          | 12 VV                             |
| Closed-loop control                                    |                                   |
| Dynamic mains compensation (Vin rated ±15 %),          | 0.3 %                             |
| max.                                                   |                                   |
| Dynamic load smoothing (lout: 50/100/50 %), Uout ±     | 3 %                               |
| typ.                                                   | E                                 |
| Load step setting time 50 to 100%, typ.                | 5 ms                              |
| Load step Setting time 100 to 50%, typ.                | 5 mc                              |
|                                                        | 0 1115                            |
| Protection and monitoring                              |                                   |
| Output overvoltage protection                          | < 33 V                            |
| Current limitation, typ.                               | 2.65 A                            |
| Property of the output Short-circuit proof             | Yes                               |

| Short-circuit protection                         | Constant current characteristic                                                                                                   |
|--------------------------------------------------|----------------------------------------------------------------------------------------------------|
| Enduring short circuit current RMS value typical | 2.7 A                                                                                                    |
| Overload/short-circuit indicator                 | -                                                                                                    |
| Cafety                                           |                                                                                                    |
| Salety                                           |                                                                                                    |
| Primary/secondary isolation                      | Yes                                                                                                    |
| Galvanic isolation                               | Safety extra-low output voltage Uout acc. to EN 60950-1 and EN 50178                                                              |
| Protection class                                 | Class I                                                                                                    |
| Leakage current maximum                          | 3.5 mA                                                                                                    |
| CE mark                                          | Yes                                                                                                    |
| UL/CSA approval                                  | Yes                                                                                                    |
| UL/cUL (CSA) approval                            | cULus-Listed (UL 508, CSA C22.2 No. 107.1), File E197259;<br>cURus-Recognized (UL 60950-1, CSA C22.2 No. 60950-1) File<br>E151273 |
| Explosion protection                             | ATEX (EX) II 3G Ex nA II T4; cULus (ISA 12.12.01, CSA C22.2<br>No.213) Class I, Div. 2, Group ABCD, T4, File E330455              |
| Certificate of suitability IECEx                 | No                                                                                                    |
| Certificate of suitability NEC Class 2           | No                                                                                                    |
| FM approval                                      | Class I, Div. 2, Group ABCD, T4                                                                                                   |
| CB approval                                      | Yes                                                                                                    |
| Marine approval                                  | GL, ABS, BV, DNV, LRS, NK                                                                                                    |
| Degree of protection (EN 60529)                  | IP20                                                                                                    |
| EMC                                              |                                                                                                    |
| Emitted interference                             | EN 55022 Class B                                                                                                    |
| Supply harmonics limitation                      | not applicable                                                                                                    |

| Noise immunity                       | EN 61000-6-2            |
|--------------------------------------|-------------------------|
| Operating data                       |                         |
| Ambient temperature during operation | 0 60 °C                 |
| Note                                 | with natural convection |
| Ambient temperature during transport | -40 +85 °C              |
| Ambient temperature during storage   | -40 +85 °C              |

| Mechanics                |                                                             |
|--------------------------|-------------------------------------------------------------|
| Connection technology    | screw-type terminals                                        |
| Connections Supply input | L, N, PE: 1 screw terminal each for 0.5 2.5 mm <sup>2</sup> |
| Connections Output       | L+, M: 2 screw terminals each for 0.5 2.5 mm <sup>2</sup>   |
| Connections Auxiliary    | -                                                           |
| Width of the enclosure   | 70 mm                                                       |
| Height of the enclosure  | 100 mm                                                      |
| Depth of the enclosure   | 75 mm                                                       |
| Weight, approx.          | 0.3 kg                                                      |

Humidity class according to EN 60721

Climate class 3K3, no condensation

| Product property of the enclosure housing for side-<br>by-side mounting | Yes                                                                                               |
|-------------------------------------------------------------------------|---------------------------------------------------------------------------------------------------|
| Installation                                                            | Snaps onto DIN rail EN 60715 35x7.5/15, wall mounting                                             |
| Other information                                                       | Specifications at rated input voltage and ambient temperature +25 °C (unless otherwise specified) |